# Servidores Privados Manual Firewall Palo Alto

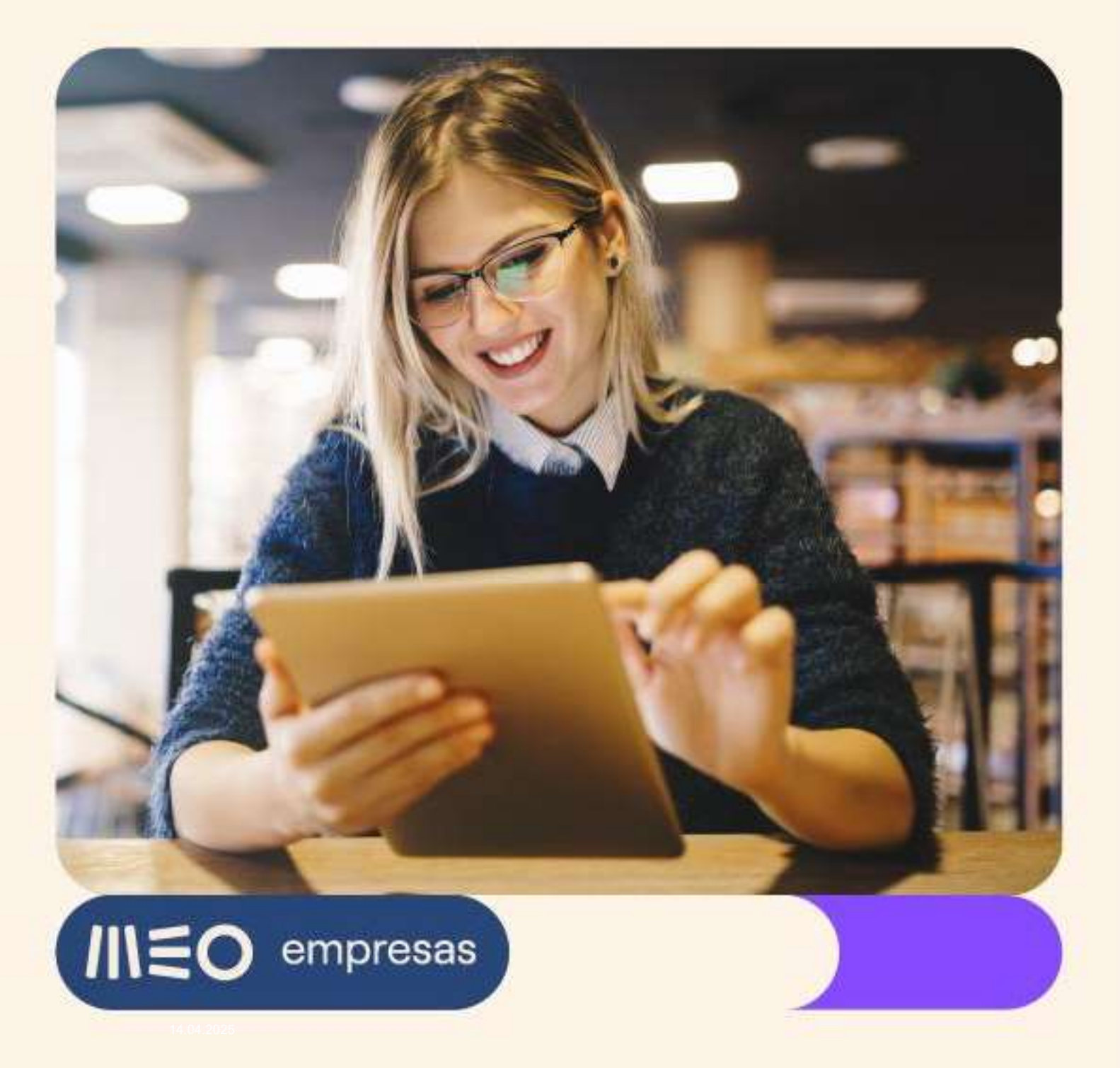

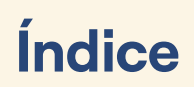

IIIEO empresas

| 1. | In           | ntrodução                                                                                     | 3    |
|----|--------------|-----------------------------------------------------------------------------------------------|------|
| 2. | F/           | AQ                                                                                            | 3    |
|    | 2.1.         | Como faço para aceder à Interface de gestão da Firewall Palo Alto?                            | 3    |
|    | 2.2.         | Como está configurada a rede na minha Firewall?                                               | 5    |
|    | 2.3.         | O que são as "Zonas" configuradas na minha Firewall?                                          | 7    |
|    | 2.4.<br>Ades | Como faço para publicar na Internet um WEB SITE alojado num Servidor Privado da minha<br>são? | 8    |
|    | 2.           | .4.1. Publicação pelo IP público de IPv4 (só nas adesões onde este foi adquirido)             | 8    |
|    | 2.           | .4.2. Publicação pelo IP de IPv6                                                              | . 19 |
|    | 2.5.<br>remo | Como faço para estabelecer um Túnel VPN IPSEC entre a minha Firewall e uma Firewall ota?      | .26  |
|    | 2.           | .5.1. Túnel VPN IPSec pelo IP público de IPv4 (só nas adesões onde este foi adquirido)        | .26  |
|    | 2.           | .5.2. Túnel VPN IPSec pelo IP de IPv6                                                         | . 35 |
|    | 2.6.         | Como faço para me ligar com um cliente VPN aos Servidores Privados da minha Adesão?           | .45  |
|    | 2.           | VPN GlobalProtect pelo IP público de IPv4 (só nas adesões onde este foi adquirido)            | .45  |
|    | 2.           | .6.2. VPN GlobalProtect pelo IP de IPv6                                                       | . 61 |
|    | 2.7.         | Que configurações devo alterar antes de remover um IP da minha Firewall?                      | . 61 |
|    | 2.8.         | Onde posso encontrar mais informação soobre como configurar a minha Firewall?                 | .63  |
|    | 2.9.         | Como posso saber as Características Técnicas/ Funcionalidades da minha Firewall?              | .63  |

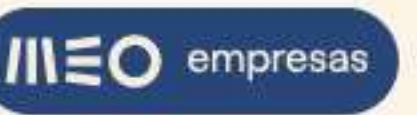

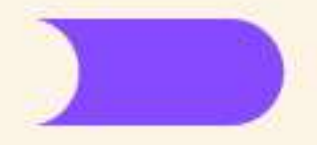

## 1. Introdução

Este documento pretende responder às perguntas mais frequentes – FAQ – sobre a configuração da firewall Palo Alto do serviço Servidores Privados da Cloud MEO Empresas.

## 2. FAQ

## 2.1. **Como faço para aceder à Interface de gestão da Firewall Palo Alto?**

O acesso à interface de gestão da firewall Palo Alto é feito pelo Portal de Configuração IAAS – Internet as a Service – da sua adesão de Servidores Privados da Cloud MEO Empresas.

Faça Login no portal <u>cloud.meoempresas.pt</u> com as suas credenciais de cliente MEO, procure a sua adesão de servidores privados na lista e clique em "Configurar":

| Selecione uma Conta     | A Minh                 | a Conta Utiliza   | dores Relatóri               | os e <mark>Docu</mark> | mentação   | Fluxos de a                    | provação         |                    |
|-------------------------|------------------------|-------------------|------------------------------|------------------------|------------|--------------------------------|------------------|--------------------|
| PT PRIME-SOLUÇÕES EMPR₩ |                        |                   |                              |                        |            | Incluir adv                    | esões canceladas | Q                  |
| Associar nova conta     | 0                      |                   |                              |                        | 1 . 193    |                                | 0                |                    |
| Os Meus Serviços        | Nº adesão              | Designação        | Designação Data de adesão Es |                        |            | stado                          |                  | -<br>Acão          |
|                         | 400100732              | My VDC 2          | 11-05-                       | 2022                   | Ø          |                                | Gerir Confi      | gurar              |
| Vouchers                |                        |                   | LEGEN                        |                        |            |                                |                  | 6                  |
| Dados da Conta          | A aguardar<br>ativação | <b>V</b><br>Ativa | Falha na ativação            | )<br>Susp              | )<br>Densa | Cancelada                      | A agua<br>aprova | v<br>Irdar<br>Ição |
| Podemos ajudar? 🕢       | A iniciar              | A ativar          | A cancelar                   | A aguar                | dar nova   | ₽ <b>S</b><br>Falha na criação | 5                |                    |

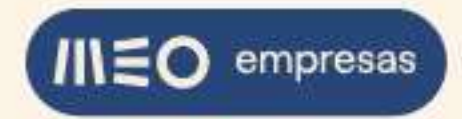

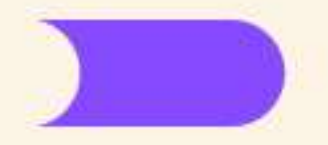

#### Na aba "Redes" e clique em "Gerir":

|                                | Servideres / Appliances Crupes Dodos | Recurrent | Tomplator | ISOs Athuldada      |                                    |
|--------------------------------|--------------------------------------|-----------|-----------|---------------------|------------------------------------|
|                                | Servidores / Appnances Grupos (1878) | Recursos  | remplates | ISOS Atividades     | . 3                                |
| DETALHES DA RE                 | EDE                                  |           |           |                     |                                    |
| Firewall                       | nativa <b>Ilgado</b>                 | Gerir     | ]         |                     |                                    |
| IP Público                     | 215.13.132.96<br>2802.818.2101=c0    |           |           |                     |                                    |
| Largura de Banda               | Download 100Mbps / Upload 100Mbps    | Gerir     |           |                     |                                    |
| Criar rede                     |                                      |           |           | Ver detailhes do(s) | servidor(es) Mostrar grupos vazios |
| FE<br>Rede Inicial de FrontEnd |                                      |           |           | Rede privada 🏔      | Eliminar Renomear +                |
| Rede Inicial de FrontEnd       |                                      |           |           |                     |                                    |

Clique no Link "Use Single Sign-On" e, de seguida, clique em "Continue":

|                                                     | <b>INEO</b><br>EMPRESAS                                                                                                    |                           |
|-----------------------------------------------------|----------------------------------------------------------------------------------------------------|---------------------------|
|                                                     | Username                                                                                                    |                           |
|                                                     | Password                                                                                                    |                           |
|                                                     | Log In<br><u>Use Single Sign-On</u>                                                                                                    |                           |
| ESTE SI<br>CONTINU<br>AUTORIZ<br>REGISTA<br>PORTUGA | ESTEMA APENAS DEVERA SER USADO POR UTILIZADORES AUTORIZADOS. AO<br>JARA A USAR ESTE SISTEMA O UTILIZADOR RECONHECE QUE E UM UTILIZA<br>ZADO. O UTILIZADOR RECONHECE QUE AS UTILIZACOS DESTE SISTEMA S<br>JADAS E COMPREENDE QUE AS VIDLACOES A POLITICA DE SEGURANCA DA A<br>AL A NIVEL DOS SISTEMAS E TECNOLOGIAS DE INFORMACAO E COMUNICACI | DOR<br>AO<br>LTICE<br>DES |

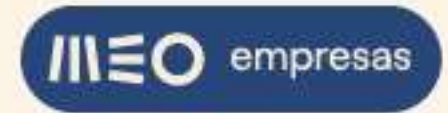

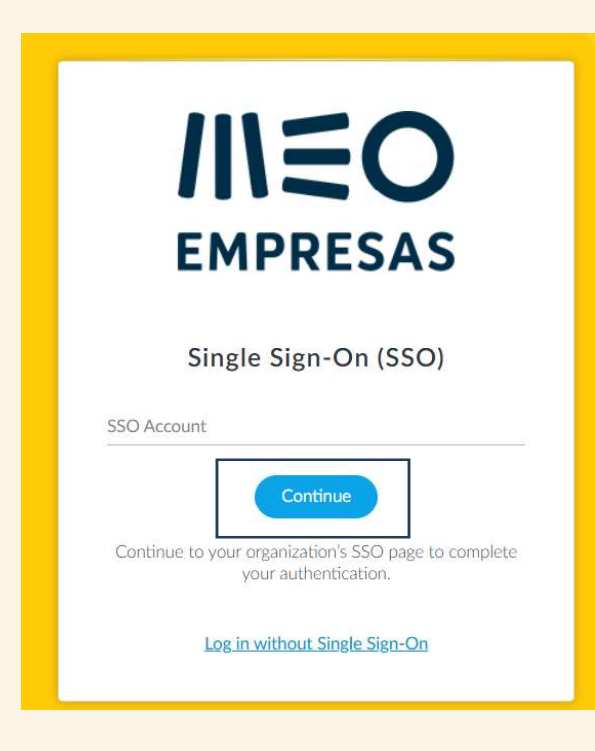

Volte a introduzir as suas credenciais de cliente MEO caso lhe seja solicitado e, passados alguns instantes, irá visualizar a interface de gestão da firewall:

|                              | Layout 3 Columns 🗸                       | Widge               | ets 🛩 🛛 Last upda                                                                                                | ated 11:07:0                         | 8                    |                   |                |                                                  |                                    | 5 mins                  | ~ G       |  |  |
|------------------------------|------------------------------------------|---------------------|----------------------------------------------------------------------------------------------------|--------------------------------------|----------------------|-------------------|----------------|--------------------------------------------------|------------------------------------|-------------------------|-----------|--|--|
| Seneral Information          |                                          | $\mathbb{G} \times$ | Logged In Adm                                                                                                    | nins                                 |                      |                   | G×             | Config Logs                                      |                                    |                         | G×        |  |  |
| Device Name                  | 100003202-paloalto                       |                     | Admin                                                                                                    | From                                 | Client               | Session Start     | Idle For       | Command                                          | Path                               | Admin                   | Time      |  |  |
| MGT IP Address               | 10.16.64.29                              |                     | luisfrodrigues                                                                                                   | 169.254.1.1                          | Web                  | 05/19 10:27:53    | 00:00:00s      | commit                                           |                                    | luisfrodrigues          | 05/19     |  |  |
| MGT Netmask                  | 255.255.248.0                            |                     | panorama                                                                                                    | Console                              | Panorama             | 05/18 22:07:53    | 00:15:53s      |                                                  |                                    | Later Free stations and | 10:50:35  |  |  |
| MGT Default Gateway          | 10.16.64.1                               |                     |                                                                                                    |                                      |                      |                   |                | edit                                             | Network virtual-router<br>VRouter1 | luistrodrigues          | 10:50:31  |  |  |
| MGT IPvő Address             | unknown                                  |                     | Data Logs                                                                                                    | Data Logs                            |                      |                   | G×             | commit                                           | luisfrodrigues                     | 05/19                   |           |  |  |
| MGT IPv6 Link Local Address  | fe80::250:56ff:feb5:5e95/64              |                     | No data available                                                                                                | No data available.                   |                      |                   |                |                                                  |                                    |                         | 10:36:48  |  |  |
| MGT IPv6 Default Gateway     |                                          |                     | System Logs                                                                                                    |                                      |                      |                   |                | edit network interface tunnel<br>units tunnel 10 | luisfrodrigues                     | 05/19 10:34:38          |           |  |  |
| MGT MAC Address              | 00:50:56:b5:5e:95                        |                     |                                                                                                    |                                      |                      |                   | G X            |                                                  | annes connectao                    |                         | 2010 1100 |  |  |
| Model                        | PA-VM                                    |                     | Description                                                                                                    |                                      |                      |                   | Time           | Locks                                            |                                    |                         | 5         |  |  |
| Serial #                     | 015351000079188                          |                     | NTP sync to server 10.16.4.133 05/19                                                                             |                                      |                      |                   | 05/19          | All dealer front d                               |                                    |                         | 0,        |  |  |
| CPU ID                       | ESX:50060500FFFB8B0F                     |                     |                                                                                                    |                                      | 11:06:46             | NO IOCKS TOUND    |                |                                                  |                                    |                         |           |  |  |
| UUID                         | 4235B0AB-41F5-5D05-42EC-<br>0A9BF2C319B5 |                     | Connection to Update server:<br>updates.paloaltonetworks.com completed successfully.<br>initiated by 10 16 64 29 |                                      |                      | 05/19<br>11:05:32 | ACC Risk Facto | r (Last 60 minutes)                              |                                    | G                       |           |  |  |
| VM Cores                     | 2                                        |                     | IKEv2 IKE SA ne                                                                                                  | gotiation is succ                    | eeded as initia      | ator, non-        | 05/19          |                                                  | 3.2                                |                         |           |  |  |
| VM Memory                    | 5580644                                  |                     | rekey. Established SA:                                                                                           |                                      |                      | 1001              | 10:51:29       |                                                  |                                    |                         |           |  |  |
| VM License                   | VM-50                                    |                     | SPI:88a21503b4                                                                                                   | 4b52e38:672c4t                       | 074c6e742ee          | lifetime          |                |                                                  |                                    |                         |           |  |  |
| VM Capacity Tier             | 5.5 GB                                   |                     | 28800 Sec.                                                                                                    |                                      |                      |                   |                |                                                  |                                    |                         |           |  |  |
| VM Mode                      | VMware ESXi                              |                     | IKEv2 child SA n<br>rekey Establishe                                                                             | regotiation is suc                   | ceeded as init       | iator, non-       | 05/19          |                                                  |                                    |                         |           |  |  |
| Software Version             | 1013                                     |                     | 2a02:818:2101:                                                                                                   | :c0[500]-2a02:8                      | 18:2101::40[5        | i00] message      |                |                                                  |                                    |                         |           |  |  |
| GlobalProtect Agent          | 5.2.8                                    |                     | 18:0x00000001.                                                                                                   | SPI:UXA020E34                        | E/UXEBF2/3B          | sD.               | 05/10          |                                                  |                                    |                         |           |  |  |
| Application Version          | 8494-7079 (12/01/21)                     |                     | 2a02:818:2101:                                                                                                   | ed. installed SA:<br>:c0[500]-2a02:8 | 18:2101::40[5        | 600)              | 10:51:29       |                                                  |                                    |                         |           |  |  |
| Device Dictionary Version    | 49-327 (05/13/22)                        |                     | SPI:0xA020E34                                                                                                    | E/0xEBF273BD                         | lifetime 3600        | Sec lifesize      |                |                                                  |                                    |                         |           |  |  |
| URL Filtering Version        | 0000.00.00.000                           |                     | IKE protocol pot                                                                                                 | ification messas                     | e received rec       | reived potify     | 05/19          |                                                  |                                    |                         |           |  |  |
| GlobalProtect Clientless VPN | 0                                        |                     | type ESP_TFC_F                                                                                                   | ADDING_NOT                           | SUPPORTED            | correct monthly   | 10:51:29       |                                                  |                                    |                         |           |  |  |
| Version                      |                                          |                     | received notify t                                                                                                | ype                                  | received notify type |                   |                | 05/19                                            |                                    |                         |           |  |  |

### 2.2. Como está configurada a rede na minha Firewall?

A firewall Palo Alto da sua adesão de servidores privados vem configurada com as seguintes interfaces de rede:

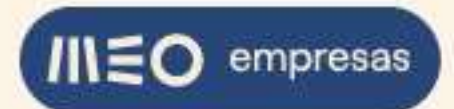

Interface management: para uso interno da MEO, necessária para assegurar o serviço de firewall à adesão;

Interfaces ethernet:

- 1. ethernet1/1: para uso interno da MEO, necessária para assegurar o serviço de firewall à adesão;
- 2. ethernet1/2: interface WAN (pública) da firewall;
- 3. ethernet1/3 a 1/9: interfaces privadas da firewall.

Interfaces tunnel

- **4.** tunnel.10: faz parte da pré-configuração básica *ready to use* de um túnel IPSec VPN para ligação a uma firewall remota (VPN Site to Site);
- 5. tunnel.20 a tunnel.50: disponíveis para serem usadas na criação de túneis IPSec VPN adicionais;

Na provisão da adesão, a firewall vem com uma interface privada disponível. Na Loja podem ser adicionadas mais interfaces privadas até um total de três.

A firewall vem sempre com endereçamento IPv6 atribuído, tanto na interface WAN como nas interfaces privadas. Para a atribuição de informação de rede IPv6 aos servidores privados a firewall Palo Alto implementa "IPv6 Stateless Address Autoconfiguration" (RFC 4862) e "IPv6 Router Advertisement Options for DNS Configuration" (RFC 8106). Os endereços IPv6 do DNS primário e secundário são os endereços IPv6 dos servidores de DNS rs.webside.pt e rs2.webside.pt, do serviço de clientes empresariais da MEO.

O endereçamento público IPv4 é opcional. Se for pretendido, pode ser adquirido um IP público de IPv4 na Loja.

Nas adesões em que foi adquirido um IP público de IPv4, a firewall vem com as seguintes configurações adicionais:

- DHCP ativado nas interfaces privadas para a atribuição de informação de rede IPv4 aos servidores privados. A informação de DHCP é a seguinte:
  - 6. IP address pool: 172.16.X.2 172.16.X.128
  - 7. Network mask: 255.255.255.0
  - 8. Default gateway: 172.16.X.1
  - 9. DNS primário: 62.28.116.41 (rs.webside.pt)
  - 10. DNS secundário: 62.28.40.173 (rs2.webside.pt)

O terceiro octeto X é igual a 2 para a primeira interface privada ethernet1/3, igual a 3 para a ethernet1/4 e assim sucessivamente até X igual a 8 para a última interface privada ethernet1/9.

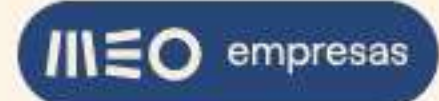

Após a configuração inicial, quando um servidor privado for posto a dar serviço, é vivamente aconselhável configurar o servidor com um IP fixo ao invés de um IP da pool de DHCP. Na configuração da placa de rede do servidor deverá colocar um IP da gama 172.16.X.129 – 172.16.X.254 e fixar também os IPs do DNS primário e secundário.

- Uma interface tunnel.200, fazendo parte de uma pré-configuração básica *ready to use* da VPN GlobalProtect para ligação de clientes remotos às redes internas do VDC (VPN Client to Site).

Esta interface está configurada com a rede 172.16.50.0/24. Os clientes remotos ligados pela VPN GlobalProtect ficam com um IP nesta rede (pool).

- Uma interface loopback.1, também fazendo parte da pré-configuração da VPN
 GlobalProtect. Está configurada com o IP 172.16.60.1 e é utilizada exclusivamente na tradução do acesso ao portal GlobalProtect, através de regra NAT, do IP público de IPv4 da firewall e porto 4443 para o IP privado 172.16.60.1 e porto 443.

#### 2.3. O que são as "Zonas" configuradas na minha Firewall?

A firewall Palo Alto controla o tráfego de pacotes de rede entre interfaces através de uma política de segurança, decidindo como atuar num pacote consoante este vá de encontro a uma regra de segurança dessa política. No mínimo, a regra de segurança deve identificar de onde vem o tráfego e para onde vai. Na firewall Palo Alto as regras de segurança são aplicadas entre Zonas. Uma Zona é um agrupamento de interfaces que representa um segmento da sua rede que está ligado e que é controlado pela firewall.

A firewall Palo Alto vem configurada com as seguintes Zonas:

MGMT (ethernet1/1) - Para uso interno da MEO;

Untrust (interface WAN ethernet1/2) - Tráfego externo, tipicamente não confiável;

Trust (interfaces privadas ethernet1/3 a 1/9) - Tráfego interno, tipicamente confiável;

- S2S (interface tunnel.10) Tráfego do túnel VPN IPSec. Zona usada na regra de segurança "S2S\_Allow" para permitir o tráfego da VPN Site to Site básica *ready to use* pré-configurada na firewall;
- S2S2 a S2S5 (interfaces tunnel.20 a tunnel.50, respetivamente) Zonas disponíveis para serem usadas em regras de segurança para permitir o tráfego de VPNs Site to Site adicionais.

Nas adesões em que foi adquirido um IP público de IPv4, a firewall vem com a seguinte zona adicional:

14.04.2025

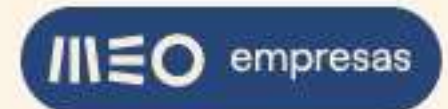

- VPN (interface tunnel.200) - Tráfego da VPN GlobalProtect. Zona usada pela VPN Client to Site básica *ready to use* pré-configurada na firewall.

### 2.4. Como faço para publicar na Internet um WEB SITE alojado num Servidor Privado da minha Adesão?

2.4.1. Publicação pelo IP público de IPv4 (só nas adesões onde este foi adquirido)

No exemplo se segue o site está alojado num servidor privado da adesão com sistema operativo Windows Server 2019 e hostname web001. O servidor tem o role Web Server instalado, tem o IP 172.16.2.130 e a firewall do Windows está desligada:

| Adesão: 400100732 - My VDC 2                             |                           |             |                        |                  |              | Monitorização e Reporting |
|----------------------------------------------------------|---------------------------|-------------|------------------------|------------------|--------------|---------------------------|
|                                                          | Servidores / Appliances G | rupos Redes | Recursos Temp          | lates ISOs       | Atividades 3 |                           |
| Web-Server<br>Servidor ligado com avisor<br>172.16.2.130 | Ð.                        |             |                        |                  |              | Operações 🔻               |
| Servidor / Appliance                                     | Designação 🚯              | We          | b-Server               |                  |              | Alterar                   |
| Armazenamento                                            | Hostname                  | web         | b001                   |                  |              |                           |
|                                                          | Template                  | Wir         | ndows Server 2019 Star | ndard Edition (L | icensed)     |                           |
| Alertas                                                  | Grupo                     | De          | fault                  |                  | ~            | Alterar                   |
| Estatísticas                                             | Rede                      | FE          |                        |                  | ~            |                           |
| Histórico                                                | Descrição                 | []]]        |                        |                  |              | Alterar                   |

A nossa firewall Palo Alto tem o IP público de IPv4 213.13.132.96:

|                                   |                                      | 10                                                                                                    |                                                                                                    | Monitorização e Rep                                                                                                    |
|-----------------------------------|--------------------------------------|----------------------------------------------------------------------------------------------------|----------------------------------------------------------------------------------------------------|----------------------------------------------------------------------------------------------------|
| DE                                | Recursos                             | emplates is                                                                                                    | Os Atividades 3                                                                                                    |                                                                                                    |
| nativa <b>ligado</b>              | Gerir                                |                                                                                                    |                                                                                                    |                                                                                                    |
| 215.13.132.96<br>2a02.818:2101.c0 |                                      |                                                                                                    |                                                                                                    |                                                                                                    |
| Download 100Mbps / Upload 100Mbps | Gerir                                |                                                                                                    |                                                                                                    |                                                                                                    |
|                                   |                                      |                                                                                                    | Ver detailhes do(s) servidor(es)                                                                                     | Mostrar grupos vazios                                                                                                    |
|                                   |                                      |                                                                                                    | Rede privada 🔒 Elimir                                                                                                | nar Renomear +                                                                                                    |
|                                   | Servidores / Appliances Grupos Redes | Servidores / Appliances Crupos Redes Recursos Crupos Crupo | Servidores / Appliances     Grupos     Redes     Recursos     Templates     IS       IDE     native ligado     Gerir | Servidores / Appliances       Crupos       Redes       Templates       ISOs       Atividades       S         DE       native leade       Gerir       Gerir       ISOS       ISOS       ISOS       ISOS       ISOS       IsoS       IsoS       < |

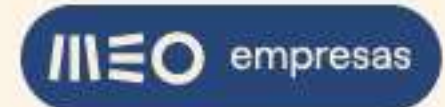

Primeiro vamos criar dois objetos na firewall para serem utilizados posteriormente, o IP público do site web e o IP privado do mesmo site.

Faça login na firewall. Selecione a aba "OBJECTS" e no menu à esquerda selecione a opção "Addresses". Clique em "Add" para adicionar um objeto novo:

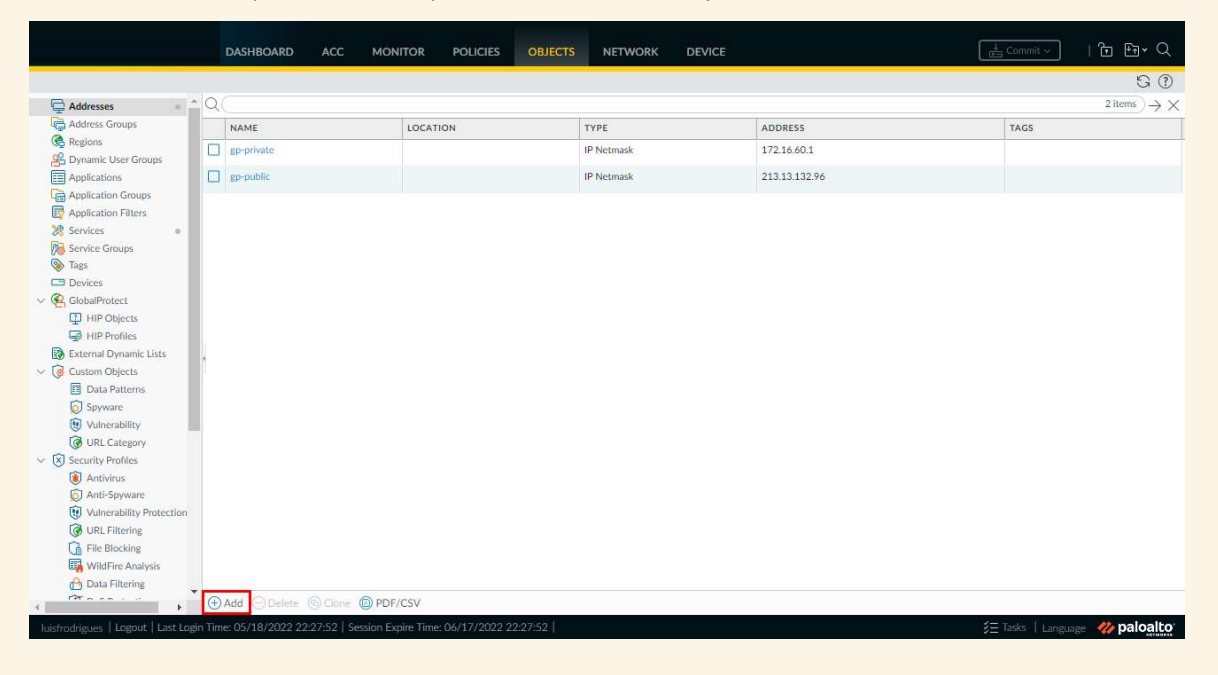

#### Preencha a informação do objeto e clique em "OK":

|                                           |        |                                 |                            |            |                           |                                                                     |                 |                    | S ()                                    |
|-------------------------------------------|--------|---------------------------------|----------------------------|------------|---------------------------|---------------------------------------------------------------------|-----------------|--------------------|-----------------------------------------|
| 🖨 Addresses 👘 🚊                           |        |                                 |                            |            |                           |                                                                     |                 |                    | $_{2 \text{ items}} \rightarrow \times$ |
| Address Groups                            |        | NAME                            | LOCATION                   | TYPE       |                           | ADDRESS                                                             |                 | TAGS               |                                         |
| C Regions                                 |        | gp-private                      |                            | IP Netm    | ask                       | 172.16.60.1                                                         |                 |                    |                                         |
| Dynamic User Groups                       |        |                                 |                            | IP Netm    | ack                       | 213 13 132 96                                                       |                 |                    |                                         |
| Ca Application Groups                     |        |                                 |                            |            |                           |                                                                     |                 |                    |                                         |
| Application Filters                       |        | _                               |                            |            |                           |                                                                     |                 |                    |                                         |
| X Services •                              |        | Address                         |                            |            |                           |                                                                     | 0               |                    |                                         |
| Service Groups                            |        | Name unbe                       | nor nublic                 |            |                           |                                                                     |                 |                    |                                         |
| Devices                                   |        | Description Public              | IPu4 address of web site o | n web001   |                           |                                                                     |                 |                    |                                         |
| V 🧟 GlobalProtect                         |        | Type IP Ne                      | mack                       | 2          | 3 13 132 96               |                                                                     | Devites         |                    |                                         |
| HIP Objects                               |        | Type In the                     |                            | Ent        | er an IP address or a net | work using the slash notation (Ex. 192.168.80                       | 150 or          |                    |                                         |
| HIP Profiles                              |        |                                 |                            | 192<br>(Ex | 2001:db8:123:1-1 or 2     | also enter an IPv6 address or an IPv6 address<br>001-db8-123-1-/64) | with its prefix |                    |                                         |
| External Dynamic Lists     Custom Objects |        | Tags 4                          |                            | 120        |                           |                                                                     |                 |                    |                                         |
| Data Patterns                             |        |                                 |                            |            |                           |                                                                     |                 |                    |                                         |
| Spyware                                   |        |                                 |                            |            |                           |                                                                     |                 |                    |                                         |
| Unerability                               |        |                                 |                            |            |                           | OK                                                                  | Cancel          |                    |                                         |
| W URL Category                            |        |                                 |                            |            |                           |                                                                     |                 |                    |                                         |
| Antivirus                                 |        |                                 |                            |            |                           |                                                                     |                 |                    |                                         |
| D Anti-Spyware                            |        |                                 |                            |            |                           |                                                                     |                 |                    |                                         |
| Unerability Protection                    |        |                                 |                            |            |                           |                                                                     |                 |                    |                                         |
| URL Filtering                             |        |                                 |                            |            |                           |                                                                     |                 |                    |                                         |
| File Blocking                             |        |                                 |                            |            |                           |                                                                     |                 |                    |                                         |
| A Data Filtering                          |        |                                 |                            |            |                           |                                                                     |                 |                    |                                         |
| TRA AND                                   |        |                                 | OF/CSV                     |            |                           |                                                                     |                 |                    |                                         |
| luisfredrigues   Logout   Last Logi       | n Time | : 05/18/2022 22:27:52   Session | Expire Time: 06/17/2022    | 22:27:52   |                           |                                                                     |                 | ∃ Tasks    Languej | 👳 🥠 paloalto                            |

O IP público de IPv4 adquirido também pode ser consultado na firewall, para isso selecione a aba "NETWORK" e no menu à esquerda selecione a opção "Interfaces". Clique na interface "ethernet1/2":

|                          |                          |                  |             |       |                       |                |          |                 |               |         | 0               |
|--------------------------|--------------------------|------------------|-------------|-------|-----------------------|----------------|----------|-----------------|---------------|---------|-----------------|
| 7 interfaces             | Ethernet   VLAN          | Loopback   Tunne | I SD-WAN    |       |                       |                |          |                 |               |         |                 |
| VLANs                    | 0                        |                  |             |       |                       |                |          |                 |               |         |                 |
| Virtual Wires            | Q                        | 10               |             |       |                       | 121            | 10       |                 |               | 9 items | $) \rightarrow$ |
| Virtual Routers e        |                          |                  |             |       |                       |                |          |                 |               | SD-WAN  |                 |
| IPSec Tunnels *          | INTERFACE                | INTERFACE TYPE   | PROFILE     | STATE | IP ADDRESS            | VIRTUAL ROUTER | TAG      | VLAN / VIRTUAL- | SECURITY ZONE | PROFILE |                 |
| GRE Tunnels              | athemat4 /4              | Laver3           | HTTPS-ICMP- |       | 169 254 245 197/16    | VRouter1       | Untagend | 0000            | MGMT          |         | -               |
| DHCP .                   | ethernet1/1              | V Layers         | SSH-MGMT    |       | 107.254.245.177/10    | VROBIETI       | Ontagged | none            | MGMT          |         |                 |
| DNS Proxy                | ethernet1/2              | Layer3           | ICMP        |       | 213.13.132.96/24      | VRouter1       | Untagged | none            | Untrust       |         |                 |
| GlobalProtect            |                          |                  |             |       | 2a02:818:2101::c0/64  |                |          |                 |               |         |                 |
| 🚳 Portals 🔹 🔹            | Cathornet1/2             | Laver3           | ICMP        | -     | 172 16 2 1/24         | VRouter1       | Untagged | none            | Trust         |         |                 |
| Gateways •               | mercence 75              | 89               |             | الك   | 2-02-010-2101-0-774   |                |          |                 |               |         |                 |
| MDM                      |                          |                  |             |       | 2802:616:2101:00::/64 |                |          |                 |               |         |                 |
| Clientless Apps          | ethernet1/4              | Layer3           | ICMP        |       | 172.16.3.1/24         | VRouter1       | Untagged | none            | Trust         |         |                 |
| Clientless App Groups    | 4                        |                  |             |       | 2a02:818:2101:c1::/64 |                |          |                 |               |         |                 |
| Qo5                      | ethernet1/5              | Layer3           | ICMP        |       | 172.16.4.1/24         | VRouter1       | Untagged | none            | Trust         |         |                 |
| LLDP                     |                          |                  |             |       | 2a02:818:2101:c2::/64 |                |          |                 |               |         |                 |
| A GlobalProtect IPSec Go | GR ethemet1/6            | Layer3           | ICMP        |       | 172 16 5 1/24         | VRouter1       | Untagged | none            | Trust         |         |                 |
| H IKE Gateways           |                          |                  |             |       | 2-02-010-21012/44     |                |          |                 |               |         |                 |
| A IPSec Crypto a         | and a state of the state | 1.000.000        | 10110       |       | 2802:010:2101:03::/04 |                |          |                 |               |         |                 |
| A IKE Crypto e           | ethernet1/7              | Layer3           | ICMP        |       | 1/2.16.6.1/24         | VRouter1       | Untagged | none            | Irust         |         |                 |
| A Monitor                |                          |                  |             |       | 2a02:818:2101:c4::/64 |                |          |                 |               |         |                 |
| 🐻 Interface Mgmt 🔹       | cthemet1/8               | Layer3           | ICMP        |       | 172.16.7.1/24         | VRouter1       | Untagged | none            | Trust         |         |                 |
| Zone Protection          |                          |                  |             |       | 2a02:818:2101:c5::/64 |                |          |                 |               |         |                 |
| 🚴 QoS Profile 🔹 🔹        | ethernet1/9              | Layer3           | ICMP        | 100   | 172.16.8.1/24         | VRouter1       | Untagged | none            | Trust         |         |                 |
| Study Profile            |                          |                  |             |       | 2-02-818-2101-6/64    |                |          |                 |               |         |                 |
| 🕪 BFD Profile 🔹 🔹        | 4                        |                  |             |       |                       |                |          |                 |               |         |                 |

#### Clique na aba "IPv4" para consultar o IP:

|                                                                         |                                                                                                    |              | Commit ~        |      | ٠Q    |  |  |  |  |  |  |
|-------------------------------------------------------------------------|----------------------------------------------------------------------------------------------------|--------------|-----------------|------|-------|--|--|--|--|--|--|
|                                                                         |                                                                                                    |              |                 | ŧ    | 3 🕐   |  |  |  |  |  |  |
| Interfaces                                                              | Ethernet VLAN Loopback Tunnel SD-WAN                                                                                                    |              |                 |      |       |  |  |  |  |  |  |
| G VLANs                                                                 |                                                                                                    | 9 items ) -> |                 |      |       |  |  |  |  |  |  |
| Virtual Routers                                                         | Intual Works Ethernet Interface                                                                                                    |              |                 |      |       |  |  |  |  |  |  |
| GRE Tunnels                                                             | Bethemet1 Interface Name ethemet1/2 Comment WAN                                                                                                    |              | MGMT            |      |       |  |  |  |  |  |  |
| © DNS Proxy<br>✓ ④ GlobalProtect                                        | Bethermet Linterface Type Layer3                                                                                                    |              | Untrust         |      |       |  |  |  |  |  |  |
| Gateways                                                                | Config   IPv6   SD-WAN   Advanced                                                                                                    |              | Trust           |      |       |  |  |  |  |  |  |
| Clientless Apps                                                         | Contraction  Contraction  Cont |              | Trust           |      |       |  |  |  |  |  |  |
| 🎄 QoS                                                                   | ethemet1 2131313296/24                                                                                                    |              | Trust           |      |       |  |  |  |  |  |  |
| Lie Network Profiles     GlobalProtect IPSec (in)     K     KE Galeways | The address of the second second se                                                                                                    |              | Trust           |      |       |  |  |  |  |  |  |
| හි IPSec Crypto ම<br>හි IKE Crypto ම                                    | athematik                                                                                                    |              | Trust           |      |       |  |  |  |  |  |  |
| Monitor     Monitor     Monitor     Monitor                             | athemati Paddress/hetmask. Ex. 192.168.2:294/24                                                                                                    | 1            | Trust           |      |       |  |  |  |  |  |  |
| S QoS Profile •                                                         | Bethemet1/                                                                                                    | )            | Trust           |      |       |  |  |  |  |  |  |
| BFD Profile                                                             |                                                                                                    |              |                 |      |       |  |  |  |  |  |  |
| luisfrodrigues   Logout   Last Login Time                               | ier 05/18/2022 22:27:52   Session Expire Time: 06/17/2022 22:27:52                                                                                                    |              | j≘ Tasks   Lang | palo | oalto |  |  |  |  |  |  |

Vamos também criar o objeto referente ao IP privado do web site. Na firewall, volte a selecionar a aba "OBJECTS" e no menu à esquerda selecione a opção "Addresses". Clique em "Add", preencha a informação do objeto e clique em "OK":

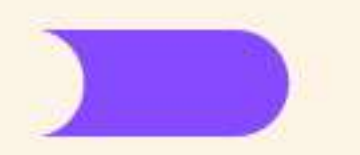

|                                      | _ | DIGHEOARD ACL    | MUNITOR POLICIES                     | UNITED NETWORK                                                             | EVILE                                                                                                    |                                         |
|--------------------------------------|---|------------------|--------------------------------------|----------------------------------------------------------------------------|----------------------------------------------------------------------------------------------------|-----------------------------------------|
| Addresses                            |   |                  |                                      |                                                                            |                                                                                                    | S Ø<br>Jitems )→ X                      |
| Address Groups                       |   | NAME             | LOCATION                             | TYPE                                                                       | ADDRESS                                                                                                    | TAGS                                    |
| Concern Unit Forem                   |   | gp-private       |                                      | IP Notmask                                                                 | 172.16.60.1                                                                                                    |                                         |
| Applications                         |   | gi public        |                                      | IP Netmask                                                                 | 213.13.132.96                                                                                                    |                                         |
| Application Groups                   |   | webocyver-public |                                      | IP Netmask                                                                 | 213.13.132.96                                                                                                    |                                         |
| Appreciation reliefs                 |   | Address          |                                      |                                                                            | (                                                                                                    |                                         |
| Service Groups<br>Taps               |   | Name             | ebserver-private                     |                                                                            |                                                                                                    | 1                                       |
| CE Devices                           |   | Description F    | rivate IPv4 address of web site on v | web001                                                                     |                                                                                                    |                                         |
| Goberrotect     HIP Objects          |   | Type 1           | Netmask                              | √ 172.16.2.130                                                             | Resolve                                                                                                    | 20 - 10 - 10 - 10 - 10 - 10 - 10 - 10 - |
| HIP Profess                          |   |                  |                                      | Enter an IP address or a<br>192.168.80.0/241. You<br>(Ex. 2001.458.123.1.1 | i network using the slash notation (Ex. 192.168).80.150 or<br>can also anter an IPv6 address or an IPv6 address with its perfe-<br>or 2001tbil:122:1::/64) |                                         |
| G Custom Objects                     |   | Tags             |                                      | AND BOX OR STRANTIN                                                        |                                                                                                    |                                         |
| Data Patierra                        |   |                  |                                      |                                                                            |                                                                                                    |                                         |
| Spyware<br>Shidwardality             |   |                  |                                      |                                                                            | OK Caroel                                                                                                    |                                         |
| URL Cutegory                         |   | -                |                                      |                                                                            |                                                                                                    |                                         |
| <ul> <li>Security Protest</li> </ul> |   |                  |                                      |                                                                            |                                                                                                    |                                         |
| Antivitus                            |   |                  |                                      |                                                                            |                                                                                                    |                                         |
| Volverability Protection             |   |                  |                                      |                                                                            |                                                                                                    |                                         |
| URL Filtering                        |   |                  |                                      |                                                                            |                                                                                                    |                                         |
| File Blocking                        |   |                  |                                      |                                                                            |                                                                                                    |                                         |
| Cuta Ethnore                         |   |                  |                                      |                                                                            |                                                                                                    |                                         |
| Contract -                           |   |                  |                                      |                                                                            |                                                                                                    |                                         |

O IP privado do site corresponde ao servidor IPv4 privado do servidor web001, o IP 172.16.1.130.

De seguida iremos configurar uma regra de NAT para traduzir o IP público do site para o IP privado. Para isso selecione a aba "POLICIES" e no menu à esquerda selecione a opção "NAT". Clique em "Add" para adicionar uma regra de NAT nova:

|                                                                                                    |     | DA      | SHBOARD AC           | C MONITOR      | POLICIES     | OBJECTS             | NETWORK        | DEVICE                   |                        |                       | 🛓 Commit 🗸 🛛 🕴 🕶 🗸        | Q        |
|----------------------------------------------------------------------------------------------------|-----|---------|----------------------|----------------|--------------|---------------------|----------------|--------------------------|------------------------|-----------------------|---------------------------|----------|
|                                                                                                    |     |         |                      |                |              |                     |                |                          |                        |                       | G                         | ?        |
| 📾 Security                                                                                                    | = ( | QC      |                      |                |              |                     |                |                          |                        |                       | 3 items ) -               | →×       |
| ⇒ NAT                                                                                                    |     |         |                      |                |              |                     | c              | Original Packet          |                        |                       | Tra                       | inslated |
| 🍰 QoS 🚯 Policy Based Forwarding                                                                                 |     | N       | AME                  | TAGS           | SOURCE ZONE  | DESTINATION<br>ZONE | DESTINATION    | SOURCE ADDRESS           | DESTINATION<br>ADDRESS | SERVICE               | SOURCE TRANSLATION        | c        |
| Decryption                                                                                                    |     | 1 0     | ilobalProtect Inbou  | none           | 2 Untrust    | Market Untrust      | any            | any                      | gp-public              | 🗶 service-gp-h        | none                      | c        |
| Application Override                                                                                            |     |         |                      |                |              |                     |                |                          |                        |                       |                           |          |
| Authentication                                                                                                  |     |         |                      |                |              |                     |                |                          |                        |                       |                           | F        |
| SD-WAN                                                                                                    |     | 2 0     | ilobalProtect Inbou  | none           | Martinet     | Market Untrust      | any            | any                      | gp-public              | 💥 service-gp-ip       | none                      | c        |
|                                                                                                    |     |         |                      |                |              |                     |                |                          |                        |                       |                           |          |
|                                                                                                    |     |         |                      |                |              |                     |                |                          |                        |                       |                           | F        |
|                                                                                                    |     | 3 N     | IAT_Trust_to_UnTrust | none           | FZA Trust    | Martine Untrust     | ethernet1/2    | any                      | any                    | any                   | dynamic-ip-and-port       | зr       |
| Policy Optimizer                                                                                                | - 4 |         |                      |                |              |                     |                |                          |                        |                       | ethemet1/2                |          |
|                                                                                                    |     |         |                      |                |              |                     |                |                          |                        |                       | 213.13.132.96/24          |          |
| K Unused in 30 days                                                                                             | 1   |         |                      |                |              |                     |                |                          |                        |                       |                           |          |
| 🚯 Unused in 90 days                                                                                             | 1   |         |                      |                |              |                     |                |                          |                        |                       |                           |          |
|                                                                                                    |     |         |                      |                |              |                     |                |                          |                        |                       |                           |          |
|                                                                                                    |     |         |                      |                |              |                     |                |                          |                        |                       |                           |          |
|                                                                                                    |     |         |                      |                |              |                     |                |                          |                        |                       |                           |          |
|                                                                                                    |     | 4       |                      |                |              |                     |                |                          |                        |                       |                           |          |
| Object : Addresses                                                                                              | +   | (+) Ade |                      | one 🕢 Enable ( | Disabie Move | PDF/CSV             | Highlight Unus | ed Rules 🗌 View Rulebase | as Groups Rese         | et Rule Hit Counter 🜱 | Group ~ Test Policy Match | >>       |
| The second second second second second second second second second second second second second second second se |     | Dana C  | E (10 /0000 00.07.61 |                |              |                     |                |                          |                        |                       | The Inclusion             | lto      |

Preencha a informação da regra de NAT nova e no final clique em "OK":

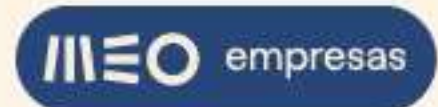

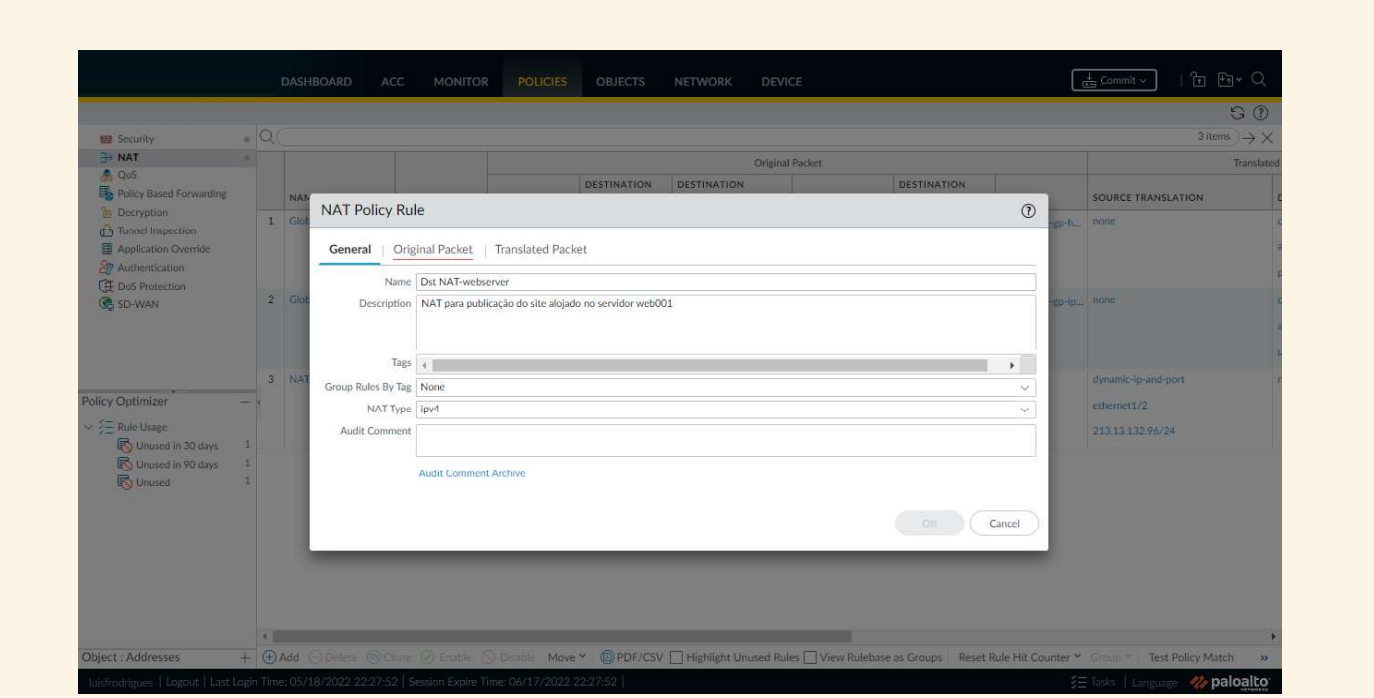

|                                    | a    | DASHBOARD ACC                                                                                                    | MONITOR POLICIES              | OBJECTS     | NETWORK DE                      | VICE         |                                     |             | <u>t</u> Commit ∽   'tr ♥ir ♥     |
|------------------------------------|------|----------------------------------------------------------------------------------------------------|-------------------------------|-------------|---------------------------------|--------------|-------------------------------------|-------------|-----------------------------------|
|                                    |      |                                                                                                    |                               |             |                                 |              |                                     |             | 9 Ø                               |
| Security                           | . Q( |                                                                                                    |                               |             |                                 |              |                                     |             | 3 items → ×                       |
| ⇒ NAT                              |      |                                                                                                    |                               |             | Origi                           | nal Packet   |                                     |             | Translated                        |
| QoS                                |      |                                                                                                    |                               | DESTINATION | DESTINATION                     |              | DESTINATION                         |             |                                   |
| Decryption                         |      | NAT Policy Rule                                                                                                    |                               |             |                                 |              |                                     | 2           | SOURCE TRANSLATION                |
| Tunnel Inspection                  | 1    | Glot                                                                                                    |                               |             |                                 |              |                                     | -go-h       | none                              |
| Application Override               |      | General   Origina                                                                                                    | I Packet Translated Pack      | et          |                                 |              |                                     |             | -                                 |
| Authentication                     |      | - Any                                                                                                    | Destination Zone              |             | Any                             |              | - Anv                               | 1           |                                   |
| G SD-WAN                           | 2    |                                                                                                    | Untrust                       | ~           | SOURCE ADDR                     | E55 ^        | DESTINATION ADDRESS                 | -gp+ip.     | _ none                            |
|                                    |      | Vintrust                                                                                                    |                               |             |                                 |              | webserver-public                    |             |                                   |
|                                    |      |                                                                                                    |                               |             |                                 |              |                                     |             |                                   |
|                                    | 2    | NAT                                                                                                    | Destination Interfa           | ace         |                                 |              |                                     |             |                                   |
| Policy Ontimizer                   |      | - Contraction of the Contraction of the Contraction | any                           | ~           |                                 |              |                                     |             | by mixe ip mix port               |
| so (= 0.de lineer                  |      |                                                                                                    |                               |             |                                 |              |                                     |             | ethemet1/2                        |
| Unused in 30 days                  | 1    |                                                                                                    | Service                       |             |                                 |              |                                     |             | 213.13.132.96/24                  |
| Unused in 90 days                  | 1    |                                                                                                    | any                           | ~           |                                 |              |                                     |             |                                   |
| R Unused                           | 1    | 🕂 Add 🕞 Delete                                                                                                    |                               |             | 🕀 Add 🕞 Delete                  |              | 🕀 Add \ominus Delete                |             |                                   |
|                                    |      |                                                                                                    |                               |             |                                 |              |                                     |             |                                   |
|                                    |      |                                                                                                    |                               |             |                                 |              | OK Cancel                           |             |                                   |
|                                    |      |                                                                                                    |                               |             |                                 |              |                                     | - I.        |                                   |
|                                    |      |                                                                                                    |                               |             |                                 |              |                                     |             |                                   |
|                                    |      |                                                                                                    |                               |             |                                 |              |                                     |             |                                   |
|                                    |      |                                                                                                    |                               |             |                                 |              |                                     |             |                                   |
| Object - Addresses                 | 1 0  | AN ONLY DOWN                                                                                                    | Contraction Marine            | × Buncicov  | The state to be a second of the |              | Delahara ar Canana - Davat Dela III |             | Provide and Track Deliver Matches |
| Uniferentiatures    Larout    Lart |      | 105/18/2022 22/27-52   Seed                                                                                                    | ion Evoire Time: 06/17/2022.2 | 00752       | La Againgat Ondsed F            | unes [] view | nuicuase as taroups Reset Rule Hi   | e counter * | Take Descrote Match >>            |

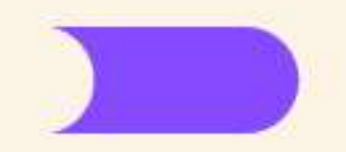

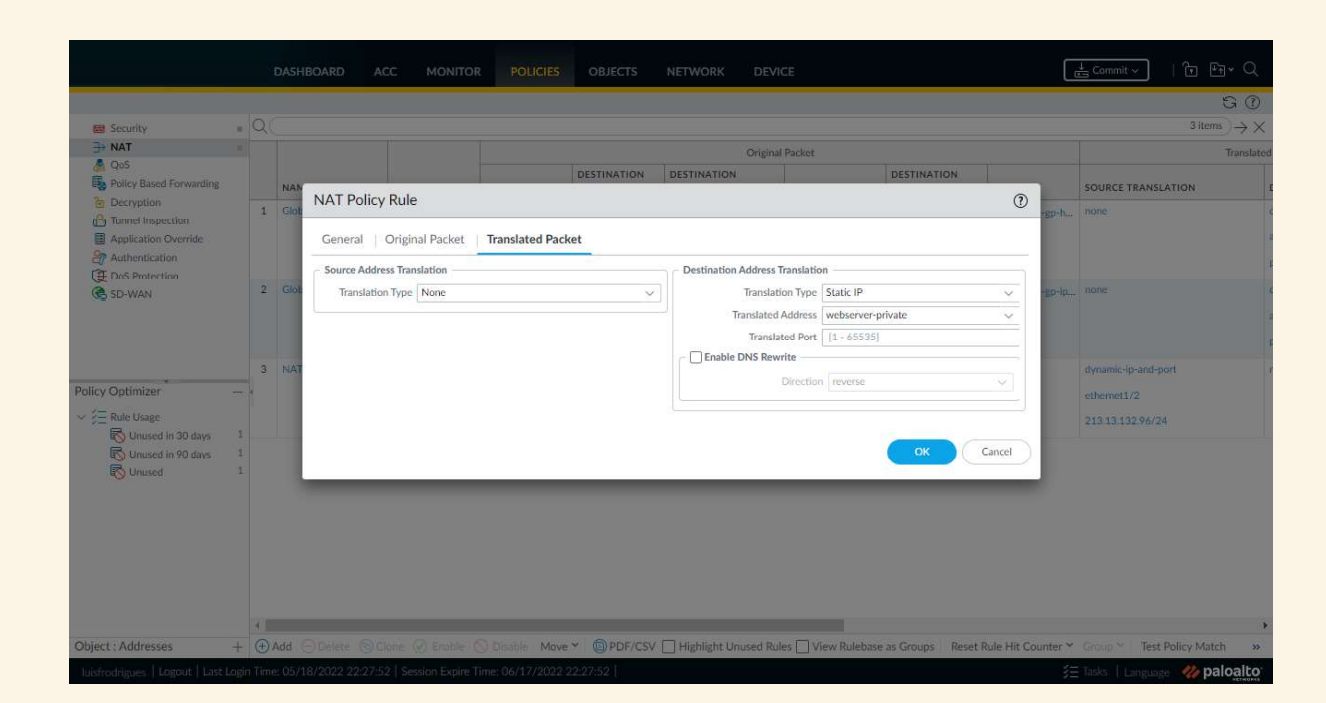

Agora é necessário criar uma regra de segurança para permitir o acesso da Internet ao web site. Para isso selecione a aba "POLICIES" e no menu à esquerda selecione a opção "Security". Clique em "Add" para adicionar uma regra de segurança nova:

|                                                                                         |   |                        |      |           |           |         |        |        |                      |             |        | G (?)                                   |
|-----------------------------------------------------------------------------------------|---|------------------------|------|-----------|-----------|---------|--------|--------|----------------------|-------------|--------|-----------------------------------------|
| 🖽 Security                                                                              | Q |                        |      |           |           |         |        |        |                      |             |        | $_{6 \text{ items}} \rightarrow \times$ |
| ⇒ NAT                                                                                   |   |                        |      |           |           |         | Source |        |                      | Destination |        |                                         |
| & QoS<br>Policy Based Forwarding                                                        |   | NAME                   | TAGS | ТҮРЕ      | ZONE      | ADDRESS | USER   | DEVICE | ZONE                 | ADDRESS     | DEVICE | APPLICATIO                              |
| <ul> <li>Decryption</li> <li>Tunnel Inspection</li> <li>Application Override</li> </ul> | 1 | S2S_Allow              | none | Interzone | 122 525   | any     | any    | any    | 100 525<br>100 Trust | any         | any    | any                                     |
| Authentication                                                                          | 2 | VPN_Allow              | none | universal | PPR VPN   | any     | any    | any    | Trust                | any         | any    | any .                                   |
| SD-WAN                                                                                  | 3 | GlobalProtect Portal   | none | universal | M Untrust | any     | any    | any    | M Untrust            | gp-public   | any    | any                                     |
|                                                                                         | 4 | Trust_to_Untrust_AlL   | none | universal | 🎮 Trust   | any     | any    | any    | M Untrust            | any         | any    | any                                     |
| Policy Optimizer -                                                                      | 5 | intrazone-default<br>® | none | intrazone | any       | any     | any    | any    | (intrazone)          | any         | any    | any                                     |
| New App Viewer 1                                                                        | 6 | interzone-default      | none | interzone | any       | any     | any    | any    | any                  | any         | any    | any                                     |
| C noise virtuoda app controls a<br>C Unused Apps (<br>Rule Usage                        |   |                        |      |           |           |         |        |        |                      |             |        |                                         |
|                                                                                         | 4 |                        |      |           |           |         |        |        |                      |             |        | +                                       |

Preencha a informação da regra de segurança nova e no final clique em "OK":

) empresas

III

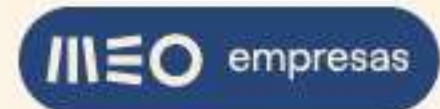

| and Security       |                    |                                            |                            |                  |                              |                                          |                 |
|--------------------|--------------------|--------------------------------------------|----------------------------|------------------|------------------------------|------------------------------------------|-----------------|
| ⇒ NAT              |                    |                                            |                            | Source           |                              | Destination                              |                 |
| Policy Based P     | Convitu Della      | Pula                                       |                            |                  |                              |                                          | APPLICATIO      |
| Decryption         | Security Policy    | / Rule                                     |                            |                  |                              | U                                        | j any           |
| Application O      | General Sou        | rce Destination Application Se             | ervice/URL Category   Acti | ons              |                              |                                          |                 |
| Dos Protectio      | Name               | Webserver access                           |                            |                  |                              |                                          | any             |
| 🕞 SD-WAN           | Rule Type          | universal (default)                        |                            |                  |                              | ~                                        | any             |
|                    | Description        | Access from Internet to web site on web001 |                            |                  |                              |                                          |                 |
|                    |                    |                                            |                            |                  |                              |                                          | any             |
|                    | Tags               | ×                                          |                            |                  |                              | •                                        | any             |
| Policy Optimizer   | Group Rules By Tag | None                                       |                            |                  |                              | ~                                        | j l             |
| New App View       | Audit Comment      |                                            |                            |                  |                              |                                          | antiy           |
| Unused Apps        |                    |                                            |                            |                  |                              |                                          |                 |
| V 🚝 Rule Usage     |                    | Audit Comment Archive                      |                            |                  |                              |                                          |                 |
| No Unused in       |                    |                                            |                            |                  |                              | Carl Carl                                | 5               |
| Noused             |                    |                                            |                            |                  |                              | Cancel                                   | 2               |
|                    |                    |                                            |                            |                  |                              |                                          |                 |
|                    |                    |                                            |                            |                  |                              |                                          |                 |
|                    |                    |                                            |                            |                  |                              |                                          |                 |
|                    | 1                  |                                            |                            |                  |                              |                                          | •               |
| Object : Addresses | + ⊕A               | Add S Delete S Clone S Override 1          | Revert' @ Enable S Disa    | Move *   PDF/CSV | ] Highlight Unused Rules 🗌 ۱ | /iew Rulebase as Groups Reset Rule Hit ( | Counter * Groon |

| Security                                     | DASHBOARD A                                | CC MONITOR POLICIES OBJE                     | CTS NETWORK DEVICE                     | ts Commit v                                          | ি চি≺ Q<br>হ ়ে<br>6 items → X |
|----------------------------------------------|--------------------------------------------|----------------------------------------------|----------------------------------------|------------------------------------------------------|--------------------------------|
| → NAT<br>QoS<br>Policy Based P<br>Decryption | Security Policy Rule                       |                                              | Source                                 | Destination                                          | APPLICATIO                     |
| Tunnel Inspect                               | General Source Destination                 | Application   Service/URL Category           | Actions                                |                                                      | any                            |
| CE DoS Protectio                             |                                            | SOURCE ADDRESS                               |                                        |                                                      | any .                          |
| Policy Optimizer                             | Vintrust                                   |                                              |                                        |                                                      | any<br>Sny<br>any              |
| ∼ /Ξ Rule Usage                              | ⊕Add ⊖Delete                               | Add      Delete                              | () Add () Delete                       | 🕀 Add 🕞 Delete                                       |                                |
| K Unused in<br>B Unused in<br>Unused         | G                                          | Negate                                       |                                        | Ort Cance                                            |                                |
| Object : Addresses                           |                                            | kane 🕲 Override 🔿 Revert 🖉 Enable 🚫          | Disable Move 🖌 🔞 PDF/CSV 🗌 Highlight U | nused Rules 🗌 View Rulebase as Groups 👘 Reset Rule H | it Counter * Group * »         |
| luisfrodrigues Log                           | zout   Last Login Time: 05/18/2022 22:27:5 | 2   Session Expire Time: 06/17/2022 22:27:52 |                                        | \$⊟ Tasks   Lar                                      | guage и paloalto               |

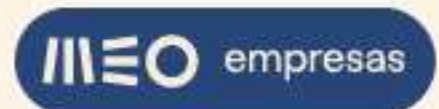

| + NAT                                                  |                                       | Course                         |                    |           |            |
|--------------------------------------------------------|---------------------------------------|--------------------------------|--------------------|-----------|------------|
| QoS                                                    |                                       |                                |                    | Cestmanon |            |
| <ul> <li>Policy Based F</li> <li>Decryption</li> </ul> | Security Policy Rule                  |                                |                    | 0         | APPLICATIO |
| Tunnel Inspeci<br>Application O                        | General Source Destination Applicatio | n Service/URL Category Actions |                    |           |            |
| Authentication                                         | select                                | Any                            | anv                |           |            |
| SD-WAN                                                 | DESTINATION ZONE                      | DESTINATION ADDRESS            | DESTINATION DEVICE |           | any        |
|                                                        | Trust                                 | V c webserver-public           |                    |           |            |
|                                                        |                                       |                                |                    |           | any        |
|                                                        |                                       |                                |                    |           | any        |
| y Optimizer                                            |                                       |                                |                    |           | any        |
| Rules Without<br>Unused Apps<br>Rule Usage             | ⊕ Add ⊖ Delete                        | (+) Add (-) Delete             | + Add O Delete     |           |            |
| B Unused in                                            |                                       | Negate                         |                    |           |            |
| Concern in                                             |                                       |                                |                    |           |            |
|                                                        |                                       |                                |                    | OK Cancel |            |
|                                                        |                                       |                                |                    |           |            |

| DASHBOARD ACC MONITOR POLICIES                                                                                        |                                                                |                                                                                       |
|----------------------------------------------------------------------------------------------------|----------------------------------------------------------------|---------------------------------------------------------------------------------------|
| 📾 Security 💿 🔍 🤇                                                                                                    |                                                                | $\begin{array}{c} & \textcircled{\begin{tabular}{lllllllllllllllllllllllllllllllllll$ |
| ANT     ■     CoS     Dorog Read Proceeding                                                                           | Source                                                         | Destination                                                                           |
| Security Policy Rule     Security Policy Rule     Application General Source Destination Application Service/URL Cate | egory Actions                                                  |                                                                                       |
| Authenticatie     Any     Any     Any     Any     Any                                                                 |                                                                | $0 \text{ items} \rightarrow \times$                                                  |
| V to mini                                                                                                    |                                                                |                                                                                       |
| Policy Optimizer                                                                                                    |                                                                | any.                                                                                  |
| Rew App View                                                                                                    |                                                                | ativ)                                                                                 |
| Visued Apps<br>✓ ∰ Rule Usage → Add → Delete                                                                          | Add To Current Rule Add To Existing Rule                       |                                                                                       |
| 40、Unused in<br>昭 Unused in<br>形 Unused in                                                                            |                                                                | Cancel                                                                                |
|                                                                                                    |                                                                |                                                                                       |
| Object : Addresses + OAdd ODclete OCone Override: @ Revent @ End                                                      | able 🚫 Disable Move Y 🐵 PDF/CSV 🗌 Highlight Unused Rüles 🗌 Vie | * Rulebase as Groups Reset Rule Hit Counter * Group * *                               |
| luisfrodrigues   Logout   Last Login Time: 05/18/2022.22:27:52   Session Expire Time: 06/17/2022.22                   | 2:27:52                                                        | 🗧 Tasks   Language - 🥠 paloaito                                                       |

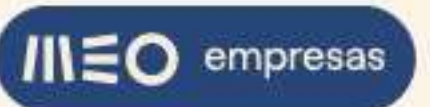

|                                                                               |                                                                                          |                                       | Commit ~                                         |                |
|-------------------------------------------------------------------------------|------------------------------------------------------------------------------------------|---------------------------------------|--------------------------------------------------|----------------|
| Security                                                                      | Q                                                                                        |                                       | 6 ii                                             | G ⑦<br>tems)→× |
| → NAT                                                                         | *                                                                                        | Source                                | Destination                                      |                |
| <ul> <li>Decryption</li> <li>Tunnel Inspect</li> <li>Application O</li> </ul> | Security Policy Rule General Source Destination Application Service/URL Category Actions | ŝ                                     | 0                                                | any            |
| Authentication                                                                | application-default v                                                                    | Any                                   |                                                  |                |
| 🥵 SD-WAN                                                                      | SERVICE A                                                                                | URL CATEGORY A                        |                                                  | any            |
|                                                                               |                                                                                          |                                       |                                                  | any            |
| Policy Optimizer                                                              |                                                                                          |                                       |                                                  | any            |
| Roles Without                                                                 |                                                                                          |                                       | _                                                | апү            |
| Unused Apps                                                                   | ③Add ⊖Delete                                                                             | ⊕ Add ⊝ Delete                        |                                                  |                |
| IN Unused in<br>No Unused in<br>No Unused                                     |                                                                                          |                                       | Ск Canirel                                       |                |
|                                                                               |                                                                                          |                                       | _                                                |                |
|                                                                               | 4                                                                                        |                                       |                                                  | •              |
| Object : Addresses                                                            | + OAdd Obelete OCone O Overlide Revent O Englide O Dealle                                | Move Y PDF/CSV Highlight Unused Rules | View Rulebase as Groups Reset Rule Hit Counter * | naloalto       |
| impluoningnes i roß                                                           |                                                                                          |                                       |                                                  | paroallo       |

| DASHBOARD                                                                                   | D ACC MONITOR POLICIES OBJECTS                                | NETWORK DE                      | VICE                               | ( En Contril y                         | ା ଲ ଲେ• ସ୍<br>ତ ଡ                       |
|---------------------------------------------------------------------------------------------|---------------------------------------------------------------|---------------------------------|------------------------------------|----------------------------------------|-----------------------------------------|
| Security                                                                                    |                                                               |                                 |                                    |                                        | $_{6 \text{ items}} \rightarrow \times$ |
| ∃+ NAT ●                                                                                    |                                                               | Source                          |                                    | Destination                            |                                         |
| QoS                                                                                         |                                                               |                                 |                                    |                                        |                                         |
| B Decryption Security Policy Rule                                                           |                                                               |                                 |                                    | 0                                      | APPLICATIO                              |
| Tunnel Inspec  Application O General   Source   Dest  Application C General   Source   Dest | tination   Application   Service/URL Category   Actio         | ns                              |                                    |                                        | unity .                                 |
| DoS Protectio Action Setting                                                                |                                                               | Log Setting                     |                                    |                                        | any                                     |
| SD-WAN Action Allow                                                                         | we                                                            | ×                               | Log at Session Start               |                                        | any                                     |
| 5                                                                                           |                                                               | Log Forwarding                  | default                            | ~                                      |                                         |
|                                                                                             |                                                               | Other Settlers                  |                                    |                                        | any                                     |
| Profile Setting                                                                             |                                                               | Schedule                        | None                               | 6                                      | any                                     |
| Policy Optimizer Profile Type Non                                                           | ne                                                            | <ul> <li>QoS Marking</li> </ul> | None                               | ~                                      | any                                     |
| Rules Without                                                                               |                                                               |                                 | Disable Server Response Inspection | i                                      |                                         |
| C Unused Apps                                                                               |                                                               |                                 |                                    | OK Cancel                              |                                         |
|                                                                                             |                                                               |                                 |                                    |                                        |                                         |
|                                                                                             |                                                               |                                 |                                    |                                        |                                         |
| Object : Addresses + + Add Obele                                                            | ete 🛞 Cone 🕲 Overlide 🕫 Revert 🥥 Erable 🚫 Disabl              | - Move Y DF/C                   | SV 🗌 Highlight Unused Rules 🗌 Vi   | ew Rulebase as Groups Reset Rule Hit C | ounter Y Group Y                        |
| luis-f-rodrigues@telecom.pt   Logout   Last Login Tim                                       | ne: 05/19/2022 11:21:28   Session Expire Time: 06/18/2022 17: | 15:52                           |                                    | ≶⊟ Tasks   Langua                      | 🚌 🥠 paloalto                            |

Para tornar as alterações efetivas, clique no botão "Commit" e na caixa de diálogo clique em "Commit":

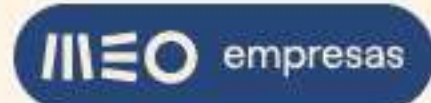

| 102 Security                                                                            | Q |                       |      |           |             |         |        |        |             |                |        | 6 items → × |
|-----------------------------------------------------------------------------------------|---|-----------------------|------|-----------|-------------|---------|--------|--------|-------------|----------------|--------|-------------|
| B NAT                                                                                   |   |                       | 1    |           |             |         | Source |        |             | Destination    |        |             |
| Policy Based Forwarding                                                                 |   | NAME                  | TAGS | TYPE      | ZONE        | ADDRESS | USER   | DEVICE | ZONE        | ADDRESS        | DEVICE | APPLICAT    |
| <ul> <li>Decryption</li> <li>Tunnel Inspection</li> <li>Application Override</li> </ul> | 1 | S25_Allow             | none | Anterzone | MAI S25     | arbi    | any -  | aniy   | Trant       | any            | ary.   | any.        |
| Authentication                                                                          | 2 | VPN_Allow             | mone | universal | (mag V29V   | any     | any .  | lary . | (PR) Trust  | any .          | any    | any         |
| SD-WAN                                                                                  | 3 | GlobalProtect Portal  | none | universal | Pa Untrust  | any     | any    | any    | P Untrust   | 🔁 go-public    | any    | any         |
|                                                                                         | 4 | Trust_to_Untrust_All_ | none | universal | M Trust     | any     | ану    | any    | M Untrust   | any            | any    | any         |
|                                                                                         | 5 | Webserver access      | none | universal | 179 Untrust | any     | arriy  | any    | PA Tost     | 🕞 webserver-pu | any    | I web-t     |
| licy Optimizer -                                                                        | 6 | Intrazone-default     | none | intrazone | any         | any     | any    | any    | (intrazone) | any            | any    | any         |
| Rules Without App Controls                                                              | 7 | Interzone-default     | none | interzone | any         | any     | any    | any    | any         | any            | any    | any         |
| Ender Unage<br>Unused in 30 days<br>Unused in 90 days<br>Unused                         |   |                       |      |           |             |         |        |        |             |                |        |             |

| -                                                        |   |                      |                                                                     |                   |                        |       |              |        | Aitems > > |
|----------------------------------------------------------|---|----------------------|---------------------------------------------------------------------|-------------------|------------------------|-------|--------------|--------|------------|
| ⇒ NAT •                                                  | 4 |                      | Commit                                                              |                   | 08                     |       | Destination  |        |            |
| <ul> <li>QoS</li> <li>Policy Based Forwarding</li> </ul> |   | NAME                 | Doing a commit will overwrite the running configuration with        | the commit scope. |                        |       | ADDRESS      | DEVICE | APPLICATI  |
| Decryption                                               | 1 | 525 Allow            | O Commit All Changes Commit Changes Made By:(1                      | luisfrodrigues    |                        |       |              |        |            |
| Application Override                                     |   |                      |                                                                     | LOCATION TYPE     |                        | et:   |              |        |            |
| Authentication                                           | 2 |                      | policy-and-objects                                                  |                   |                        | si.   |              |        |            |
| C SD-WAN                                                 | 3 | GlobalProtect Portal |                                                                     |                   |                        | trust | gp-public    | any    | any        |
|                                                          | 4 | Trust_to_Untrust_All |                                                                     |                   |                        | trust | any          | any    | any        |
|                                                          | 5 | Webserver access     |                                                                     |                   |                        | st    | webserver-pu | any    | web-br     |
| New App Viewer                                           | ó | intrazone-default    |                                                                     |                   |                        | one)  | any          | any    | auv        |
| Rules Without App Controls 2                             | 7 | interzone-default    |                                                                     |                   |                        |       | any          | any    | any        |
| Consect Apps                                             |   |                      | Preview Changes DE Change Summary                                   | date Commit       | Group By Location Type |       |              |        |            |
| Unused in 30 days 1                                      |   |                      | Note: This shows all the changes in login admin's accessible domain |                   |                        |       |              |        |            |
| Unused in 90 days 1                                      |   |                      | Description                                                         |                   |                        |       |              |        |            |
|                                                          |   |                      |                                                                     |                   | Commit Cancel          |       |              |        |            |
|                                                          |   |                      |                                                                     |                   |                        |       |              |        |            |

Quando o Commit estiver concluído, clique em "Close":

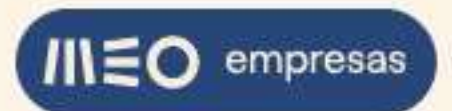

|                                                                                                    | 0 |                      |                                                                                                    |     |             |                |        | G ①        |
|----------------------------------------------------------------------------------------------------|---|----------------------|----------------------------------------------------------------------------------------------------|-----|-------------|----------------|--------|------------|
| B Security =                                                                                                    | Q | 1                    | Commit Status                                                                                            | 0   | -           | Dertination    |        | → X        |
| 🚴 QoS<br>By Policy Based Forwarding                                                                                                    |   | NAME                 | Operation Commit                                                                                         |     | E           | ADDRESS        | DEVICE | APPLICATIO |
| <ul> <li>Decryption</li> <li>Tunnel Inspection</li> <li>Application Override</li> </ul>                                                                                                    | 1 | 525_Allow            | Status Completed<br>Result Successful<br>Details Performine panorama connectivity check (attempt 1 of 1) |     | 725<br>Tust | any            | any    | any        |
| Authentication                                                                                                    | 2 | VPN_Allow 🗸          | Panorama connectivity check was successful for 10.16.41.194<br>Configuration committed successfully      | - 1 | nust        | any            | any    | any        |
| SD-WAN                                                                                                    | 3 | GlobalProtect Portal | Commit                                                                                                   |     | Jntrust     | gp-public      | any    | any        |
|                                                                                                    | 4 | Trust_to_Untrust_All |                                                                                                    | - 1 | Intrust     | any            | any    | any        |
| *                                                                                                    | 5 | Webserver access     |                                                                                                    |     | frust       | 🖕 webserver-pu | any    | web-brow   |
| Policy Optimizer                                                                                                    | ő | intrazone-default.   |                                                                                                    |     | izone)      | апу            | апу    | any        |
| Rules Without App Controls 2                                                                                                    | 7 | interzone-default    |                                                                                                    |     |             | any            | any    | any        |
| S Faule Usage     S Unused in 30 days     2     S Unused in 90 days     2     D Unused in 90 days     2     D Unused     2     S     D     D     S     S | 4 |                      |                                                                                                    | ose |             |                |        | •          |

Para testar o acesso ao web site use um PC ligado à Internet e coloque o URL <u>http://213.13.132.96</u> num browser. Irá aparecer a página default do IIS:

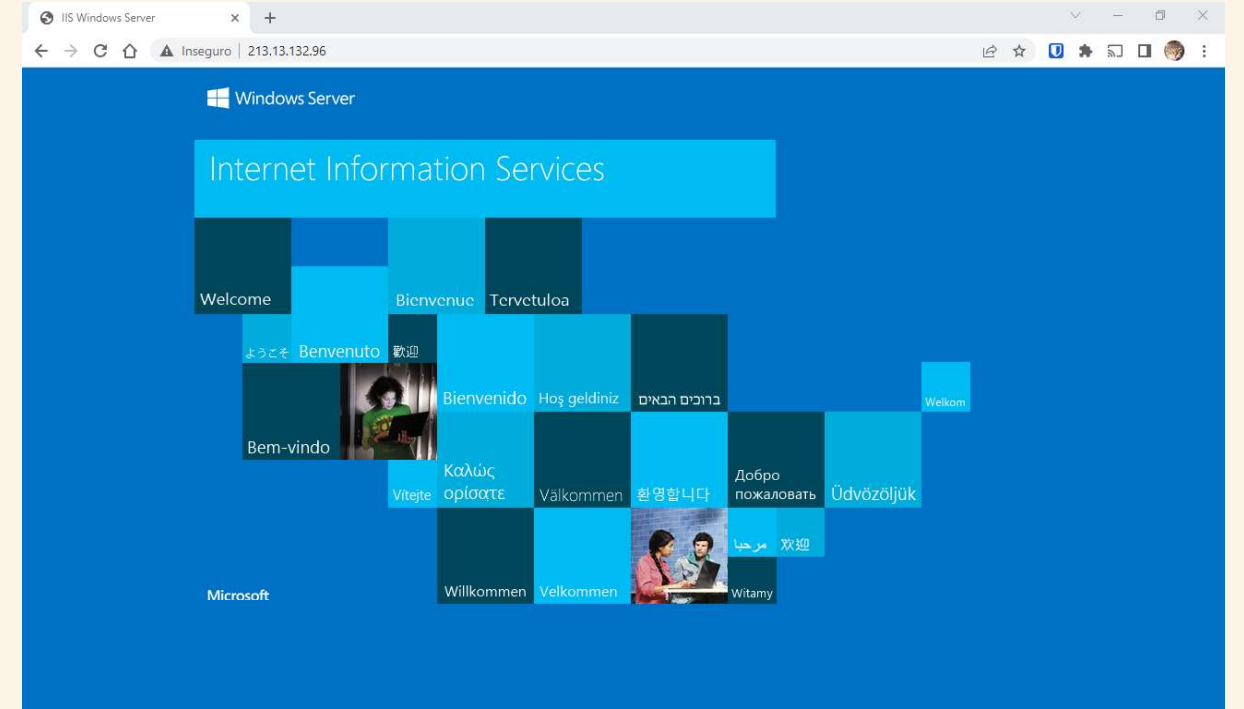

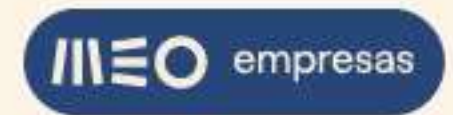

#### 2.4.2. Publicação pelo IP de IPv6

Para publicar o web site por IPv6 não é necessário configurar NATs na firewall porque, by design, todo o IPv6 é público. Não quer isto dizer que o web site está imediatamente exposto na Internet se tiver um IP de IPv6, tal como no exemplo do IPv4, é sempre necessário que exista uma regra de segurança configurada na ACL a permitir o acesso.

Vamos continuar a usar o exemplo de um servidor privado na adesão com hostname web001 e role Web Server instalado, onde se encontra alojado o web site a publicar. Para verificar qual é o IP de IPv6 do servidor, execute o comando **ipconfig** numa janela de comandos do Windows:

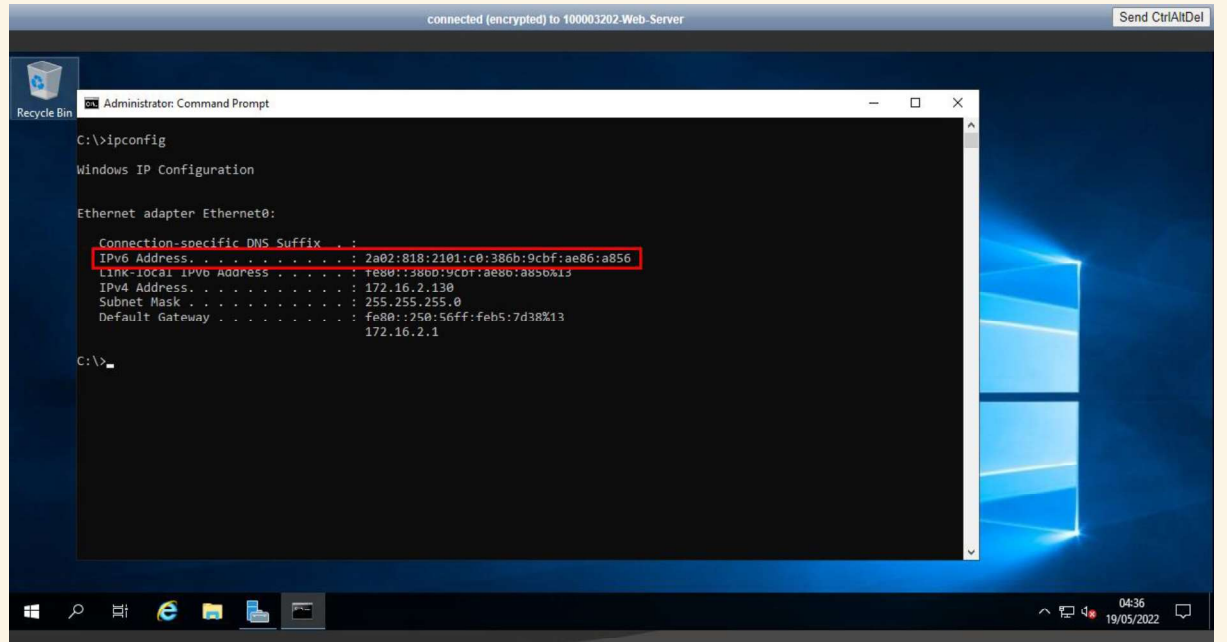

Primeiro vamos criar um objeto na firewall para ser utilizado posteriormente, o IP de IPv6 do site web.

Faça login na firewall. Selecione a aba "OBJECTS" e no menu à esquerda selecione a opção "Addresses". Clique em "Add" para adicionar um objeto novo:

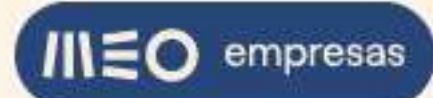

|                          | D      | ASHBOARD ACC         | MONITOR POLICIES | OBJECTS NETWORK D | EVICE           | 🛓 Commit 🗸 🛛   🕞 🏎 |
|--------------------------|--------|----------------------|------------------|-------------------|-----------------|--------------------|
|                          |        |                      |                  |                   |                 | 8                  |
| Addresses                | QC     |                      |                  |                   |                 | 2 items            |
| Address Groups           | N      | IAME                 | LOCATION         | TYPE              | ADDRESS         | TAGS               |
| Regions                  |        | p-private            |                  | IP Netmask        | 172.16.60.1     |                    |
| Dynamic User Groups      | -      | and and a set of the |                  | 20100151/40185    | STOCK CONTRACTO |                    |
| Applications             |        | p-public             |                  | IP Netmask        | 213.13.132.96   |                    |
| Application Groups       |        |                      |                  |                   |                 |                    |
| Application Filters      |        |                      |                  |                   |                 |                    |
| Services •               |        |                      |                  |                   |                 |                    |
| Service Groups           |        |                      |                  |                   |                 |                    |
| Devices                  |        |                      |                  |                   |                 |                    |
| GlobalProtect            |        |                      |                  |                   |                 |                    |
| HIP Objects              |        |                      |                  |                   |                 |                    |
| HIP Profiles             |        |                      |                  |                   |                 |                    |
| External Dynamic Lists   |        |                      |                  |                   |                 |                    |
| Custom Objects           | 1      |                      |                  |                   |                 |                    |
| Data Patterns            |        |                      |                  |                   |                 |                    |
| Spyware                  |        |                      |                  |                   |                 |                    |
| 😟 Vulnerability          |        |                      |                  |                   |                 |                    |
| <b>URL</b> Category      |        |                      |                  |                   |                 |                    |
| Security Profiles        |        |                      |                  |                   |                 |                    |
| 👔 Antivirus              |        |                      |                  |                   |                 |                    |
| Anti-Spyware             |        |                      |                  |                   |                 |                    |
| Vulnerability Protection |        |                      |                  |                   |                 |                    |
| <b>O</b> URL Filtering   |        |                      |                  |                   |                 |                    |
| File Blocking            |        |                      |                  |                   |                 |                    |
| WildFire Analysis        |        |                      |                  |                   |                 |                    |
| 🙆 Data Filtering         |        |                      |                  |                   |                 |                    |
| 197 0 5 0 1 0            | (+) Ac | id 🕞 Delete 🔞 Clor   | e DF/CSV         |                   |                 |                    |
|                          |        | 05/10/0000 00.07.50  | C                | 0.07.50           |                 | Ketter in de nele  |

Preencha a informação do objeto e clique em "OK":

|                                                                                                    |         |                               |                               |          | NETWORK                                    | DEVICE                                                                  |                             |                    |                                         |
|----------------------------------------------------------------------------------------------------|---------|-------------------------------|-------------------------------|----------|--------------------------------------------|-------------------------------------------------------------------------|-----------------------------|--------------------|-----------------------------------------|
|                                                                                                    |         | UASHDOARD ALL                 | MONITOR POLICIES              | Objects  | MEHWORK                                    | DEVICE.                                                                 |                             |                    |                                         |
|                                                                                                    |         |                               |                               |          |                                            |                                                                         |                             |                    | S ()                                    |
| 📮 Addresses 👘 👘                                                                                                    | Q       |                               |                               |          |                                            |                                                                         |                             |                    | $_{2 \text{ items}} \rightarrow \times$ |
| Address Groups                                                                                                    |         | NAME                          | LOCATION                      |          | TYPE                                       | ADDRESS                                                                 |                             | TAGS               |                                         |
| Regions                                                                                                    |         | gp-private                    |                               |          | IP Netmask                                 | 172.16.60.1                                                             |                             |                    |                                         |
| Applications                                                                                                    | Ĩ.      |                               |                               |          | IP Netmask                                 | 213.13.132.96                                                           |                             |                    |                                         |
| Ca Application Groups                                                                                                    |         |                               |                               |          |                                            |                                                                         |                             |                    |                                         |
| Application Filters                                                                                                    |         | _                             |                               | _        | _                                          |                                                                         |                             |                    |                                         |
| Services •                                                                                                    |         | Address                       |                               |          |                                            |                                                                         | 0                           |                    |                                         |
| Trans                                                                                                    |         | Nama                          | bronuer public lauf           |          |                                            |                                                                         |                             |                    |                                         |
| Devices                                                                                                    |         | Description IP                | 6 address of web site on web0 | 01       |                                            |                                                                         |                             |                    |                                         |
| V 🧟 GlobalProtect                                                                                                    |         | Time IP                       | Values of web site on web     | 01       | 2.02.010.2101.0                            | 0.28/h 9/hf 208/c 285/c                                                 |                             |                    |                                         |
| HIP Objects                                                                                                    |         | type II                       | 4C0103K                       |          | Enter an IP address                        | or a network using the slash notation (Ex.                              | . 192.168.80.150 or         |                    |                                         |
| HIP Profiles                                                                                                    |         |                               |                               |          | 192.168.80.0/24), Y<br>(Ex. 2001-db8-123-1 | ou can also enter an IPv6 address or an II<br>-1 or 2001 db8:123:1-/64) | Pv6 address with its prefix |                    |                                         |
| Custom Objects                                                                                                    |         | Tags 4                        |                               |          |                                            |                                                                         |                             |                    |                                         |
| Data Patterns                                                                                                    |         |                               |                               |          |                                            |                                                                         |                             |                    |                                         |
| Spyware                                                                                                    |         |                               |                               |          |                                            |                                                                         |                             |                    |                                         |
| Vulnerability                                                                                                    |         |                               |                               |          |                                            |                                                                         | OK Cancel                   |                    |                                         |
| URL Category                                                                                                    |         | -                             |                               |          |                                            |                                                                         |                             |                    |                                         |
| Security Profiles     Antivinis                                                                                                    |         |                               |                               |          |                                            |                                                                         |                             |                    |                                         |
| Anti-Spyware                                                                                                    |         |                               |                               |          |                                            |                                                                         |                             |                    |                                         |
| Ulnerability Protection                                                                                                    |         |                               |                               |          |                                            |                                                                         |                             |                    |                                         |
| G URL Filtering                                                                                                    |         |                               |                               |          |                                            |                                                                         |                             |                    |                                         |
| File Blocking                                                                                                    |         |                               |                               |          |                                            |                                                                         |                             |                    |                                         |
| High WildFire Analysis                                                                                                    |         |                               |                               |          |                                            |                                                                         |                             |                    |                                         |
| The second second secon | æ.      |                               | PDF/CSV                       |          |                                            |                                                                         |                             |                    |                                         |
| Internetioner Linguit Lasting                                                                                                    | ri Time | = 05/18/2022 22:27:52   Servi | n Exoire Time: 06/17/2022     | 22:27:52 |                                            |                                                                         |                             | Z= Tasks   Languag | - Maloalto                              |

De seguida vamos criar uma regra de segurança na firewall. Selecione a aba "POLICIES" e no menu à esquerda selecione a opção "Security". Clique em "Add" para adicionar uma regra de segurança nova:

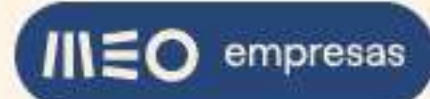

| 📾 Security 🔹                                                                                                    | Q |                      |      |           |           |         |        |        |                  |             |        | $_{\rm 6items}$ $\rightarrow$ $>$ |
|----------------------------------------------------------------------------------------------------|---|----------------------|------|-----------|-----------|---------|--------|--------|------------------|-------------|--------|-----------------------------------|
| ⇒ NAT                                                                                                    |   |                      |      |           |           |         | Source |        |                  | Destination |        |                                   |
| Policy Based Forwarding                                                                                                    |   | NAME                 | TAGS | туре      | ZONE      | ADDRESS | USER   | DEVICE | ZONE             | ADDRESS     | DEVICE | APPLICA                           |
| <ul> <li>Decryption</li> <li>Tunnel Inspection</li> <li>Application Override</li> </ul>                                                                                                    | 1 | 525_Allow            | none | interzone | FEA S2S   | any     | any    | any    | 🛤 525<br>🎮 Trust | any         | any    | any                               |
| Authentication                                                                                                    | 2 | VPN_Allow            | none | universal | jezaj VPN | any     | any    | any    | 122) Trust       | any         | any    | any                               |
| 🚱 SD-WAN                                                                                                    | 3 | GlobalProtect Portal | none | universal | Manust 🔤  | any     | any    | any    | 🚝 Untrust        | gp-public   | any    | any                               |
|                                                                                                    | 4 | Trust_to_Untrust_All | none | universal | P Trust   | any     | any    | any    | Muntrust         | any         | any    | any                               |
| icy Optimizer —                                                                                                    | 5 | intrazone-default    | none | intrazone | any       | any     | any    | any    | (intrazone)      | any         | any    | any                               |
| New App Viewer 1+                                                                                                    | 6 | interzone-default    | none | interzone | any       | any     | any    | any    | any              | any         | any    | any                               |
| Ander Ymholia App Canada      Ander Ymholia App Canada      Conada      Conada      C |   |                      |      |           |           |         |        |        |                  |             |        |                                   |

Preencha a informação da regra de segurança nova e no final clique em "OK":

|                                                                |                                  |                                                                            |                          |                       |        |               | G ()       |
|----------------------------------------------------------------|----------------------------------|----------------------------------------------------------------------------|--------------------------|-----------------------|--------|---------------|------------|
| → NAT                                                          |                                  |                                                                            |                          |                       | Source | Destination   |            |
| Policy Based F<br>Decryption                                   | Security Policy                  | Rule                                                                       | ication Service/URL Cate | egory Actions         |        | ٢             | any        |
| Authentication                                                 | Name<br>Rule Type<br>Description | Webserver access<br>universal (default)<br>Access from Internet to web sit | e on web001              |                       |        |               | any<br>any |
| Policy Optimizer                                               | Tags<br>Group Rules By Tag       | ∢<br>None                                                                  |                          |                       |        |               | any        |
| New App View<br>Rules Without<br>Unused Apps<br>See Rule Usage | Audit Comment                    | Audit Comment Archive                                                      |                          |                       |        |               |            |
| K Unused in<br>K Unused in<br>K Unused                         |                                  |                                                                            |                          |                       |        | <br>OK Cancel |            |
|                                                                |                                  |                                                                            |                          |                       |        |               |            |
|                                                                | 1 01                             |                                                                            |                          | and the second second |        |               | •          |

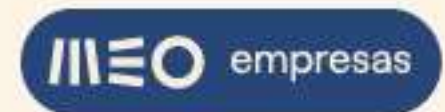

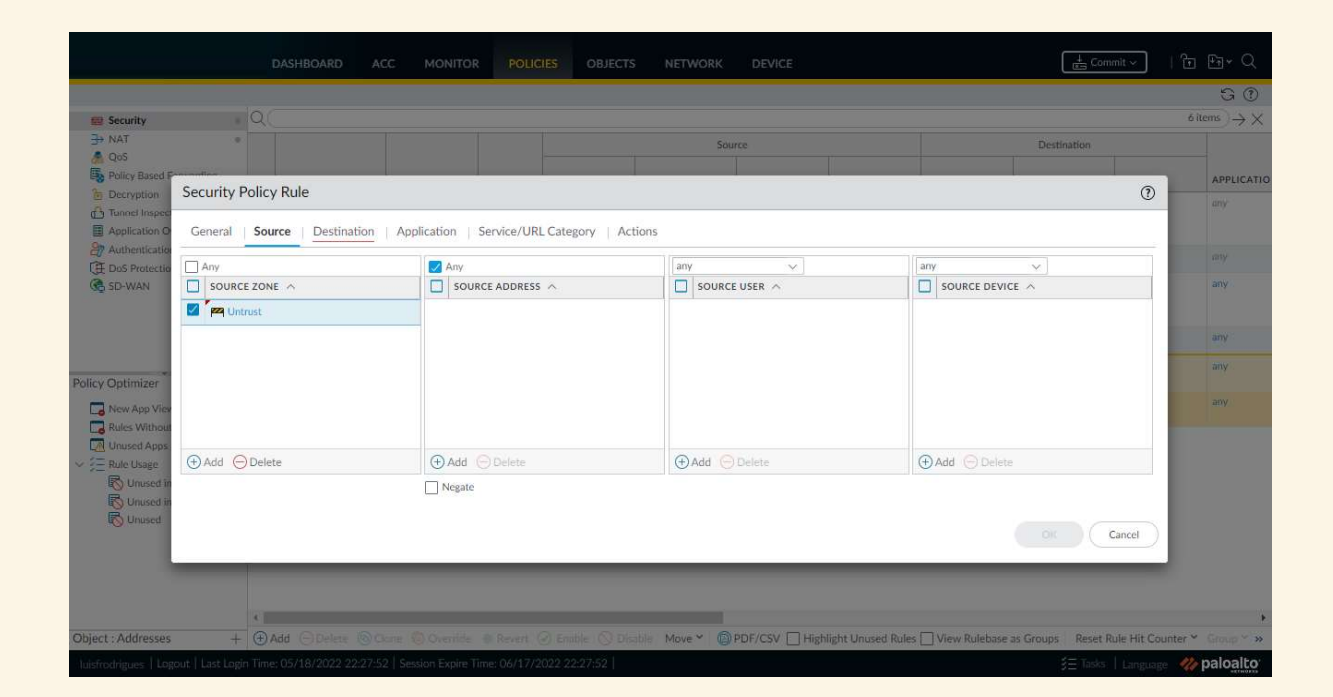

|                                        | DASHBOARD ACC MOI                                     | NITOR POLICIES OBJECTS NETWORK DE    | VICE                                            | Commit ~   🗗 🖣 v 🗘                                    | 2      |
|----------------------------------------|-------------------------------------------------------|--------------------------------------|-------------------------------------------------|-------------------------------------------------------|--------|
| 📾 Security                             |                                                       |                                      |                                                 | G (<br>6 items) →                                     | ð<br>× |
| → NAT<br>QoS                           | *                                                     | Source                               |                                                 | Destination                                           |        |
| Policy Based P-                        | Security Policy Rule                                  |                                      |                                                 | () APPLICA                                            | TIO    |
| Tunnel Inspect                         | General   Source   Destination   Application          | on   Service/URL Category   Actions  |                                                 | UTY.                                                  |        |
| Authentication                         | select v                                              | Any                                  | any                                             | any                                                   |        |
| G SD-WAN                               |                                                       | DESTINATION ADDRESS                  |                                                 | any.                                                  |        |
|                                        | in a must                                             | Webserver-public-ipvo                |                                                 | any                                                   |        |
| D.B. O.B. Inc.                         |                                                       |                                      |                                                 | any                                                   |        |
| Policy Optimizer                       |                                                       |                                      |                                                 | any                                                   |        |
| Roles Without                          |                                                       |                                      |                                                 |                                                       |        |
| ✓ ₩ Rule Usage                         | Add      Delete                                       | (+) Add Oelete                       | 🕀 Add 😑 Delete                                  |                                                       |        |
| 的 Unused in<br>民 Unused in<br>民 Unused |                                                       | ☐ Negate                             |                                                 | OK Cancel                                             |        |
| Object - Addresses                     |                                                       | His Brack Ottobe Ottobe Marry Ottobe | SV 🗆 Michight Linger Dular 🗆 May Bulabara a     | - Crowner - Breact Build Life Countries M. Country M. |        |
| luisfrodrigues   Logo                  | ut   Last Login Time: 05/18/2022 22:27:52   Session E | xpire Time: 06/17/2022:22:27:52      | an El rabalha outrara Atres El view Atricates a | SE Tasks   Language W paloalt                         | 0      |

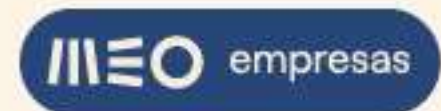

| Security                  | <u>a</u> (                                    |                                          | 6                         | $\rightarrow \times$ |
|---------------------------|-----------------------------------------------|------------------------------------------|---------------------------|----------------------|
| Qo5                       |                                               |                                          |                           |                      |
| Policy Based P            | Security Policy Rule                          |                                          | 0                         | APPLICATIC           |
| 🐣 Tunnel Inspec           | General Source Destination Application Servic | ce/URL Category Actions                  |                           |                      |
| Authentication            | Any                                           | Q                                        | 0 items ) $\rightarrow$ X |                      |
| G SD-WAN                  |                                               | DEPENDS ON                               |                           | any                  |
|                           | web-browsing                                  |                                          |                           | any                  |
|                           |                                               |                                          |                           | any                  |
| Policy Optimizer          |                                               |                                          |                           | any                  |
| Rules Without             |                                               |                                          |                           |                      |
| Unused Apps<br>Rule Usage | 🕀 Add \ominus Delete                          | Add To Current Rule Add To Existing Rule |                           |                      |
| Unused in                 |                                               |                                          |                           |                      |
| K Unused                  |                                               |                                          | OK Cancel                 |                      |
|                           |                                               |                                          |                           |                      |
|                           |                                               |                                          |                           |                      |

| THE NAT                 |                                                                | 2.274          |           |          |
|-------------------------|----------------------------------------------------------------|----------------|-----------|----------|
| A QoS                   |                                                                |                |           |          |
| Policy Based P-         | Security Policy Rule                                           |                | 0         | APPLICAT |
| Tunnel Inspect          |                                                                |                |           |          |
| Application O           | General Source Destination Application Service/URL Category Ac | tions          |           |          |
| Dos Protectio           | application-default 🗸                                          | Any            |           |          |
| G SD-WAN                | SERVICE A                                                      | URL CATEGORY A |           | апү      |
|                         |                                                                |                |           |          |
|                         |                                                                |                |           | any      |
| alicy Optimizor         |                                                                |                |           | any      |
|                         |                                                                |                |           | any      |
| Rules Without           |                                                                |                |           |          |
| Unused Apps             | (Dati Object                                                   |                |           |          |
| Contraction Contraction | Cana Constant                                                  | O HOR O DOCKE  |           |          |
| B Unused in             |                                                                |                |           |          |
| 10 Unused               |                                                                |                | OK Cancel |          |
|                         |                                                                |                |           |          |
|                         |                                                                |                |           |          |
|                         |                                                                |                |           |          |

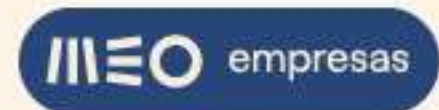

|                    |                   | DASHBO       | DARD ACC MONITOR POLICIES OBJECTS                               | NETWORK DE              | VICE                                     | Conmit                           | । ि मि• Q<br>उ 0                        |
|--------------------|-------------------|--------------|-----------------------------------------------------------------|-------------------------|------------------------------------------|----------------------------------|-----------------------------------------|
| security           | . 0               | 20           |                                                                 |                         |                                          |                                  | $_{6 \text{ items}} \rightarrow \times$ |
| B NAT              |                   |              |                                                                 | Source                  |                                          | Destination                      |                                         |
| Policy Based F     |                   |              |                                                                 |                         |                                          |                                  | APPLICATIO                              |
| Decryption         | Security Poli     | icy Rule     |                                                                 |                         |                                          | 0                                | mty                                     |
| Application O      | General S         | ource        | Destination   Application   Service/URL Category   Actions      |                         |                                          |                                  |                                         |
| Authentication     | Action Setting    |              |                                                                 | Log Setting             |                                          |                                  | any                                     |
| SD-WAN             |                   | Action       | Allow 🗢                                                         |                         | Log at Session Start                     |                                  | any                                     |
|                    |                   |              | Send ICMP Unreachable                                           |                         | Log at Session End                       |                                  |                                         |
|                    |                   |              |                                                                 | Log Forwarding          | default                                  | <u> </u>                         | any                                     |
|                    | - Profile Setting |              |                                                                 | Other Settings          | (3)                                      |                                  | any                                     |
| Policy Optimizer   | P                 | Profile Type | None                                                            | Schedule<br>OoS Marking | None                                     | ×                                |                                         |
| New App View       |                   |              |                                                                 |                         | Disable Server Response Inspection       |                                  | anny                                    |
| Unused Apps        |                   |              |                                                                 |                         |                                          |                                  |                                         |
|                    |                   |              |                                                                 |                         |                                          |                                  |                                         |
| S Unused in        |                   |              |                                                                 |                         |                                          | Cancel                           |                                         |
| C Unused           | 1                 |              |                                                                 |                         |                                          |                                  |                                         |
|                    |                   |              |                                                                 |                         |                                          |                                  |                                         |
|                    |                   |              |                                                                 |                         |                                          |                                  |                                         |
|                    |                   |              |                                                                 |                         |                                          |                                  |                                         |
|                    | 1                 |              |                                                                 |                         |                                          |                                  | ٠                                       |
| Object : Addresses | + @               | E) Add 😑     | Delete (2) Clone (3) Override (2) Revert (2) Enable (3) Disable | Move Y DF/C             | SV 🔝 Highlight Unused Rules 🗌 View Ruleb | ase as Groups Reset Rule Hit Col | unter * Group *                         |

Para tornar as alterações efetivas, clique no botão "Commit" e na caixa de diálogo clique em "Commit":

|                                                                                         | 0 |                      |      |           |           |         |        |        |             |              |        | GO          |
|-----------------------------------------------------------------------------------------|---|----------------------|------|-----------|-----------|---------|--------|--------|-------------|--------------|--------|-------------|
| Security =                                                                              | Q |                      |      |           | 1         |         |        |        | 1           |              |        | o items → X |
| A QoS                                                                                   |   |                      |      |           |           |         | Source |        |             | Destination  | 1      |             |
| Policy Based Forwarding                                                                 |   | NAME                 | TAGS | TYPE      | ZONE      | ADDRESS | USER   | DEVICE | ZONE        | ADDRESS      | DEVICE | APPLICATI   |
| <ul> <li>Decryption</li> <li>Tunnel Inspection</li> <li>Application Override</li> </ul> | 1 | S25_Allow            | none | Interzone | FER 525   | any     | any    | any    | 929 S2S     | any          | any    | any         |
| Authentication                                                                          | 2 | VPN_Allow            | none | universal | PZA VPN   | any     | any    | any    | Trust       | any          | any    | any         |
| C SD-WAN                                                                                | 3 | GlobalProtect Portal | none | universal | M Untrust | any     | any    | any    | M Untrust   | gp-public    | any    | any         |
|                                                                                         | 4 | Trust_to_Untrust_All | none | universal | Mag Trust | any     | any    | any    | M Untrust   | any          | any    | any         |
|                                                                                         | 5 | Webserver access     | none | universal |           | any     | any    | any    | Trust       | webserver-pu | any    | III web-bro |
| Policy Optimizer                                                                        | 6 | intrazone-default    | none | intrazone | any       | any     | any    | any    | (intrazone) | any          | any    | any         |
| Rules Without App Controls 3                                                            | 7 | interzone-default    | none | interzone | any       | any     | any    | any    | any         | any          | any    | any         |
| V ERule Usage<br>Ku Unused in 30 days 1<br>Ku Unused in 90 days 1<br>Ku Unused 1        |   |                      |      |           |           |         |        |        |             |              |        |             |

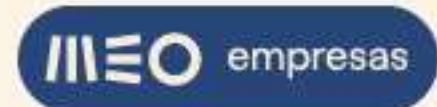

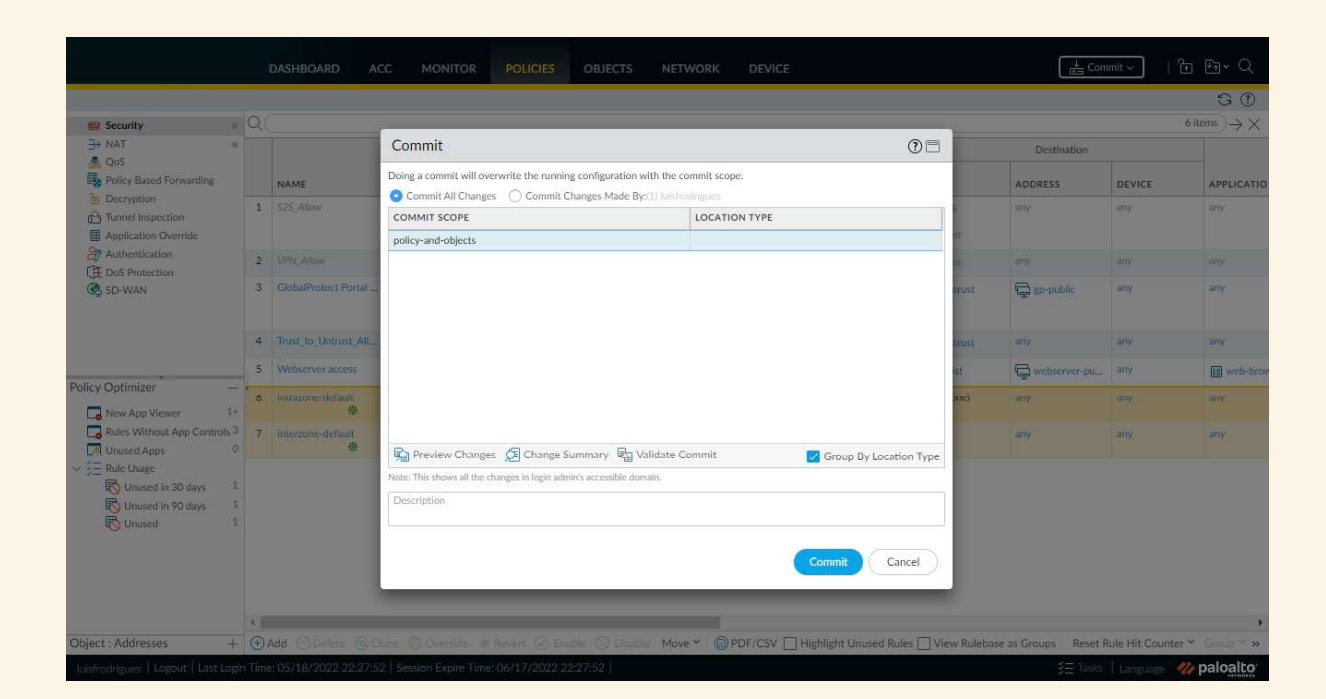

Quando o Commit estiver concluído, clique em "Close":

| 📾 Security 🔹                                                                                                    | Q                |                                                                                                    |                   |         |                |        | 7 items $\rightarrow$ > |
|----------------------------------------------------------------------------------------------------|------------------|----------------------------------------------------------------------------------------------------|-------------------|---------|----------------|--------|-------------------------|
| → NAT •                                                                                                    |                  |                                                                                                    | Commit Status (1) |         | Destination    |        |                         |
| A QoS<br>Policy Based Forwarding                                                                                                    |                  | NAME                                                                                                    | Operation Commit  | E       | ADDRESS        | DEVICE | APPLICA                 |
| Decryption     Tunnel Inspection     Decryption     Tunnel Inspection     Decryption     Application Override     Authentication     Z VPN_Allow     VPN_Allow     Decryption     CiabalDiseted British | S2S_Allow        | Status Completed<br>Result Successful<br>Details Performing panorama connectivity check (attempt 1 of 1) | i25<br>Tust       | any     | any            | any    |                         |
|                                                                                                    | VPN_Allow        | Panorama connectivity check was successful for 10.16.41.194<br>Configuration committed successfully      | Tust              | any     | any            | any .  |                         |
| SD-WAN                                                                                                    | 3                | GlobalProtect Portal                                                                                     | Commit            | Jntrust | 🖕 gp-public    | any    | any                     |
|                                                                                                    | 4                | Trust_to_Untrust_AlL                                                                                     |                   | Jntrust | any            | any    | any                     |
| *                                                                                                    | 5 Webserver acce | Webserver access                                                                                         |                   | Inust   | 🖕 webserver-pu | any    | II web-t                |
| icy Optimizer –                                                                                                    | 6                | intrazone-default                                                                                        |                   | izone)  | any            | any    | any                     |
| Rules Without App Controls <sup>3</sup><br>Unused Apps 0                                                                                                    | 7                | interzone-default                                                                                        |                   |         | any            | any    | any                     |
| Rule Usage<br>Unused in 30 days 2<br>Unused in 90 days 2<br>Unused in 90 days 2<br>Unused 2                                                                                                    |                  |                                                                                                    | <                 |         |                |        |                         |

Para testar o acesso ao web site use um PC ligado à Internet e coloque o URL <u>http://[2a02:818:2101:c0:386b:9cbf:ae86:a856]</u> num browser. Irá aparecer a página default do IIS:

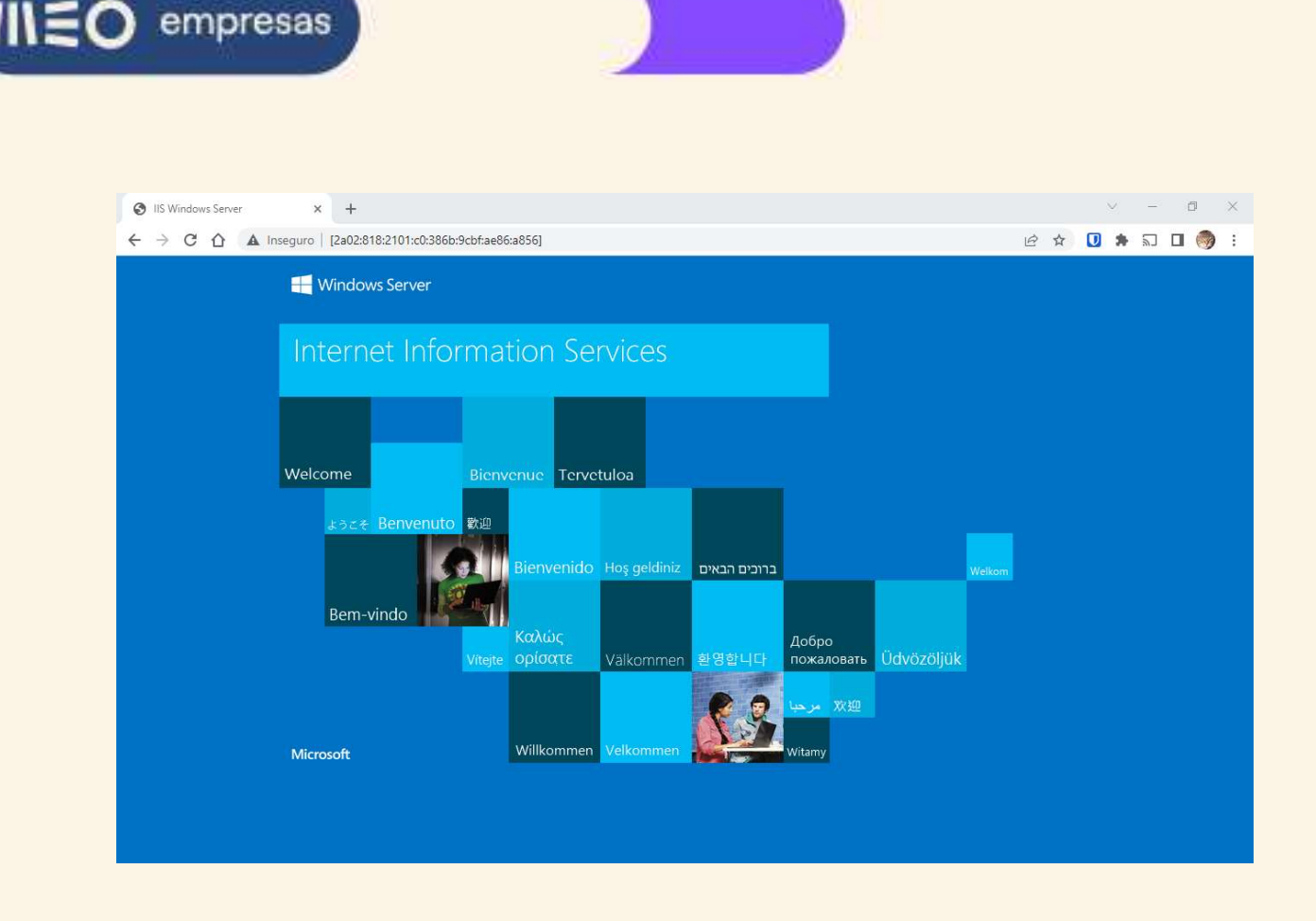

### 2.5. Como faço para estabelecer um Túnel VPN IPSEC entre a minha Firewall e uma Firewall remota?

A firewall Palo Alto vem com uma pré-configuração básica *ready to use* de uma VPN Site to Site.

#### 2.5.1. Túnel VPN IPSec pelo IP público de IPv4 (só nas adesões onde este foi adquirido)

No exemplo que se segue vamos utilizar a pré-configuração do túnel VPN IPSec existente na firewall Palo Alto para ligar a nossa rede privada 172.16.2.0/24 a uma rede remota **10.50.1.0/24** ligada noutra firewall. Na nossa rede privada encontra-se um servidor com sistema operativo Windows Server 2019 e hostname web001. O servidor tem o IP 172.16.2.130 e a firewall do Windows está desligada:

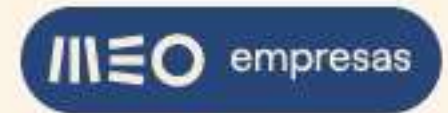

| 400100732 - My VDC 2                     |                            |         |                  |                                |             |              | Monitorização e Reporting |
|------------------------------------------|----------------------------|---------|------------------|--------------------------------|-------------|--------------|---------------------------|
| Web-Server     Servidor ligado com aviso | Servidores / Appliances Gr | upos Re | des Recursos     | Templates                      | ISOs        | Atividades 3 | Operações 🕶               |
| Servidor / Appliance                     | Designação <b>O</b>        | [       | Web-Server       |                                |             |              | Alterar                   |
| Armazenamento                            | Hostname                   |         | web001           |                                |             |              |                           |
|                                          | Template                   |         | Windows Server 2 | 201 <mark>9 Standa</mark> rd E | Edition (Li | censed)      |                           |
| Alertas                                  | Grupo                      |         | Default          |                                |             | ~            | Alterar                   |
| Estatísticas                             | Rede                       |         | FE               |                                |             | ~            |                           |
| Histórico                                | Descrição                  | 0       |                  |                                |             |              |                           |

A firewall remota tem o IPv4 público **194.65.28.163**. A Pre-shared Key escolhida para a configuração do túnel VPN IPSec foi **QQtC^9AbZs**. Na rede remota encontra-se um servidor Windows semelhante ao nosso, com o IP 10.50.1.130. No final iremos verificar que conseguimos pingar o servidor remoto a partir do nosso e vice-versa.

Faça login na firewall. Selecione a aba "NETWORK" e no menu à esquerda selecione a opção "Network Profiles » IKE Gateways". Clique no gateway de nome "GW-VDC1":

|                                                                                                    |   |         |               |             |                  |    |         |      |          |         |      | 60         |
|----------------------------------------------------------------------------------------------------|---|---------|---------------|-------------|------------------|----|---------|------|----------|---------|------|------------|
| loterfacer.                                                                                                    | 0 |         |               |             |                  |    |         |      |          |         |      | 1 item     |
| Zones a                                                                                                    | 4 |         | P             |             |                  | 1  | 2 12    |      | 100000   |         |      |            |
| WANS                                                                                                    |   |         |               | Loc         | cal Address      | -  | Peer ID | 2753 | Local ID |         |      | 1          |
| Pa Virtual Wires                                                                                                    |   | NAME    | PEER ADDRESS  | INTERFACE   | IP               | ID | TYPE    | ID   | TYPE     | VERSION | MODE | PASSIVE MC |
| Virtual Routers     e                                                                                                    |   | GW-VDC1 | 240.88.120.10 | ethernet1/2 | 213.13.132.96/24 |    |         |      |          | ikev2   | auto |            |
| PSec Tunnels 🔹 🔹                                                                                                    |   |         | 8             |             |                  |    |         |      |          |         |      |            |
| GRE Tunnels                                                                                                    |   |         |               |             |                  |    |         |      |          |         |      |            |
| g DHCP .                                                                                                    |   |         |               |             |                  |    |         |      |          |         |      |            |
| DNS Proxy                                                                                                    |   |         |               |             |                  |    |         |      |          |         |      |            |
| GlobalProtect                                                                                                    |   |         |               |             |                  |    |         |      |          |         |      |            |
|                                                                                                    |   |         |               |             |                  |    |         |      |          |         |      |            |
| Portals •                                                                                                    |   |         |               |             |                  |    |         |      |          |         |      |            |
| Portals •                                                                                                    |   |         |               |             |                  |    |         |      |          |         |      |            |
| Portals •<br>Cateways •<br>Cateways •<br>Cateways •                                                                                                    |   |         |               |             |                  |    |         |      |          |         |      |            |
| Portals      Acceleration      Content of the second second         |   |         |               |             |                  |    |         |      |          |         |      |            |
| <ul> <li>Portals</li> <li>Gateways</li> <li>MDM</li> <li>Clientless Apps</li> <li>Clientless App Groups</li> </ul>                                                                                                    |   |         |               |             |                  |    |         |      |          |         |      |            |
| Portals     Gateways     MDM     Clientless Apps     Clientless App Groups     QoS                                                                                                    |   |         |               |             |                  |    |         |      |          |         |      |            |
| Constants     Constants     Constants   | • |         |               |             |                  |    |         |      |          |         |      |            |
| Ortals     Ortals     Ortals | • |         |               |             |                  |    |         |      |          |         |      |            |
| Portals     Portals     Construction     Construction     Constructio |   |         |               |             |                  |    |         |      |          |         |      |            |
| A Portals     Portals     Caleways     Caleways     Control Control Control     Control     Contr | • |         |               |             |                  |    |         |      |          |         |      |            |
| A portals     Portals     A cateways     A cateways     MDM     Clientless Apps     Clientless App Groups     Clientless App Groups     LLDP     Network Profiles     A GlobalProtect IPSec Gny     HKE Getways     PSec Crypto     PSec Crypto     Network                                                                                                    | • |         |               |             |                  |    |         |      |          |         |      |            |
| A portais     Portais     A portais     A portais     A portais     A portais     A portain     Clientless Apps     Clientless App Groups     Clientless App Groups     LOP     LOP     ClichalProtect IPSec 6n     HEE Gateways     A portain     IPSec Crypto     A IKE Crypto     A IKE Crypto                                                                                                    | • |         |               |             |                  |    |         |      |          |         |      |            |
| Apricals     Apricals     Apricals     Apricals     Apricals     Apricals     Apps     Control Apps     Control Apps     Control Apps     Control Apps     Control Apps     Control Apps     Control Apps     Control Apps     Apps      | • |         |               |             |                  |    |         |      |          |         |      |            |
| Contais     Control     Control     Contro     Control     Control     Control     Control     Control     Co |   |         |               |             |                  |    |         |      |          |         |      |            |
| Clientless Apps     Clientless Apps     Clientless App Groups     Clientless App Groups     |   |         |               |             |                  |    |         |      |          |         |      |            |
| Constant      Constant      Constant    |   |         |               |             |                  |    |         |      |          |         |      |            |
| Constants     Constants     Constants   |   |         |               |             |                  |    |         |      |          |         |      |            |

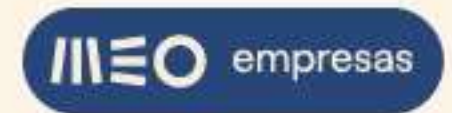

Introduza o endereço público IPv4 da firewall remota no campo "Peer Address" e a Pre-shared Key no campo respetivo. Clique em "OK":

|                        |         |                        |                                |      |        |         |      | 5 O                           |
|------------------------|---------|------------------------|--------------------------------|------|--------|---------|------|-------------------------------|
| 🕮 Interfaces 🔹 🍵       | Q       |                        |                                |      |        |         |      | 1 item $\rightarrow$ $\times$ |
| Zones •                |         | IKE Gateway            |                                |      | 0      |         |      |                               |
| <b>Q</b> Virtual Wires | NAME I  | PEER                   | d Oulfare                      |      |        | VERSION | MODE | PASSIVE MOD                   |
| 🛞 Virtual Routers 🔹 🔹  | GW-VDC1 | 240.1 General Advance  | d Options                      |      |        | ikev2   | auto |                               |
| IPSec Tunnels *        |         | Name                   | GW-VDC1                        |      |        |         |      |                               |
| GRE Tunnels            |         | Version                | IKEv2 only mode                |      | ~      |         |      |                               |
| CHCP *                 |         | Address Type           |                                |      |        |         |      |                               |
| DNS Proxy              |         | Interface              | ethernet1/2                    |      |        |         |      |                               |
| Partals                |         | Level ID Address       | 040 40 400 07/04               |      |        |         |      |                               |
| Gateways               |         | Local IP Address       | 213.13.132.90/24               |      |        |         |      |                               |
| MDM                    |         | Peer IP Address Type   | O IF ○ FQDN ○ Dynamic          |      |        |         |      |                               |
| Sclientless Apps       |         | Peer Address           | 194.65.28.163                  |      | ~      |         |      |                               |
| Glientless App Groups  |         | Authentication         | Pre-Shared Key     Certificate |      |        |         |      |                               |
| a QoS                  |         | Pre-shared Key         |                                |      | 1      |         |      |                               |
| LLDP                   |         | Confirm Pre-shared Key |                                |      |        |         |      |                               |
| Network Profiles       |         | Level I de atilitation |                                |      |        |         |      |                               |
| GlobalProtect IPSec Gr |         | Local Identification   | None                           |      |        |         |      |                               |
| A IPSec Comio          |         | Peer Identification    | None                           |      |        |         |      |                               |
| A IKE Crypto           |         | Comment                |                                |      |        |         |      |                               |
| Monitor .              |         |                        |                                |      |        |         |      |                               |
| interface Mgmt 🔹       |         |                        |                                | C ov | Canad  |         |      |                               |
| R Zone Protection      |         |                        |                                | OK   | Cancer |         |      |                               |
| 🔒 QoS Profile 🔹 🔹      |         |                        |                                |      |        |         |      |                               |
| LLDP Profile           |         |                        |                                |      |        |         |      |                               |
| BFD Profile            |         |                        |                                |      |        |         |      |                               |

Na firewall remota também devem ser configurados o "Peer Address" com o IP público de IPv4 da nossa firewall Palo Alto e a Pre-shared Key.

No menu da esquerda, selecione a opção "IPSec Tunnels" e clique no túnel de nome "S2S-VDC1":

|                                                                                                    |                                | DASHBOAR | D ACC  | MONITOR  | POLICIES     | OBJECTS    | NETWORK       | DEVICE     |            |               |                | the Co   | ommit ~ | ि ि ि • • • • |
|----------------------------------------------------------------------------------------------------|--------------------------------|----------|--------|----------|--------------|------------|---------------|------------|------------|---------------|----------------|----------|---------|---------------|
|                                                                                                    |                                |          |        |          |              |            |               |            |            |               |                |          |         | G             |
| Interfaces                                                                                                    |                                | Q        |        |          |              |            |               |            |            |               |                |          |         | 1 item        |
| Zones                                                                                                    |                                |          |        |          |              | IKE Gatev  | /av/Satellite |            | -          |               | Tunnel Interfa | 300      |         |               |
| VLANs                                                                                                    | - 1                            |          |        |          |              |            | DEED          |            |            | VIDTUAL       | VIDTUAL        | SECUDITY |         | -             |
| Virtual Wires                                                                                                    | - 1                            | NAME     | STATUS | TYPE     | INTERFACE    | LOCAL IP   | ADDRESS       | STATUS     | INTERFACE  | ROUTER        | SYSTEM         | ZONE     | STATUS  | COMMEN        |
| Virtual Routers                                                                                                    |                                | S25-VDC1 | Tunnal | Auto Key | ethernet1/2  | 213 13 132 | 194.65.28.163 | A IVE Info | tunnel 10  | VRouter1      | vsvs1          | \$25     |         | -             |
| IPSec Tunnels                                                                                                    | (4)                            | 323 7002 | Info   | Autoricy | concluster 2 | 210.10.102 | 174.03.20.100 | INE INIO   | Connectado | (Show Routes) | *3932          | 525      |         |               |
| GRE Tunnels                                                                                                    |                                |          |        |          |              |            |               |            |            |               |                |          |         |               |
| DHCP                                                                                                    | •                              |          |        |          |              |            |               |            |            |               |                |          |         |               |
| DNS Proxy                                                                                                    | - 1                            |          |        |          |              |            |               |            |            |               |                |          |         |               |
| GlobalProtect                                                                                                    | - 1                            |          |        |          |              |            |               |            |            |               |                |          |         |               |
| Contrals                                                                                                    |                                |          |        |          |              |            |               |            |            |               |                |          |         |               |
| Gateways                                                                                                    |                                |          |        |          |              |            |               |            |            |               |                |          |         |               |
|                                                                                                    |                                |          |        |          |              |            |               |            |            |               |                |          |         |               |
| MDM                                                                                                    | - 1                            |          |        |          |              |            |               |            |            |               |                |          |         |               |
| Clientless Apps                                                                                                    | . 1                            |          |        |          |              |            |               |            |            |               |                |          |         |               |
| Clientless Apps                                                                                                    | oups                           | 4        |        |          |              |            |               |            |            |               |                |          |         |               |
| Clientless Apps<br>Clientless App Gro<br>QoS                                                                                                    | oups                           | 4        |        |          |              |            |               |            |            |               |                |          |         |               |
| Clientless Apps<br>Clientless App Gro<br>Clientless App Gro<br>QoS                                                                                                    | oups                           | 4        |        |          |              |            |               |            |            |               |                |          |         |               |
| MDM     Clientless Apps     Clientless App Gro     QoS     LLDP     Network Profiles                                                                                                    | oups                           | *        |        |          |              |            |               |            |            |               |                |          |         |               |
| MDM     Clientless Apps     Clientless App Gro     QoS     LDP     Network Profiles     GlobalProtect IPSe                                                                                                    | oups<br>iec Gŋ                 |          |        |          |              |            |               |            |            |               |                |          |         |               |
| MDM     Clientless Apps     Clientless App Gro     QoS     LLDP     Network Profiles     GlobalProtect IPSo     HKE Gateways                                                                                                    | oups<br>ec Gry<br>e            |          |        |          |              |            |               |            |            |               |                |          |         |               |
| IMDM         Image: Clientless Apps         Clientless App Gree         QoS         LLDP         Network Profiles         GlobalProtect IPS         Tike Gateways         PISec Crypto                                                                                                    | oups<br>ec Gn<br>o             | 4        |        |          |              |            |               |            |            |               |                |          |         |               |
| Clientless Apps     Clientless Apps     Clientless App Gro     Clientless App Gro     ClobalProtect IPS     Hotwork Profiles     GlobalProtect IPS     HIE Gateways     M IPSec Crypto     KE Crypto                                                                                                    | oups<br>ec Gŋ<br>o<br>o        | 4        |        |          |              |            |               |            |            |               |                |          |         |               |
| (ID) MDM<br>Clientless Apps<br>Clientless App Gro<br>Clientless App Gro | oups<br>ec @ŋ<br>e<br>e        |          |        |          |              |            |               |            |            |               |                |          |         |               |
| Clientless Apps     Clientless Apps     Clientless Apps     Clientless Apps     Clientless Apps     ClobalProtect IPs     ClobalProtect IPs     IKE Gateways     FISec Crypto     Mick Crypto     Mick Crypto     Mick Crypto     Mick Crypto     Mick Crypto     Mick Crypto                                                                                                    | oups<br>iec Gry<br>o<br>o<br>o |          |        |          |              |            |               |            |            |               |                |          |         |               |
| Gentless Apps     Clientless Apps     Clientless App Gre     Cos     Clientless App Gre     Cos     Clobal     Horork Profiles     ClobalProfiles     GlobalProfiles     GlobalProfiles     PiSec Crypto     Monitor     Monitor     Zone Protection                                                                                                    | oups<br>iec Gry<br>o<br>o<br>o | •        |        |          |              |            |               |            |            |               |                |          |         |               |
| Genetics Apps     Clientless Apps     Clientless Apps     Clientless App Gre     Comment     Comment     Comm                                                                                                    | oups<br>ec Gry<br>e<br>e       |          |        |          |              |            |               |            |            |               |                |          |         |               |
| MDM           Interfers Apps           Interfers App Grid           Construction           Interfers           Interfers                                                                                                    | oups<br>ec tin<br>o<br>o<br>o  |          |        |          |              |            |               |            |            |               |                |          |         |               |
| Important         Interface           Important         Interface           Important         Interface           Important         Interface           Important         Interface           Important         Interface           Important         Interface           Important         Interface           Important         Interface           Important         Interface           Important         Interface           Important         Important           Important         Important           Important         Important           Important         Important           Important         Important           Important         Important           Important         Important           Important         Important                                                                                                    | oups<br>ec Gry<br>e<br>e       |          |        |          |              |            |               |            |            |               |                |          |         |               |

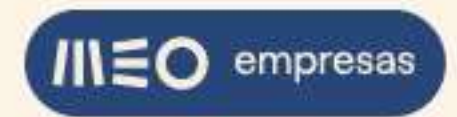

Selecione a aba "Proxy IDs", selecione a aba "IPv4" e clique em "Add" para adicionar um Proxy ID novo:

|                                    |                |                     |                    |                     |   |        |   |         |        | Con      | umit ~   | しょう                         |
|------------------------------------|----------------|---------------------|--------------------|---------------------|---|--------|---|---------|--------|----------|----------|-----------------------------|
|                                    |                |                     |                    |                     |   |        |   |         |        |          |          | G ()                        |
| interfaces .                       | - a            |                     |                    |                     |   |        |   |         |        |          |          | 1 item $\rightarrow \times$ |
| Zones 0                            |                | IPSec Tunnel        |                    |                     |   |        |   |         | 0      |          |          |                             |
| ₽ VLANs                            |                |                     |                    |                     |   |        |   |         |        | SECUPITY |          |                             |
| Carl Virtual Wires                 |                | General Prox        | ty IDs             |                     |   |        |   |         |        | ZONE     | STATUS   | COMMENT                     |
| Virtual Routers                    | S25-           | IPv4 IPv6           |                    |                     |   |        |   |         |        | \$25     |          |                             |
| GRE Tunnels                        |                |                     |                    |                     |   |        |   |         |        |          |          |                             |
| E DHCP                             |                | PROXY ID            |                    | LOCAL               | 1 | REMOTE | P | ROTOCOL | ſ      |          |          |                             |
| DNS Proxy                          |                |                     |                    |                     |   |        |   |         |        |          |          |                             |
| V GlobalProtect                    |                |                     |                    |                     |   |        |   |         |        |          |          |                             |
| Portals •                          |                |                     |                    |                     |   |        |   |         |        |          |          |                             |
| C MDM                              |                |                     |                    |                     |   |        |   |         |        |          |          |                             |
| Clientless Apps                    |                |                     |                    |                     |   |        |   |         |        |          |          |                             |
| Clientless App Groups              | 4              |                     |                    |                     |   |        |   |         |        |          |          |                             |
| des QoS                            |                |                     |                    |                     |   |        |   |         |        |          |          |                             |
| LLDP                               |                |                     |                    |                     |   |        |   |         |        |          |          |                             |
| ChalastDestart IDEes 6a            |                |                     |                    |                     |   |        |   |         |        |          |          |                             |
| H IKE Gateways                     |                | O Art O Dulu        |                    |                     |   |        |   |         |        |          |          |                             |
| PSec Crypto e                      |                | HADD Subject        |                    |                     |   |        |   |         |        |          |          |                             |
| 🔒 IKE Crypto 🔹                     |                |                     |                    |                     |   |        |   |         |        |          |          |                             |
| Monitor *                          |                |                     |                    |                     |   |        |   | ок      | Cancel |          |          |                             |
| interface Mgmt                     |                |                     |                    |                     |   |        |   |         |        |          |          |                             |
| OoS Profession                     |                |                     |                    |                     |   |        |   |         |        |          |          |                             |
| LLDP Profile                       |                |                     |                    |                     |   |        |   |         |        |          |          |                             |
| BFD Profile .                      |                |                     |                    |                     |   |        |   |         |        |          |          |                             |
| 4                                  | ⊕ Add (        | 🖯 Delete 🕜 Enable   | e 🚫 Disable 🕼      | PDF/CSV             |   |        |   |         |        |          |          |                             |
| Tuisfrodrigues   Logout   Last Log | gin Time: 05/1 | 8/2022 22:27:52   5 | ession Expire Time | 06/17/2022 22:27:52 |   |        |   |         |        | j⊟ Tasks | Language | и paloalto                  |

Preencha o campo "Proxy ID" com "SA1", o campo "Local" com a nossa rede privada 172.16.2.0/24, o campo "Remote" com a rede remota 10.50.1.0/24 e clique em "OK":

| DASHBOARD                                                                                                    |                                                                                                    |           |         |                                |
|----------------------------------------------------------------------------------------------------|----------------------------------------------------------------------------------------------------|-----------|---------|--------------------------------|
|                                                                                                    |                                                                                                    |           |         | S ()                           |
| Mail Interfaces C. IPSec                                                                                                    | Tunnel                                                                                                    | 0         |         | $1 \text{ term} \rightarrow X$ |
| Contract Wires                                                                                                    | ral Proxy IDs                                                                                                    |           |         | ATUS COMMENT                   |
| IPv4                                                                                                    | IPv6                                                                                                    |           |         |                                |
| € DHCP +                                                                                                    | Proxy ID                                                                                                    | © cor     |         |                                |
| DHS Provy     Contain     Contain     Contain     Contain     Contain     Contain     Contains App Groups     Contentses App Groups     Contains App Groups | Proxy ID SA1<br>Local 172.16.2.0/24<br>IP Address or IP/netmask, only needed when peer requires<br>Remote 1050.10/24<br>IP Address or IP/netmask, only needed when peer requires<br>Protocol Any | sik.      |         |                                |
| Control Profiles     A GlobalProtect IPSec En.                                                                                                    | ОК                                                                                                    | Cancel    |         |                                |
| IKE Gateways     IPSex Crypto     IKE Crypto     Monitor     Monitor     Tone Protection     Go Shofte     ELEP Profe     Intel Profe     Intel Profe       |                                                                                                    | CK Cancel |         |                                |
| ∢ ⊕Add ⊝Delete                                                                                                    | Enable      Disable      PDF/CSV                                                                                                    |           | 1- a.e. |                                |

Na firewall remota também deve ser feita esta configuração do Proxy ID "SA1", mas colocando como "Remote" a nossa rede 172.16.2.0/24.

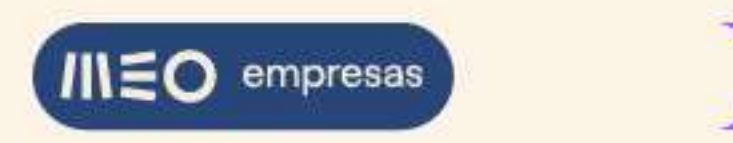

| Caltice               |         |               |                               |                                |              |                           | Co                                                                                                    | mmit ~   |            |
|-----------------------|---------|---------------|-------------------------------|--------------------------------|--------------|---------------------------|----------------------------------------------------------------------------------------------------|----------|------------|
|                       |         |               |                               |                                |              |                           |                                                                                                    |          | S ()       |
| Interfaces            |         |               |                               |                                |              |                           | _                                                                                                    |          | 1 item → X |
| Zones                 |         |               | IPSec Tunnel                  |                                |              |                           | 0                                                                                                    |          |            |
| ្វាភ្លៃ VLANs         |         |               |                               |                                |              |                           | and the second second se |          |            |
| Virtual Wires         |         |               | General   Proxy IDs           |                                |              |                           | ZONE                                                                                                    | STATUS   | COMMENT    |
| Virtual Routers       |         | 5254          | The second second             |                                |              |                           | \$25                                                                                                    | -        |            |
| 0 IPSec Tunnels       |         |               | IPv4 IPv6                     |                                |              |                           |                                                                                                    | 10001    |            |
| GRE Tunnels           |         |               | PROXY ID                      | LOCAL                          | REMOTE       | PROTOCOL                  |                                                                                                    |          |            |
| THE DIS DISK          | 181     |               | SA1                           | 172.16.2.0/24                  | 10.50.1.0/24 | any                       |                                                                                                    |          |            |
| V GlobalProtect       |         |               |                               |                                |              |                           |                                                                                                    |          |            |
| Portais               |         |               |                               |                                |              |                           |                                                                                                    |          |            |
| Gateways              |         |               |                               |                                |              |                           |                                                                                                    |          |            |
| MDM                   |         |               |                               |                                |              |                           |                                                                                                    |          |            |
| Clientiess Apps       |         |               |                               |                                |              |                           |                                                                                                    |          |            |
| 🖏 Clientless App Gr   | oups    | 8             |                               |                                |              |                           |                                                                                                    |          |            |
| A QoS                 |         |               |                               |                                |              |                           |                                                                                                    |          |            |
| LLDP                  |         |               |                               |                                |              |                           |                                                                                                    |          |            |
| V La Network Profiles |         |               |                               |                                |              |                           |                                                                                                    |          |            |
| GlobalProtect IPS     | ec an   |               |                               |                                |              |                           | -                                                                                                    |          |            |
| A IDEac Comto         |         |               | (+) Add (-) Delete            |                                |              |                           |                                                                                                    |          |            |
| A IKE Counto          |         |               |                               |                                |              |                           |                                                                                                    |          |            |
| Monitor               |         |               |                               |                                |              | OK Cance                  | 4                                                                                                    |          |            |
| interface Mgmt        |         |               |                               |                                |              | Contraction of the second |                                                                                                    |          |            |
| Zone Protection       |         |               |                               |                                |              |                           |                                                                                                    |          |            |
| & QoS Profile         |         |               |                               |                                |              |                           |                                                                                                    |          |            |
| LLDP Profile          |         |               |                               |                                |              |                           |                                                                                                    |          |            |
| - BFD Profile         |         |               |                               |                                |              |                           |                                                                                                    |          |            |
| 4 (                   |         | (+) Add (     | 😑 Delete 🕜 Enable 🚫 Dis       | able 🔘 PDF/CSV                 |              |                           |                                                                                                    |          |            |
| histodringes Locout L | ast Lon | in Time: 05/1 | 18/2022 22:27:52   Session Ex | pire Time: 06/17/2022 22:27:52 |              |                           | g= Tasks                                                                                                    | Language | Mpaloalto  |

Clique em "OK" para fechar o diálogo de configuração do túnel IPSec:

É necessária uma rota estática no Virtual Router para encaminhar o tráfego com destino à rede remota 10.50.1.0/24 pela interface do túnel IPSec.

Para este túnel IPSec "S2S-VDC1" já se encontram pré-configuradas rotas estáticas IPv4 no Virtual Router "VRouter1" da firewall de modo a encaminhar o tráfego com destino às gamas de endereçamento privado IPv4 10.0.0.0/8 e 192.168.0.0/16 pela interface "tunnel.10".

Podem ser consultadas selecionando na aba "NETWORK" » opção "Virtual Routers" do menu à esquerda » VRouter1 » Static Routes » IPv4:

|                                                                                                    |                                                                                                    |                                                                                                    |                                                                                                    |              |                                      |                                      |            |   |                                                                  | <del>6</del> 0     |
|----------------------------------------------------------------------------------------------------|----------------------------------------------------------------------------------------------------|----------------------------------------------------------------------------------------------------|----------------------------------------------------------------------------------------------------|--------------|--------------------------------------|--------------------------------------|------------|---|------------------------------------------------------------------|--------------------|
| real interfaces a ≜ Q<br>PR Zones a                                                                                                    | Virtual Route                                                                                            | Virtual Router                                                                                                    | Static Route                                                                                                    | - IPv4 (Read | Only)                                |                                      |            | ? | 00                                                               | 1 Hem → ×          |
| VLATH:<br>By Vraual Wreel<br>Vraual Wreel<br>Vraual Wreel<br>Vraual Wreel<br>Vraual Wreel<br>Vraual Wreel<br>Vraual Wreel<br>Difference<br>Difference<br>Difference<br>Difference<br>Vraual<br>ClobaliProtect<br>Vraual<br>ClobaliProtect<br>Vraual<br>ClobaliProtect<br>Vraual<br>ClobaliProtect (PBec Rp)<br>T MC Cartways<br>Vraual<br>ClobaliProtect (PBec Rp)<br>T MC Cartways<br>Vraual<br>Vraual<br>ClobaliProtect (PBec Rp)<br>T MC Cartways<br>Vraual<br>Vraual | View Router Settings<br>Static Routes<br>Redistribution F<br>RIP<br>OSPF-<br>OSPF-3<br>BGP<br>Multicast. | Name<br>Destination<br>Interface<br>Next Hop<br>Admin Distance<br>BFD Profile<br>BFD Profile<br>Path Monitoring<br>Failure<br>NAME | Rede_Remota_S25         10.0.00/6           tunnel.10         None           10.240         10           Unicast         Disable BFD           Condition © Kong         Kong           ENABLE         ENABLE | 10000,8      | Preemptive Hole<br>DESTINATION<br>IP | Time (min) 2<br>PING<br>INTERVALISEC | PING COUNT |   | 3 items ) → X<br>ROUTE<br>TABLE<br>unicast<br>unicast<br>unicast | More Panding Stats |
| luis-f-rodrimesietelecom.pt Logsut                                                                                                    |                                                                                                    |                                                                                                    |                                                                                                    |              |                                      |                                      |            |   |                                                                  |                    |

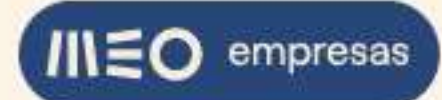

É também necessária uma regra de segurança a permitir o tráfego da VPN entre a nossa rede local e a rede remota. Já se encontra previamente configurada uma regra de segurança para este túnel IPSec "S2S-VDC1", sendo apenas necessário ativá-la.

Selecione a aba "POLICIES" e no menu à esquerda selecione a opção "Security". Selecione a regra de segurança pré-configurada de nome "S2S\_Allow" clicando sobre o número dela (1). Clique em "Enable" para ativar a regra:

|                                                                                                    | 0 |                      |      |           |             |         |        |        |              |             |        | (items)   |
|----------------------------------------------------------------------------------------------------|---|----------------------|------|-----------|-------------|---------|--------|--------|--------------|-------------|--------|-----------|
| Security                                                                                                    | 4 | 1                    | 8    | 1         | 1           |         |        |        | -            |             |        |           |
| QoS                                                                                                    |   |                      |      |           | -           |         | Source |        |              | Destination | _      |           |
| Policy Based Forwarding                                                                                          |   | NAME                 | TAGS | TYPE      | ZONE        | ADDRESS | USER   | DEVICE | ZONE         | ADDRESS     | DEVICE | APPLICATI |
| Decryption                                                                                                    | 1 | S2S_Allow            | none | Interzone | 122 S25     | any     | any    | any    | <b>152</b> 5 | any         | any    | any       |
| Application Override                                                                                             |   |                      |      |           | Trust       |         |        |        | Trust        |             |        |           |
| Authentication<br>(王 DoS Protection<br>G SD-WAN                                                                  | 2 | VPN_Allow            | none | universal | jezej VPN   | any     | any    | any    | Trust        | any         | any    | any       |
|                                                                                                    | 3 | GlobalProtect Portal | none | universal | Mag Untrust | any     | any    | any    | M Untrust    | gp-public   | any    | any       |
|                                                                                                    | 4 | Trust_to_Untrust_All | none | universal | Ma Trust    | any     | any    | any    | P2 Untrust   | any         | any    | any       |
| cy Optimizer —                                                                                                   | 5 | intrazone-default    | none | intrazone | any         | any     | any    | any    | (intrazone)  | any         | any    | any       |
| icy Optimizer –                                                                                                  | 6 | interzone-default    | none | interzone | any         | any     | any    | any    | any          | any         | any    | any       |
| Rules Without App Controls     Mused Apps     Rule Usage     Sulfused in 30 days     Mused in 90 days     Unused |   |                      |      |           |             |         |        |        |              |             |        |           |
|                                                                                                    |   |                      |      |           |             |         |        |        |              |             |        | 1         |

Na firewall remota também deve haver uma regra semelhante para permitir o tráfego do túnel VPN IPSec para a rede 10.50.1.0/24 e vice-versa.

Para tornar as alterações efetivas, clique no botão "Commit" e na caixa de diálogo clique em "Commit":

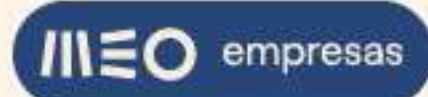

| Security =                                                                                                    | 2 |                      |      |           |           |         |        |        |             |             |        | 6 items → > |
|----------------------------------------------------------------------------------------------------|---|----------------------|------|-----------|-----------|---------|--------|--------|-------------|-------------|--------|-------------|
| → NAT •                                                                                                    |   |                      |      |           |           |         | Source |        |             | Destination |        |             |
| <ul> <li>QoS</li> <li>Policy Based Forwarding</li> </ul>                                                                                                    |   | NAME                 | TAGS | ТҮРЕ      | ZONE      | ADDRESS | USER   | DEVICE | ZONE        | ADDRESS     | DEVICE | APPLICA     |
| Decryption     Tunnel Inspection     Application Override     Authentication     DoS Protection                                                                                                    | 1 | S25_Allow            | none | interzone | F29 525   | any     | any    | any    | 1929 S2S    | any         | any    | any         |
| Authentication                                                                                                    | 2 | VPN_Allow            | none | universal | PER VPN   | any     | any    | any    | 122 Trust   | any         | any    | any         |
| (E Das Pratection                                                                                                    | 3 | GlobalProtect Portal | none | universal | 🚧 Untrust | any     | any    | any    | 🚝 Untrust   | 🖕 gp-public | any    | any         |
|                                                                                                    | 4 | Trust_to_Untrust_All | none | universal | PP Trust  | any     | any    | any    | M Untrust   | any         | any    | any         |
| olicy Optimizer —                                                                                                    | 5 | intrazone-default    | none | intrazone | any       | any     | any    | any    | (intrazone) | any         | any    | any         |
| New App Viewer 1+                                                                                                    | 6 | interzone-default    | none | interzone | any       | any     | any    | any    | any         | any         | any    | any         |
| Window Window App Controls 5<br>Winsed Apps 0<br>Winsed in 30 days 1<br>Window 1 no 0 days 1<br>Window 1 no |   |                      |      |           |           |         |        |        |             |             |        |             |

|                                                          |         |                        |                                                 |                          |                 |                             |           |                   | iommit ~           |                                                                                                    |
|----------------------------------------------------------|---------|------------------------|-------------------------------------------------|--------------------------|-----------------|-----------------------------|-----------|-------------------|--------------------|----------------------------------------------------------------------------------------------------|
| 😂 Security                                               | . 0     | 0                      |                                                 |                          |                 |                             | -11       |                   |                    | $\begin{array}{c} & \textcircled{\bullet} \\ & \textcircled{\bullet} \\ & \textcircled{\bullet} \\ & & \textcircled{\bullet} \\ & & & \end{matrix}$ |
|                                                          | =       |                        | Commit                                          |                          |                 | 0 🗖                         |           | Destination       |                    |                                                                                                    |
| <ul> <li>QoS</li> <li>Policy Based Forwarding</li> </ul> |         | NAME                   | Doing a commit will overwrite the running       | g configuration with the | e commit scope. |                             |           | ADDRESS           | DEVICE             | APPLICATIO                                                                                                    |
| Tunnel Inspection                                        | 1       | S25_Allow              | COMMIT SCOPE                                    | langes made by (1) has   | LOCATION TYPE   |                             | 5         | any               | any                | ату                                                                                                    |
| Application Override                                     |         |                        | policy-and-objects                              |                          |                 |                             | st        |                   |                    |                                                                                                    |
| Authentication                                           | 2       | 2 VPN_Allow            | device-and-network                              |                          |                 |                             | st.       |                   |                    |                                                                                                    |
| SD-WAN                                                   | c1.     | GlobalProtect Portal   |                                                 |                          |                 |                             | trușt     | 🔁 gp-public       | any                | arry                                                                                                    |
|                                                          | Å       | Trust_to_Untrust_All., |                                                 |                          |                 |                             | trușt.    | any               | any                | any                                                                                                    |
| Policy Optimizer -                                       |         | intrazone-default      |                                                 |                          |                 |                             | Sinc)     | any               | any                | any                                                                                                    |
| Rules Without App Controls                               | + 4     | 5 interzone-default    |                                                 |                          |                 |                             |           | any               | any                | any                                                                                                    |
| Unused Apps                                              |         |                        | Review Changes 🖉 Change Su                      | ummary 🛃 Validate        | Commit          | Group By Location Type      |           |                   |                    |                                                                                                    |
| ✓ Ξ Rule Usage                                           |         |                        | Note: This shows all the changes in login admit | n's accessible domain.   |                 |                             |           |                   |                    |                                                                                                    |
| Chused in 90 days                                        |         |                        | Description                                     |                          |                 |                             |           |                   |                    |                                                                                                    |
|                                                          |         |                        |                                                 |                          |                 | Commit Cancel               |           |                   |                    |                                                                                                    |
|                                                          | ×       |                        |                                                 |                          |                 |                             |           |                   |                    |                                                                                                    |
| Object : Addresses -                                     | + 0     | Add ODelete OC         | Clone 🙁 Override 🔍 Revert 🥥 Enat                | ble 🚫 Disable M          | ove * PDF/CSV   | Highlight Unused Rules 🗌 Vi | ew Ruleba | se as Groups Rese | et Rule Hit Counte | r * Group * »                                                                                                    |
| luisfrodrigues   Logout   Last Lo                        | gin Tir | me: 05/18/2022 22:27:5 | 52   Session Expire Time: 06/17/2022 22         | :27:52                   |                 |                             |           | 注 Tas             |                    | 🊧 paloalto                                                                                                    |

Quando o Commit estiver concluído, clique em "Close":

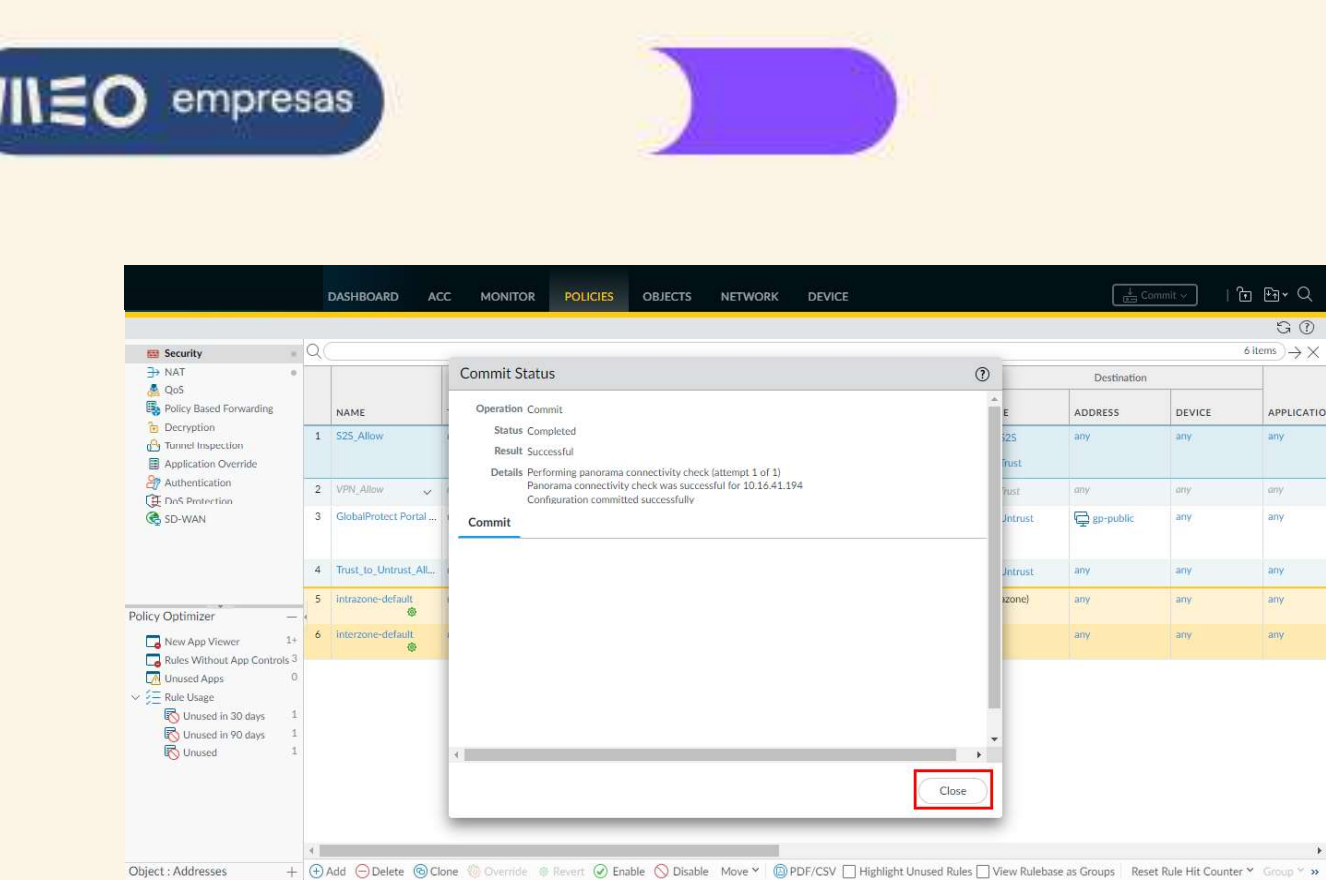

Para testar o túnel VPN IPSec, fazemos login no servidor web001 da nossa adesão e verificamos que conseguimos pingar o servidor remoto com o IP 10.50.1.130:

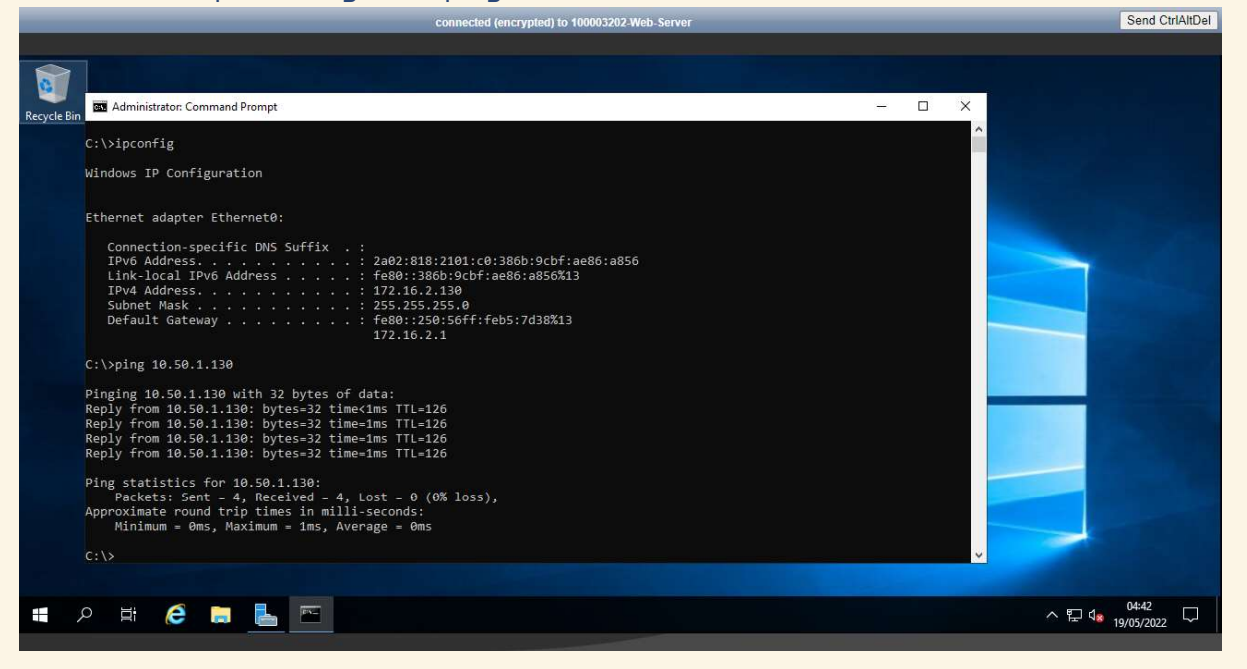

Em sentido inverso, a partir do servidor remoto, verificamos que também conseguimos pingar o nosso servidor web001:

🥠 paloalto

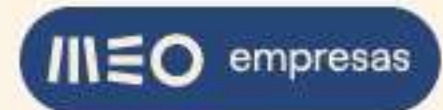

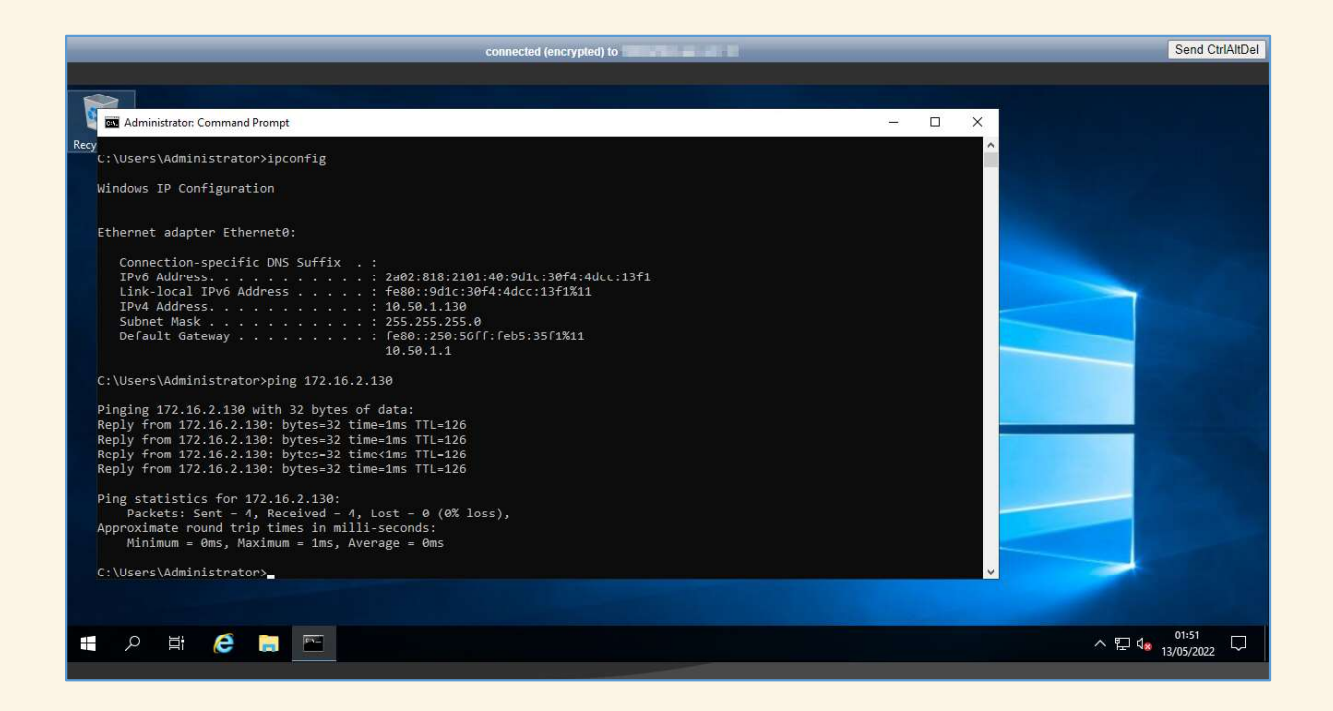

Para verificar o estado do túnel VPN IPSec na firewall Palo Alto, selecione a aba "NETWORK" e no menu à esquerda selecione a opção "IPSec Tunnels". Um semáforo de estado na cor verde significa que o túnel está estabelecido corretamente entre os dois peers:

|                           |     | DASHBOARD     | ACC        | MONITOR     | POLICIES    | OBJECTS        | NETWORK       | DEVICE   |           |               |               | Com      | imit ~       | b Er• Q                       |
|---------------------------|-----|---------------|------------|-------------|-------------|----------------|---------------|----------|-----------|---------------|---------------|----------|--------------|-------------------------------|
|                           |     |               |            |             |             |                |               |          |           |               |               |          |              | G ()                          |
| Interfaces o              | * C | 2             |            |             |             |                |               |          |           |               |               |          |              | 1 item ) $\rightarrow \times$ |
| Zones 0                   |     |               | 1          |             |             | IKE Gatev      | vav/Satellite |          |           |               | Tunnel Interf | ace      |              |                               |
| VLANs                     |     |               |            |             |             |                | PEER          | 1        |           | VIRTUAL       | VIRTUAL       | SECURITY | -            | _                             |
| Virtual Wires             | 0   | NAME          | STATUS     | TYPE        | INTERFACE   | LOCAL IP       | ADDRESS       | STATUS   | INTERFACE | ROUTER        | SYSTEM        | ZONE     | STATUS       | COMMENT                       |
| Virtual Routers           | C   | S25-VDC1      | Tunnel     | Auto Key    | ethernet1/2 | 213.13.132     | 194.65.28.163 | IKE Info | tunnel.10 | VRouter1      | vsys1         | \$25     |              |                               |
| IPSec Tunnels =           |     |               | Info       |             |             |                |               |          |           | (Show Routes) |               |          |              |                               |
| GRE Tunnels               |     |               |            |             |             |                |               |          |           |               |               |          |              |                               |
| DIS DIS Desire            |     |               |            |             |             |                |               |          |           |               |               |          |              |                               |
| V GlobalProtect           |     |               |            |             |             |                |               |          |           |               |               |          |              |                               |
| Portals                   |     |               |            |             |             |                |               |          |           |               |               |          |              |                               |
| Gateways .                |     |               |            |             |             |                |               |          |           |               |               |          |              |                               |
| MDM                       |     |               |            |             |             |                |               |          |           |               |               |          |              |                               |
| Clientless Apps           |     |               |            |             |             |                |               |          |           |               |               |          |              |                               |
| Clientless App Groups     |     |               |            |             |             |                |               |          |           |               |               |          |              |                               |
| 🐣 QoS                     |     |               |            |             |             |                |               |          |           |               |               |          |              |                               |
| 👷 LLDP                    |     |               |            |             |             |                |               |          |           |               |               |          |              |                               |
| V 🕞 Network Profiles      |     |               |            |             |             |                |               |          |           |               |               |          |              |                               |
| 🙆 GlobalProtect IPSec @ry | 5.C |               |            |             |             |                |               |          |           |               |               |          |              |                               |
| H IKE Gateways            |     |               |            |             |             |                |               |          |           |               |               |          |              |                               |
| DiPSec Crypto 🔹           |     |               |            |             |             |                |               |          |           |               |               |          |              |                               |
| 🗄 IKE Crypto 🔹            |     |               |            |             |             |                |               |          |           |               |               |          |              |                               |
| Monitor •                 |     |               |            |             |             |                |               |          |           |               |               |          |              |                               |
| Interface Mgmt •          |     |               |            |             |             |                |               |          |           |               |               |          |              |                               |
| Zone Protection           |     |               |            |             |             |                |               |          |           |               |               |          |              |                               |
| Cos Profile               |     |               |            |             |             |                |               |          |           |               |               |          |              |                               |
| RED Profile               |     |               |            |             |             |                |               |          |           |               |               |          |              |                               |
|                           | *   |               |            | O Disable   | PDF/CSV     |                |               |          |           |               |               |          |              |                               |
| 4 <b>)</b>                | 0   |               | Comple     | C cronnie ( | 91017034    |                | 2212231       | _        |           |               |               |          |              | And the second second         |
| Construction              | • ( | € Add ) Delet | e 🕜 Enable | S Disable ( | PDF/CSV     | 06/11/2022 23: | 07:48         |          |           |               |               | ž= Taske | 5   Language | ₩ paloalto                    |

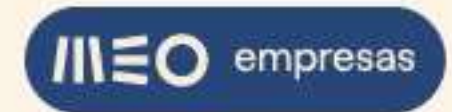

#### 2.5.2. Túnel VPN IPSec pelo IP de IPv6

No exemplo que se segue vamos utilizar a pré-configuração do túnel VPN IPSec existente na firewall Palo Alto para ligar a nossa rede interna 2a02:818:2101:c0::/64 a uma rede remota **2a02:818:2101:40::/64** ligada noutra firewall. Na nossa rede interna encontra-se um servidor com o IP de IPv6 2a02:818:2101:c0:386b:9cbf:ae86:a856.

A firewall remota tem o IP de IPv6 **2a02:818:2101::40**. A Pre-shared Key escolhida para a configuração do túnel VPN IPSec foi **QQtC^9AbZs**. Na rede remota encontra-se um servidor Windows semelhante ao nosso, com o IP de IPv6 2a02:818:2101:40:9d1c:30f4:4dcc:13f1. No final iremos verificar que conseguimos pingar o servidor remoto a partir do nosso e vice-versa.

Faça login na firewall. Selecione a aba "NETWORK" e no menu à esquerda selecione a opção "Network Profiles » IKE Gateways". Clique no gateway de nome "GW-VDC1":

|                              |          |        | DASHBOARD         | ACC MON              | ITOR POLI         | CIES OBJECTS     | NETWORK | DEVICE |    |          |         | Commit ×         | ৳ ₩- Q                        |
|------------------------------|----------|--------|-------------------|----------------------|-------------------|------------------|---------|--------|----|----------|---------|------------------|-------------------------------|
|                              |          |        |                   |                      |                   |                  |         |        |    |          |         |                  | G (?)                         |
| Interfaces                   |          | Q      |                   |                      |                   |                  |         |        |    |          |         |                  | 1 item ) $\rightarrow \times$ |
| Zones                        |          | -      |                   |                      | Loci              | al Address       | Po      | er ID  |    | Local ID |         |                  |                               |
| VLANs                        |          | m      | NAME              | PEER ADDRESS         | INTERFACE         | IP               | ID      | ТУРЕ   | ID | TYPE     | VERSION | MODE             | PASSIVE MODE                  |
| Virtual Wires                |          |        | GW-VDC1           | 240.88.120.10        | ethernet1/2       | 213 13 132 96/24 |         | 10000  |    |          | ikey2   | auto             |                               |
| Virtual Routers              |          |        | GWYDCI            | 240.00.120.10        | culemeta/2        | 213.13.132.70/24 |         |        |    |          | INCV2   | 3010             |                               |
| GPE Tunnels                  |          |        |                   |                      |                   |                  |         |        |    |          |         |                  |                               |
| S DHCP                       |          |        |                   |                      |                   |                  |         |        |    |          |         |                  |                               |
| TONS Proxy                   |          |        |                   |                      |                   |                  |         |        |    |          |         |                  |                               |
| V 🚱 GlobalProtect            | - 1      |        |                   |                      |                   |                  |         |        |    |          |         |                  |                               |
| 🚯 Portals                    |          |        |                   |                      |                   |                  |         |        |    |          |         |                  |                               |
| 🚑 Gateways                   | •        |        |                   |                      |                   |                  |         |        |    |          |         |                  |                               |
| MDM [                        |          |        |                   |                      |                   |                  |         |        |    |          |         |                  |                               |
| Clientless Apps              |          |        |                   |                      |                   |                  |         |        |    |          |         |                  |                               |
| Clientless App Gro           | oups     | 9      |                   |                      |                   |                  |         |        |    |          |         |                  |                               |
| S QoS                        | - 1      |        |                   |                      |                   |                  |         |        |    |          |         |                  |                               |
| ELLDP                        | - 1      |        |                   |                      |                   |                  |         |        |    |          |         |                  |                               |
| ClabelPosteet IDC            |          |        |                   |                      |                   |                  |         |        |    |          |         |                  |                               |
| E IKE Cotemans               | ec on    |        |                   |                      |                   |                  |         |        |    |          |         |                  |                               |
| A IPSec Crypto               |          |        |                   |                      |                   |                  |         |        |    |          |         |                  |                               |
| A IKE Crypto                 |          |        |                   |                      |                   |                  |         |        |    |          |         |                  |                               |
| Monitor                      |          |        |                   |                      |                   |                  |         |        |    |          |         |                  |                               |
| 🐼 Interface Mgmt             |          |        |                   |                      |                   |                  |         |        |    |          |         |                  |                               |
| Zone Protection              | - 1      |        |                   |                      |                   |                  |         |        |    |          |         |                  |                               |
| 🚴 QoS Profile                |          |        |                   |                      |                   |                  |         |        |    |          |         |                  |                               |
| 5 LLDP Profile               |          |        |                   |                      |                   |                  |         |        |    |          |         |                  |                               |
| BFD Profile                  |          | 4      |                   |                      |                   |                  |         |        |    |          |         |                  | ۲                             |
| 4                            | ~ ×      | ()     | Add 🕞 Delete (    | 🧭 Enable 🚫 Dis       | able              | SV.              |         |        |    |          |         |                  |                               |
| luisfrodrigues   Logout   Li | ast Logi | n Time | :: 05/18/2022 22: | :27:52   Session Exp | nire Time: 06/17/ | 2022 22:27:52    |         |        |    |          | śΞ      | lasks   Language | 🥠 paloalto                    |

Selecione o "Address Type" IPv6, selecione o "Local IP Address" IPv6 da ethernet1/2, introduza o endereço IP de IPv6 da firewall remota no campo "Peer Address" e a Pre-shared Key no campo respetivo. Clique em "OK":

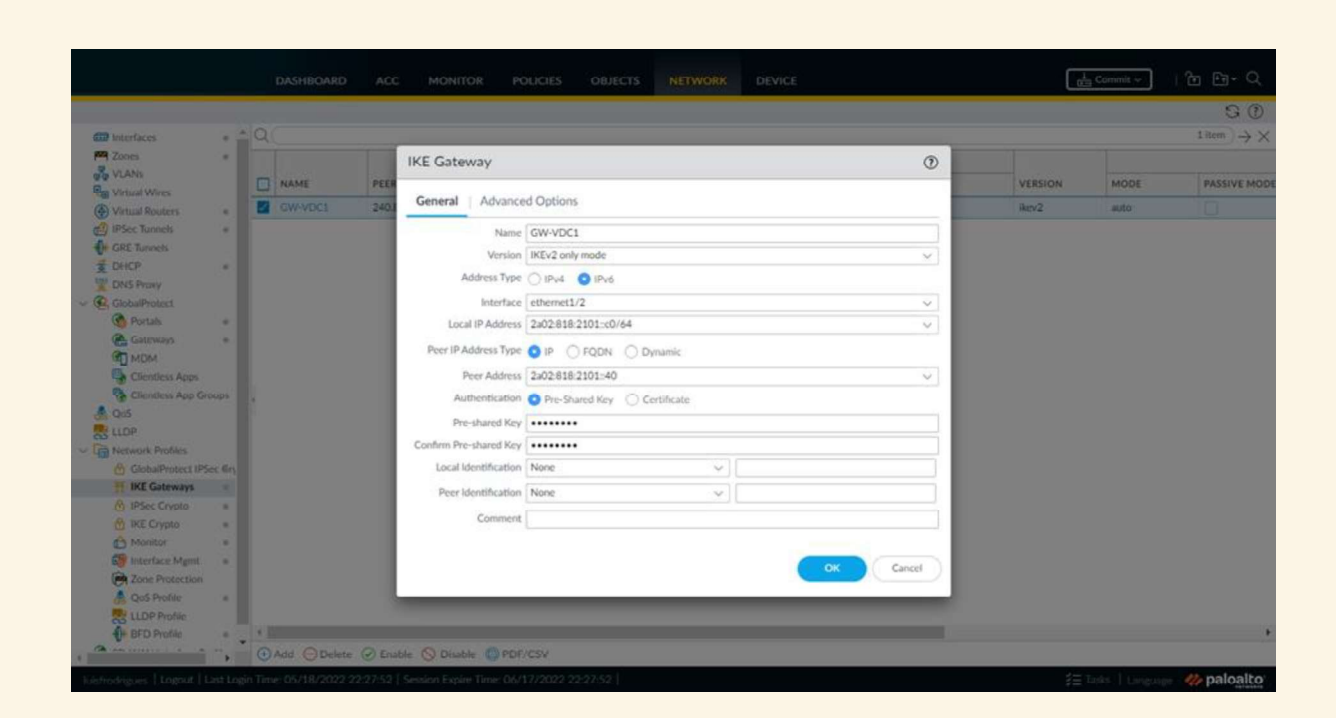

Na firewall remota também devem ser configurados o "Peer Address" com o IP de IPv6 da nossa firewall Palo Alto e a Pre-shared Key.

No menu da esquerda, selecione a opção "IPSec Tunnels" e clique no túnel de nome "S2S-VDC1":

|                                      |     |                  | DASHBOARD    | ACC                       | MONITOR   | POLICIES      | OBJECTS     | NETWORK       | DEVICE     |             |               |               | 🛔 Cor     | nmit 🗸 | ৳ ᡛ∎◄ Q                  |
|--------------------------------------|-----|------------------|--------------|---------------------------|-----------|---------------|-------------|---------------|------------|-------------|---------------|---------------|-----------|--------|--------------------------|
|                                      | _   |                  |              |                           |           |               |             |               |            |             |               |               |           |        | G (?                     |
| Interfaces                           |     | Q                |              |                           |           |               |             |               |            |             |               |               |           |        | $1$ item $\rightarrow$ > |
| Zones                                |     |                  |              |                           |           | 1             | IKE Cotor   | vov/Sotollito |            |             |               | Tunnel Interf | 200       |        |                          |
| VLANs                                |     |                  |              |                           |           |               |             | arra          | 1          | -           | 10000000      |               | an cumunu | 1      |                          |
| <b>Q</b> Virtual Wires               |     |                  | NAME         | STATUS                    | TYPE      | INTERFACE     | LOCAL IP    | ADDRESS       | STATUS     | INTERFACE   | ROUTER        | SYSTEM        | ZONE      | STATUS | COMMENT                  |
| Virtual Routers                      | •   |                  | \$25-VDC1    | Tunnel                    | Auto Key  | ethernet1/2   | 2:02:818:21 | 2=02-818-21   | A IVE loto | tunnel 10   | VRouter1      | veve1         | \$25      |        |                          |
| 1 IPSec Tunnels                      | 0   | -1               | 525 4001     | Info                      | Auto Key  | culcificiti'i | 2802.010.21 | 2802.010.21   | TKE INIO   | connici. 10 | (Show Routes) | *3931         | 525       |        |                          |
| GRE Tunnels                          |     |                  |              |                           |           |               |             |               |            |             |               |               |           |        |                          |
| ₫ DHCP                               | •   |                  |              |                           |           |               |             |               |            |             |               |               |           |        |                          |
| DNS Proxy                            |     |                  |              |                           |           |               |             |               |            |             |               |               |           |        |                          |
| GlobalProtect                        |     |                  |              |                           |           |               |             |               |            |             |               |               |           |        |                          |
| Contrais Contrained Portains         | •   |                  |              |                           |           |               |             |               |            |             |               |               |           |        |                          |
| Gateways                             | 0   |                  |              |                           |           |               |             |               |            |             |               |               |           |        |                          |
| MDM                                  |     |                  |              |                           |           |               |             |               |            |             |               |               |           |        |                          |
| Clientless Apps                      |     |                  |              |                           |           |               |             |               |            |             |               |               |           |        |                          |
| Clientless App Group                 | 15  |                  |              |                           |           |               |             |               |            |             |               |               |           |        |                          |
| 🐣 QoS                                |     |                  |              |                           |           |               |             |               |            |             |               |               |           |        |                          |
| tldp 👷                               |     |                  |              |                           |           |               |             |               |            |             |               |               |           |        |                          |
| <ul> <li>Network Profiles</li> </ul> |     |                  |              |                           |           |               |             |               |            |             |               |               |           |        |                          |
| GlobalProtect IPSec                  | 6ŋ  |                  |              |                           |           |               |             |               |            |             |               |               |           |        |                          |
| Ħ IKE Gateways                       | •   |                  |              |                           |           |               |             |               |            |             |               |               |           |        |                          |
| IPSec Crypto                         |     |                  |              |                           |           |               |             |               |            |             |               |               |           |        |                          |
| B IKE Crypto                         |     |                  |              |                           |           |               |             |               |            |             |               |               |           |        |                          |
| 🖰 Monitor                            |     |                  |              |                           |           |               |             |               |            |             |               |               |           |        |                          |
| interface Mgmt                       |     |                  |              |                           |           |               |             |               |            |             |               |               |           |        |                          |
| R Zone Protection                    |     |                  |              |                           |           |               |             |               |            |             |               |               |           |        |                          |
| & QoS Profile                        |     |                  |              |                           |           |               |             |               |            |             |               |               |           |        |                          |
| LLDP Profile                         |     |                  |              |                           |           |               |             |               |            |             |               |               |           |        |                          |
| H BFD Profile                        | . 🗔 |                  |              |                           |           |               |             |               |            |             |               |               |           |        |                          |
|                                      | . * | ( <del>+</del> ) | Add Delet    | e 🕢 Enable                | O Disable | PDF/CSV       |             |               |            |             |               |               |           |        |                          |
|                                      | P   | 0                | and a second | Contraction of the second | 0         |               |             |               |            |             |               |               |           |        |                          |

Selecione o "Address Type" IPv6 e selecione a "IKE Gateway" GW-VDC1. A seguir selecione a aba "Proxy IDs":

empresas

//\=

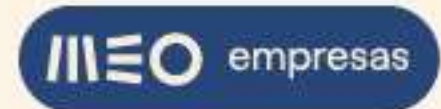

| Caltice               |        |                      |                                                   | the Co   | nmit ~ |                             |
|-----------------------|--------|----------------------|---------------------------------------------------|----------|--------|-----------------------------|
|                       |        |                      |                                                   |          |        | 50                          |
| Interfaces            | = 9    | _                    |                                                   |          |        | 1 item $\rightarrow \times$ |
| Zones II              |        | IPSec Tunnel         | (                                                 |          |        |                             |
| ញ្ញិត្ត VLANs         |        |                      |                                                   | SECURITY |        |                             |
| Pa Virtual Wires      |        | General Prox         | y IDs                                             | ZONE     | STATUS | COMMENT                     |
| Virtual Routers       | 525    | Nama                 | \$25.VDC1                                         | \$25     |        |                             |
| CPC Tunnels           |        | Tunnel Interface     | tuninal 10                                        | -        |        |                             |
| - DHCP                |        | Tunnel Interface     |                                                   |          |        |                             |
| DNS Proxy             |        | Type                 | O Auto Key 🕧 Manual Key 💮 GlobalProtect Satellite |          |        |                             |
| V GlobalProtect       |        | Address Type         | IPv4 O IPv6                                       |          |        |                             |
| Portals               |        | IKE Gateway          | GW-VDC1 v                                         | 1        |        |                             |
| Gateways a            |        | IPSec Crypto Profile | Sulte-B-GCM-256                                   |          |        |                             |
| MDM                   |        |                      | Show Advanced Ontions                             |          |        |                             |
| Clientless Apps       |        | Comment              |                                                   | 1        |        |                             |
| Clientless App Group: |        |                      |                                                   |          |        |                             |
| S QOS                 |        |                      |                                                   |          |        |                             |
| V P Network Profiles  |        |                      | Cancel                                            | 2        |        |                             |
| GlobalProtect (PSec @ |        |                      |                                                   | -        |        |                             |
| H IKE Gateways        |        |                      |                                                   |          |        |                             |
| 🔒 IPSec Crypto 🔹      |        |                      |                                                   |          |        |                             |
| 🔂 IKF Crypto 🔹        |        |                      |                                                   |          |        |                             |
| Monitor ·             |        |                      |                                                   |          |        |                             |
| interface Mgmt 4      |        |                      |                                                   |          |        |                             |
| Zone Protection       |        |                      |                                                   |          |        |                             |
| QoS Profile           |        |                      |                                                   |          |        |                             |
| CLUP Profile          |        |                      |                                                   |          |        |                             |
|                       | · DAdd | Dalata (2) Escible   | O Deable @ PDF/CSV                                |          |        |                             |
|                       | CT MOD |                      |                                                   |          |        |                             |
|                       |        |                      |                                                   |          |        | 🥢 paloalto                  |

Selecione a aba "IPv6" e clique em "Add" para adicionar um Proxy ID novo:

|                              |         |                  |                                        |                     |        |          | Comr     | nit ~    |                                 |
|------------------------------|---------|------------------|----------------------------------------|---------------------|--------|----------|----------|----------|---------------------------------|
|                              |         |                  |                                        |                     |        |          |          |          | 50                              |
| Interfaces                   | 10.2    | - Q.             |                                        |                     |        |          |          |          | 1 item ) $\rightarrow$ $\times$ |
| Zones                        |         | 1                | PSec Tunnel                            |                     |        | 0        |          |          |                                 |
| ក្ខត្តិ VLANs                |         |                  |                                        |                     |        |          | SECURITY |          |                                 |
| Virtual Wires                |         | NAM              | General Proxy IDs                      |                     |        |          | ZONE     | STATUS   | COMMENT                         |
| Virtual Routers              | •       | S25-             | IPv4 IPv6                              |                     |        |          | \$25     |          |                                 |
| CRF Tunnels                  |         | _                |                                        |                     |        |          |          |          |                                 |
| € DHCP                       |         |                  | PROXY ID                               | LOCAL               | REMOTE | PROTOCOL |          |          |                                 |
| DNS Pressy                   |         |                  |                                        |                     |        |          |          |          |                                 |
| V 🥵 GlobalProtect            |         |                  |                                        |                     |        |          |          |          |                                 |
| Portals                      | 141     |                  |                                        |                     |        |          |          |          |                                 |
| Gateways                     |         |                  |                                        |                     |        |          |          |          |                                 |
| Glientless Apps              |         |                  |                                        |                     |        |          |          |          |                                 |
| Clientless App Gro           | oups    | 4                |                                        |                     |        |          |          |          |                                 |
| 🚴 QoS<br>🕎 LLDP              |         |                  |                                        |                     |        |          |          |          |                                 |
| V C Network Profiles         |         |                  |                                        |                     |        |          |          |          |                                 |
| GlobalProtect IP56           | ec Gry  |                  |                                        |                     |        |          |          |          |                                 |
| H IKE Gateways               |         |                  | Add      Delete                        |                     |        |          |          |          |                                 |
| PSec Crypto                  |         |                  |                                        |                     |        |          |          |          |                                 |
| IKF Crypto                   |         |                  |                                        |                     |        |          |          |          |                                 |
| Interface Mont               |         |                  |                                        |                     |        | Cancel   |          |          |                                 |
| Zone Protection              |         |                  |                                        |                     |        |          |          |          |                                 |
| QoS Profile                  |         |                  |                                        |                     |        |          |          |          |                                 |
| LLDP Profile                 |         |                  |                                        |                     |        |          |          |          |                                 |
| De BED Profile               |         |                  |                                        |                     |        |          |          |          |                                 |
| 4                            | -       | ⊕ Add ⊖          | Delete 🕢 Enable 🚫 Disable 🔞 P          | PDF/CSV             |        |          |          |          |                                 |
| luisfrodrigues   Logout   Li | ast Log | gin Time: 05/18/ | 2022 22:27:52   Session Expire Time: ( | 06/17/2022 22:27:52 |        |          | ≸⊟ Tasks | Language | 🊧 paloalto                      |

Preencha o campo "Proxy ID" com "SA1", o campo "Local" com a nossa rede interna 2a02:818:2101:c0::/64, o campo "Remote" com a rede remota 2a02:818:2101:40::/64 e clique em "OK":

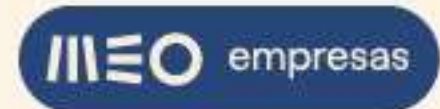

| C altice                             |         |                        |                  |                                                         |        |           |            |               |
|--------------------------------------|---------|------------------------|------------------|---------------------------------------------------------|--------|-----------|------------|---------------|
|                                      |         |                        |                  |                                                         |        |           |            |               |
| 🖼 interfaces 🔹 🖒                     |         |                        |                  |                                                         |        |           |            | 1 item ) -> X |
| 74 Zones ·                           |         | IPSec Tunnel           |                  |                                                         |        | 0         |            |               |
| VLANK.                               |         |                        |                  |                                                         |        |           | SECTIONTY. |               |
| Re Virtual Wires                     |         | General   Proxy IDs    |                  |                                                         |        |           | ZONE       |               |
| Virtual Routers                      | 525-1   | IPv4 IPv6              |                  |                                                         |        |           | \$25       |               |
| A CET Tropple                        | _       |                        | _                |                                                         |        |           | _          |               |
| # DHCP                               |         | PROXY ID               | Proxy ID V6      |                                                         | ?      | COL       |            |               |
| 2 DNS Proxy                          |         |                        |                  |                                                         |        |           |            |               |
| V 🥵 GlobalProtect                    |         |                        | Proxy ID         | SA1                                                     |        |           |            |               |
| Portals +                            |         |                        | Local            | 2a02:818:2101:c0::/64                                   |        |           |            |               |
| Gateways =                           |         |                        |                  | IP Address or IP/netmask, only needed when peer require | is it. |           |            |               |
|                                      |         |                        | Remote           | 2a02:818:2101:40::/64                                   |        |           |            |               |
| Clientless Apps                      |         |                        |                  | IP Address or IP/netmask, only needed when peer require | 5 n.   |           |            |               |
| Clientess App Groups                 | 4       |                        | Protocol         | Any                                                     | ~      |           |            |               |
|                                      |         |                        |                  |                                                         |        |           |            |               |
| Co Libe                              |         |                        |                  | ок                                                      | Cancel |           |            |               |
| C GlobalProtect IPSec 60             |         |                        |                  |                                                         |        |           |            |               |
| H IKE Gateways *                     |         | Add Dalata             |                  |                                                         |        |           |            |               |
| 🖨 IPSec Crypto 👘 🖷                   |         |                        |                  |                                                         |        |           |            |               |
| 🙆 IKE Crypto 🔹                       |         |                        |                  |                                                         |        |           |            |               |
| Monitor +                            |         |                        |                  |                                                         |        | OK Cancel |            |               |
| interface Mgmt +                     |         |                        |                  |                                                         |        |           |            |               |
| Zone Protection                      |         |                        |                  |                                                         |        |           |            |               |
| Qo5 Profile                          |         |                        |                  |                                                         |        |           |            |               |
| ES LLDP Profile                      |         |                        |                  |                                                         |        |           |            |               |
| Te BFD Profile                       |         |                        |                  |                                                         |        |           |            |               |
|                                      | ( Add ( | 🕘 Delete 🕑 Enable 🚫 Di | sable () PDF/CSV |                                                         |        |           |            |               |
| luistredvicues   Logout   List Ligin |         |                        |                  |                                                         |        |           |            | 2 paloalto    |

Na firewall remota também deve ser feita esta configuração do Proxy ID "SA1", mas colocando como "Remote" a nossa rede 2a02:818:2101:c0::/64.

|                       |        |       |                           | 4                    |                       |          |      |         | G (?)         |
|-----------------------|--------|-------|---------------------------|----------------------|-----------------------|----------|------|---------|---------------|
| interfaces            |        |       |                           |                      |                       |          |      |         | 1 item ) -> > |
| Pa Zones              |        |       | IPSec Tunnel              |                      |                       |          | 0    |         |               |
| P VLANs               |        |       |                           |                      |                       |          |      |         |               |
| C Virtual Wires       |        |       | General Proxy IDs         |                      |                       |          | ZONE | STATUS  | COMMENT       |
| Wirtual Routers       |        | 525   | Construction              |                      |                       |          | \$25 | -       |               |
| IPSec Tunnels         |        |       | IPv4 IPv6                 |                      |                       |          |      | The set |               |
| GRE Tunnels           |        |       | PROXY ID                  | LOCAL                | REMOTE                | PROTOCOL |      |         |               |
| E DHCP                | 141    |       | SA1                       | 2a02:818:2101:c0:/64 | 2a02:818:2101:40::/64 | any      |      |         |               |
| ClobalProtect         |        |       |                           |                      |                       |          |      |         |               |
| A Portais             | 100    |       |                           |                      |                       |          |      |         |               |
| Gateways              |        |       |                           |                      |                       |          |      |         |               |
| MDM                   |        |       |                           |                      |                       |          |      |         |               |
| Clientless Apps       |        |       |                           |                      |                       |          |      |         |               |
| Clientless App Gr     | sups   |       |                           |                      |                       |          |      |         |               |
| 🚴 QoS                 |        |       |                           |                      |                       |          |      |         |               |
| S LLDP                |        |       |                           |                      |                       |          |      |         |               |
| ✓ C Network Profiles  |        |       |                           |                      |                       |          |      |         |               |
| GlobalProtect IPS     | ec Gin |       |                           |                      |                       |          |      |         |               |
| <b>T</b> IKE Gateways | 181    |       | (+) Add (-) Delete        |                      |                       |          |      |         |               |
| 🖻 IPSec Crypto        |        |       |                           |                      |                       |          |      |         |               |
| KE Crypto             | 141    |       |                           |                      |                       |          |      |         |               |
| 🔂 Monitor             |        |       |                           |                      |                       | ОК Са    | icel |         |               |
| interface Mgmt        |        |       |                           |                      |                       |          |      |         |               |
| Zone Protection       |        |       |                           |                      |                       |          |      |         |               |
| QoS Profile           |        |       |                           |                      |                       |          |      |         |               |
| LLDP Profile          |        |       |                           |                      |                       |          |      |         |               |
| WE BED Profile        |        | 0     | Der Der Gener             |                      |                       |          |      |         |               |
| 4                     | ×.     | ( Add | 🕞 Delete 🅑 Enable 🚫 Disab | le ( PDF/CSV         |                       |          |      |         |               |

Clique em "OK" para fechar o diálogo de configuração do túnel IPSec:

Para que o tráfego com destino à rede remota 2a02:818:2101:40::/64 seja corretamente encaminhado pelo túnel IPSec é necessário adicionar uma rota estática no Virtual Router.

No menu da esquerda, selecione a opção "Virtual Routers" e clique no router de nome "VRouter1":

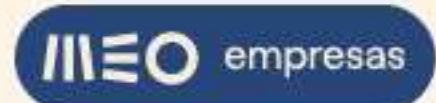

|                                                                                                    | DASHBOARD ACC                                                        | MONITOR POLICIES C                                                                                                | BJECTS NETWOR | K DEVICE |        |     | L Commit ∽ | în ⊡r Q                     |
|----------------------------------------------------------------------------------------------------|----------------------------------------------------------------------|----------------------------------------------------------------------------------------------------|---------------|----------|--------|-----|------------|-----------------------------|
|                                                                                                    |                                                                      |                                                                                                    |               |          |        |     |            | 50                          |
| 🚥 Interfaces 🔹 📥 🖸                                                                                                    | 2                                                                    |                                                                                                    |               |          |        |     |            | 1 item $\rightarrow \times$ |
| Zones •                                                                                                    |                                                                      | FACES CONFIGURATION                                                                                               | RIP           | OSPF     | OSPFV3 | BGP | MULTICAST  | RUNTIME STATS               |
| WLANS     Image: Second Second                       | VRouter1 ethem<br>ethem<br>ethem<br>ethem<br>ethem<br>ethem<br>ethem | et1/1 Static IPv6 Routes: 1<br>et1/2 Static Routes: 3<br>et1/3 ECMP status:<br>bhadhed<br>et1/4<br>et1/6<br>et1/6 |               |          |        |     |            | More Runtime Stats          |
| Gateways     Gateways     Gateways     Clentless Apps     Clentless App Groups     Clentless App Groups     Qos     ClabalProtect IPSec En     Fice Gateways     GlabalProtect IPSec En     Fice Gateways     ClabalProtect IPSec En     Fice Gateways     ClabalProtect IPSec En     Fice Gateways     ClabalProtect IPSec En     Fice Gateways     ClabalProtect IPSec En     Fice Gateways     ClabalProtect IPSec En     Fice Gateways     ClabalProtect IPSec En     Fice Gateways     ClabalProtect IPSec En     Fice Gateways     ClabalProtect IPSec En     Fice Gateways     ClabalProtect IPSec En     Fice Gateways     ClabalProtect IPSec En     Fice Gateways     ClabalProtect IPSec En     Fice Gateways     Fice Gateways     Fice Ga | ⊕ Add ⊝ Delete @ PDF/CS                                              | /                                                                                                    |               |          |        |     |            |                             |

Selecione a opção "Static Routes", selecione a aba "IPv6" e clique em "Add" para adicionar uma rota nova:

| Models       Note       Router Settings       IPv4       IPv6       MultiCast       Nove Ruitine         Virtual Wires       Virtual Routers       Item -> ×       Item -> ×       Item -> ×       MultiCast       MultiCast       Nove Ruitine         IPsc: Toranels       Item -> ×       Item -> ×       Item -> ×       Item -> ×       MultiCast       MultiCast       MultiCast       MultiCast       MultiCast       MultiCast       Item -> ×       Item -> ×       MultiCast       MultiCast       MultiCast       Item -> ×       MultiCast       MultiCast       MultiCast       MultiCast       MultiCast       MultiCast       MultiCast       Item -> ×       MultiCast       MultiCast       MultiCast       Item -> ×       MultiCast       MultiCast       Item -> ×       MultiCast       MultiCast       Item -> ×       MultiCast       Item -> ×       MultiCast       Item -> ×       MultiCast       Item -> ×       Item -> × | 1000                                                                             | · AC | Virtual Router - VR           | oute | r1               |         |           |                  |          |                   |        |      | 0 🗆                           |           | 1 item) →     |
|----------------------------------------------------------------------------------------------------|----------------------------------------------------------------------------------|------|-------------------------------|------|------------------|---------|-----------|------------------|----------|-------------------|--------|------|-------------------------------|-----------|---------------|
| Windlewiders       Redistribution Profile         Place Tounels       RiP         DISP Tounels       RiP         OSPF       OSPF         OSPF       OSPF3         BGP       Datatic         Ospertates       BGP         Multicast       BGP         Multicast       Multicast         Olienties Apps       Multicast         Olienties Apps       Multicast         Model Protect Place (in)       Multicast         Milticast       Multicast         Milticast       Multicast                                                                                                    | VLANs                                                                            |      | Router Settings Static Routes | IPv  | 14 IPv6          |         |           |                  |          |                   |        |      |                               | MULTICAST | RUNTIME STATS |
| Chicke OSFF   CohadProtect   BCP   Multicast   Multicast     CheadProtect     BCP     Multicast     CheadProtect     BCP     Multicast     CheadProtect     BCP     Multicast     CheadProtect     BCP     Multicast     CheadProtect     BCP     Multicast     CheadProtect     Condemark     Condemark    <                                                                                                    | Virtual Routers     PSec Tunnels     GRE Tunnels                                 |      | Redistribution Profile        | 20   |                  |         |           | No               | ext Hop  |                   |        |      | $1$ item $\rightarrow \times$ |           |               |
| QSPFV3   BCP   Consultivation   Multicast     Citerations Appo   Citerations Appo                                                                                                    | DHCP                                                                             |      | OSPF                          |      | NAME             | DESTINA | INTERFA   | туре             | VALUE    | ADMIN<br>DISTANCE | METRIC | BFD  | ROUTE<br>TABLE                |           |               |
|                                                                                                    | GlobalProtect                                                                    |      | OSPFv3<br>BGP                 |      | Default-<br>IPV6 | ::/0    | ethernet1 | ipv6-<br>address | 2a02:818 | default           | 10     | None | unicast                       |           |               |
| Study       ChaliProtect PSec 6in       THKE Gateways       ThKE Gateways       ThKE Crypto       ThKE Crypto       ThKE Crypto       ThKE Crypto                                                                                                    | Clientless App Gr<br>Clientless App Gr<br>Clientless App Gr<br>Clientless App Gr | sups | Multicast                     |      |                  |         |           |                  |          |                   |        |      |                               |           |               |
| KECrypto     Monitor                                                                                                    |                                                                                  |      |                               |      |                  |         |           |                  |          |                   |        |      |                               |           |               |
| OK Cancel                                                                                                    | <ul> <li>LLDP</li> <li>Network Profiles</li> <li></li></ul>                      | c 6ŋ |                               |      |                  |         |           |                  |          |                   |        |      |                               |           |               |

Dê um nome à rota, introduza a rede destino (2a02:818:2101:40::/64), a interface por onde deve ser encaminhado o tráfego (tunnel.10, a interface associada a este túnel IPSec), e como Next Hop coloque "None" (a interface tunnel.10 não tem um IP associado). Clique em "OK":

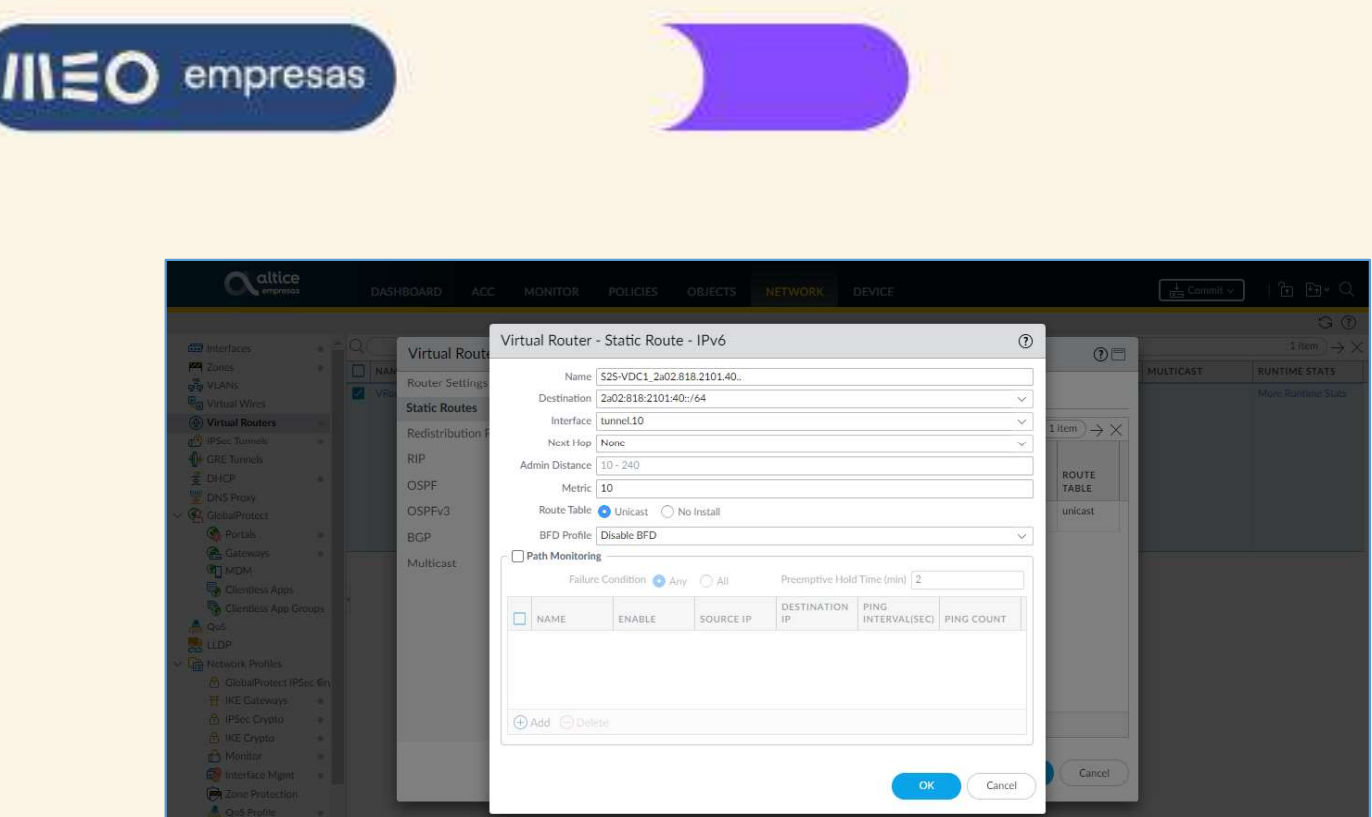

#### Clique em "OK" para fechar o diálogo de configuração do Virtual Router:

| Interfaces                                                                                                    |                   | <u>a</u> | Virtual Router - VR                                 | oute     | er1              | _           | _         | _                | _        | _                 | _      | _    | 08                           |           | $(G \otimes I)$ |
|----------------------------------------------------------------------------------------------------|-------------------|----------|-----------------------------------------------------|----------|------------------|-------------|-----------|------------------|----------|-------------------|--------|------|------------------------------|-----------|-----------------|
| VLANs     VITual Wires     Ortual Routers                                                                                                    | 8                 |          | Router Settings Static Routes Redictribution People | IP       | v4 IPv6          |             |           |                  |          |                   |        |      | 2 items $\rightarrow \times$ | MULTICAST | RUNTIME STATS   |
| IPSec Tunnels     OF Tunnels                                                                                                    | 141               |          | Redistribution Frome                                |          | 1                | 1           |           | Ne               | ext Hop  |                   |        |      | T                            |           |                 |
| DHCP                                                                                                    | -                 |          | OSPF                                                |          | NAME             | DESTINA     | INTERFA   | түре             | VALUE    | ADMIN<br>DISTANCE | METRIC | BFD  | ROUTE<br>TABLE               |           |                 |
| ✓ € GlobalProtect                                                                                                    |                   |          | OSPFv3                                              |          | Default-<br>IPV6 | ::/0        | ethernet1 | ipv6-<br>address | 2a02:818 | default           | 10     | None | unicast                      |           |                 |
| Portals     Gateways     Gateways     MDM     Clentless Apps     Clentless App Gro     Go     Clentless App Gro     Clentless App Gro     Clentless A | e<br>ups<br>c Gry |          | BGP<br>Multicast                                    |          | \$25-<br>VDC1_2a | 2a02:818    | tunnel.10 |                  |          | default           | 10     | None | unicast                      |           |                 |
| IKE Gateways     IPSec Crypto     IKE Crypto     IKE Crypto     Monitor     Monitor                                                                                                    |                   |          |                                                     | <b>(</b> | Add 🗇 Del        | lete 🔞 Cloi | ne        |                  |          |                   |        | ок   | Cancel                       |           |                 |
| QoS Profile                                                                                                    |                   |          |                                                     |          | -                | -           | -         |                  | -        | -                 | -      |      |                              |           |                 |

De seguida vamos ativar a regra de segurança que irá permitir o tráfego da VPN entre a nossa rede local e a rede remota.

Selecione a aba "POLICIES" e no menu à esquerda selecione a opção "Security". Selecione a regra de segurança pré-configurada de nome "S2S\_Allow" clicando sobre o número dela (1). Clique em "Enable" para ativar a regra:

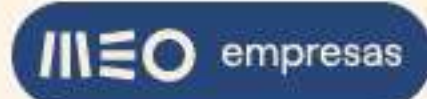

| NAME           1         \$25_Allow           2         VPN_Allow           3         GlobalProtect Portal           4         Trust_to_Untrust_All           5         intrazone-default. | TAGS none none none none none none                                     | TYPE           Interzone           universal           universal           universal           universal | ZONE<br>PPI 525<br>PPI Trust<br>PPI VPN<br>PPI Untrust<br>PPI Trust        | ADDRESS<br>any<br>any<br>any | Source<br>USER<br>any<br>any<br>any | any any any       | ZONE<br>PPR S25<br>PPR Trust<br>PPR Trust<br>PPR Untrust      | Destination       ADDRESS       any       any       Egg pp-public | DEVICE       any       any       any | APPLICATIOn any any any any   |
|----------------------------------------------------------------------------------------------------|------------------------------------------------------------------------|----------------------------------------------------------------------------------------------------|----------------------------------------------------------------------------|------------------------------|-------------------------------------|-------------------|---------------------------------------------------------------|-------------------------------------------------------------------|--------------------------------------|-------------------------------|
| NAME       1     S25_Allow       2     VPN_Allow       3     GlobalProtect Portal       4     Trust_to_Untrust_All       5     intrazone-default                                           | TAGS       none       none       none       none       none       none | TYPE           Interzone           universal           universal           universal                     | ZONE<br>PRR 525<br>PRR Trust<br>PRR VPN<br>PRR VPN<br>PRR VPN<br>PRR Trust | ADDRESS<br>any<br>any<br>any | USER       any       any       any  | any any any       | ZONE<br>PERI 525<br>PERI Trust<br>PERI Untrust                | ADDRESS<br>any<br>any<br>any<br>gp-public                         | any<br>any<br>any                    | APPLICAT<br>any<br>any<br>any |
| 1     S25_Allow       2     VPN_Allow       3     GlobalProtect Portal       4     Trust_to_Untrust_All       5     Intrazone-default.                                                     | none<br>none<br>. none<br>. none                                       | Interzone<br>universal<br>universal<br>universal                                                         | PER S25<br>PER Trust<br>PER VPN<br>PER Untrust<br>PER Trust                | any<br>any<br>any            | any<br>any<br>any                   | any<br>any<br>any | PPA S25<br>PPA Trust<br>PPA Trust<br>PPA Trust<br>PPA Untrust | any<br>any<br>Gruppepublic                                        | any<br>any<br>any                    | any<br>any<br>any             |
| 2 VPN_Allow<br>3 GlobalProtect Portal<br>4 Trust_to_Untrust_All<br>5 intrazone-default                                                                                                    | none none none none                                                    | universal<br>universal<br>universal                                                                      | Pa Untrust                                                                 | any<br>any                   | any<br>any                          | any<br>any        | 🚝 Trust<br>🎮 Untrust                                          | any<br>C gp-public                                                | any<br>any                           | any<br>any                    |
| GlobalProtect Portal     Trust_to_Untrust_All     intrazone-default                                                                                                    | . none                                                                 | universal                                                                                                | Ma Untrust                                                                 | any                          | any                                 | any               | M Untrust                                                     | 📮 gp-public                                                       | any                                  | any                           |
| 4 Trust_to_Untrust_AlL<br>5 intrazone-default                                                                                                    | . none                                                                 | universal                                                                                                | M Trust                                                                    |                              |                                     |                   |                                                               |                                                                   |                                      |                               |
| 5 intrazone-default                                                                                                    | none                                                                   |                                                                                                    |                                                                            | any                          | any                                 | any               | M Untrust                                                     | any                                                               | any                                  | any                           |
|                                                                                                    |                                                                        | intrazone                                                                                                | any                                                                        | any                          | any                                 | any               | (intrazone)                                                   | any                                                               | any                                  | any                           |
| 6 interzone-default                                                                                                    | none                                                                   | interzone                                                                                                | any                                                                        | any                          | any                                 | any               | any                                                           | any                                                               | any                                  | any                           |
|                                                                                                    |                                                                        |                                                                                                    |                                                                            |                              |                                     |                   |                                                               |                                                                   |                                      |                               |
| *                                                                                                    |                                                                        |                                                                                                    |                                                                            |                              |                                     |                   |                                                               |                                                                   |                                      |                               |

Na firewall remota também deve haver uma regra semelhante para permitir o tráfego do túnel VPN IPSec para a rede 2a02:818:2101:40::/64 e vice-versa.

Para tornar as alterações efetivas, clique no botão "Commit" e na caixa de diálogo clique em "Commit":

|                                                                                                    | 0 |                      |      |           |                |         |        |        |                 |             |        | GO          |
|----------------------------------------------------------------------------------------------------|---|----------------------|------|-----------|----------------|---------|--------|--------|-----------------|-------------|--------|-------------|
| Security =                                                                                                    | Q |                      | r    |           |                |         |        |        | 1               |             |        | o items → X |
| A QoS                                                                                                    |   |                      |      |           |                |         | Source |        |                 | Destination | 1      |             |
| Policy Based Forwarding                                                                                                    |   | NAME                 | TAGS | TYPE      | ZONE           | ADDRESS | USER   | DEVICE | ZONE            | ADDRESS     | DEVICE | APPLICATIO  |
| Decryption                                                                                                    | 1 | S2S_Allow            | none | interzone | <b>P24</b> S2S | any     | any    | any    | <b>22</b> 525   | any         | any    | any         |
| Application Override                                                                                                    |   |                      |      |           | P24 Trust      |         |        |        | 🚧 Trust         |             |        |             |
| Authentication                                                                                                    | 2 | VPN_Allow            | none | universal | PER VPN        | any     | any    | any    | 1929 Trust      | any         | any    | any .       |
| SD-WAN                                                                                                    | 3 | GlobalProtect Portal | none | universal | M Untrust      | any     | any    | any    | M Untrust       | gp-public   | any    | any         |
|                                                                                                    | 4 | Trust_to_Untrust_AlL | none | universal | Ma Trust       | any     | any    | any    | Market Contrust | any         | any    | апу         |
| icy Optimizer —                                                                                                    | 5 | intrazone-default    | none | intrazone | any            | any     | any    | any    | (intrazone)     | any         | any    | any         |
| New App Viewer 1+                                                                                                    | 6 | interzone-default    | none | interzone | any            | any     | any    | any    | any             | any         | any    | any         |
| Control of the second second |   |                      |      |           |                |         |        |        |                 |             |        |             |

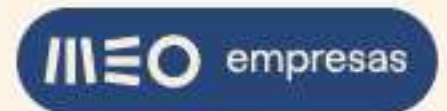

| Security                        |      |                          |                                       |                               |                                    |                                           |       |           |        | 6 items $\rightarrow X$ |
|---------------------------------|------|--------------------------|---------------------------------------|-------------------------------|------------------------------------|-------------------------------------------|-------|-----------|--------|-------------------------|
| 3+ NAT                          |      |                          | Commit                                |                               |                                    | 08                                        |       |           |        |                         |
| A QoS S Policy Based Forwarding |      | NAME                     | Doing a commit will over              | write the running configur    | ation with the commit scope.       |                                           |       | ADDRESS   | DEVICE | APPLICATIO              |
| Decryption                      | 1    | \$25 Allow               | COMMIT SCOPE                          |                               | LOCATION TYPE                      | INCLUDE IN COMMIT                         |       |           |        | any                     |
| Tunnel Inspection               |      |                          | policy-and-objects                    |                               |                                    |                                           | et.   |           |        |                         |
| Authentication                  | 2    |                          | device-and-network                    |                               |                                    |                                           | ar.   |           |        |                         |
| E DoS Protection                | -    | Circle Day of Day of Day |                                       |                               |                                    |                                           |       |           |        |                         |
| SD-WAN                          | -3   |                          | 1                                     |                               |                                    |                                           | trust | gp-public | any    | any                     |
|                                 | 4    | Trust_to_Untrust_All     |                                       |                               |                                    |                                           | trust | any       | any    | any                     |
| Policy Ontimizer                | 5    | intrazone-default        |                                       |                               |                                    |                                           | sine) | any       | any    | any .                   |
| New App Viewer                  | 1+ 6 | Interzone-default        |                                       |                               |                                    |                                           |       | any       | any:   | any                     |
| Rules Without App Control       | 0    |                          | Preview Changes                       | E Change Summary              | Validate Commit                    | Group By Location Type                    |       |           |        |                         |
| V ;= Rule Usage                 | 1    |                          | Note: By default, this show<br>commit | s all the changes by selected | admins in login admin's accessible | domain. Admins may choose some of them to |       |           |        |                         |
| Unused in 90 days               | 4    |                          | Description                           |                               |                                    |                                           |       |           |        |                         |
| A CONTRACT                      |      |                          |                                       |                               |                                    |                                           |       |           |        |                         |
|                                 |      |                          |                                       |                               |                                    | Commit Cancel                             |       |           |        |                         |
|                                 |      |                          |                                       |                               |                                    |                                           |       |           |        |                         |

Quando o Commit estiver concluído, clique em "Close":

| Caltice                                                                                                    |          | DASHBOARD ACC            | C MONITOR POLICIES OBJECTS NETWORK DEVICE                                                                                                    |       |              | Get Ge             | mmit 🗸          | । हि सि• Q                              |
|----------------------------------------------------------------------------------------------------|----------|--------------------------|----------------------------------------------------------------------------------------------------|-------|--------------|--------------------|-----------------|-----------------------------------------|
|                                                                                                    |          |                          |                                                                                                    |       |              |                    |                 | G ()                                    |
| Security *                                                                                                    | Q        |                          |                                                                                                    |       |              |                    |                 | $_{6 \text{ items}} \rightarrow \times$ |
| → NAT •                                                                                                    |          |                          | Commit Status                                                                                                    | 1     |              | Destination        |                 |                                         |
| QoS<br>Solicy Based Forwarding                                                                                                    |          | NAME                     | Operation Commit                                                                                                    | 1     | E            | ADDRESS            | DEVICE          | APPLICATIO                              |
| Decryption     Tunnel Inspection     Application Override                                                                           | 1        | S2S_Allow                | Status Completed<br>Result Successful<br>Details Partial changes to commit: changes to configuration by administrators: kiis-f-rodrigues@telecom.pt           |       | 325<br>Trust | any                | any             | any                                     |
| Authentication                                                                                                    | 2        | VPN_Allow                | Changes to configuration in device and network<br>Changes to policy and objects configuration                                                                 | . 1   | Tust         | any                | any             | any :                                   |
| SD-WAN                                                                                                    | 3        | GlobalProtect Portal     | Performing pannama connectivity check lattermpt.1 of 1)<br>Pannama connectivity check was successful for 10.16.41.194<br>Configuration committed successfully |       | Jntrust      | 👰 gp-public        | any             | any                                     |
|                                                                                                    | 4        | Trust_to_Untrust_AlL.    | Commit                                                                                                    | _     | Jntrust      | any                | any             | any                                     |
| Policy Optimizer -                                                                                                    | 5        | intrazone-default        |                                                                                                    |       | izone)       | any                | any             | any                                     |
| New App Viewer 1+                                                                                                    | 6        | interzone-default        |                                                                                                    |       |              | any                | any             | any                                     |
| Rules Without App Controls 3     Unused Apps 0      Rule Usage     Nused in 90 days 1     Nused in 90 days 1     Nused in 90 days 1 | - 0      |                          |                                                                                                    |       |              |                    |                 | •                                       |
| Object : Addresses +                                                                                                    | $\oplus$ | Add 😑 Delete 🔞 Clo       | ne 💿 Override 🐵 Revert 🥑 Enable 🚫 Disable 🛛 Move 🖌 🔞 PDF/CSV 🗌 Highlight Unused Rules                                                                         | s 🗌 ' | √iew Ruleb   | ase as Groups Rese | t Rule Hit Cour | nter Y Group Y                          |
| luis-f-rodrigues@telecom.pt   Log                                                                                                   |          | Last Login Time: 05/12/2 | 022 18:59:50   Session Expire Time: 06/11/2022 23:07:48                                                                                                    |       |              | ≸≘ Tas             | ks   Language   | 🋷 paloalto                              |

Para testar o túnel VPN IPSec, fazemos login no servidor web001 da nossa adesão e verificamos que conseguimos pingar o servidor remoto com o IP 2a02:818:2101:40:9d1c:30f4:4dcc:13f1:

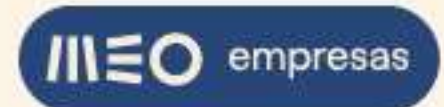

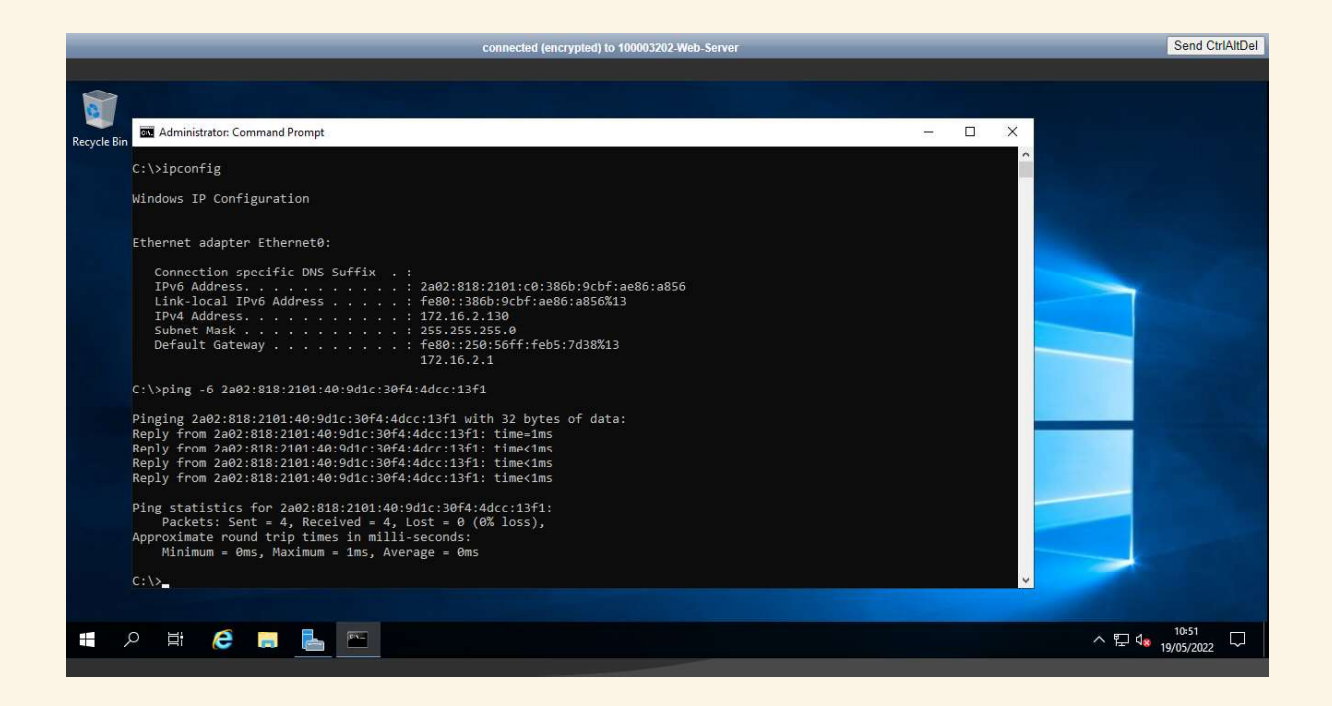

Em sentido inverso, a partir do servidor remoto, verificamos que também conseguimos pingar o nosso servidor web001:

|                   | connecteu (enci ) preu) to                                                                                                    |   |   |                                                                                                    | Cond Car abor |
|-------------------|----------------------------------------------------------------------------------------------------|---|---|----------------------------------------------------------------------------------------------------|---------------|
|                   |                                                                                                    |   |   |                                                                                                    |               |
|                   |                                                                                                    |   |   |                                                                                                    |               |
| 2                 | 📧 Administrator: Command Prompt                                                                                                  | - | × |                                                                                                    |               |
| Recycle Bin       |                                                                                                    |   | ^ |                                                                                                    |               |
|                   | C:\>ipconfig                                                                                                    |   |   |                                                                                                    |               |
|                   | Windows IP Configuration                                                                                                    |   |   |                                                                                                    |               |
|                   |                                                                                                    |   |   |                                                                                                    |               |
|                   | Ethernet adapter Ethernet0:                                                                                                    |   |   |                                                                                                    |               |
|                   | Connection-specific DNS Suffix .:<br>TPU6 Address : 2a02:818:2101:40:0d1c:30f4:4dcc:13f1                                         |   |   |                                                                                                    |               |
|                   | Link-local IPv6 Address : fe80::9d1c:30f4:4dcc:13f1%11                                                                           |   |   |                                                                                                    |               |
|                   | Subnet Mask                                                                                                    |   |   |                                                                                                    |               |
|                   | Default Gateway : fe80::250:56ff:feb5:35f1%11<br>10.50.1.1                                                                       |   |   | and the second second sec |               |
|                   | C. L. Noing 6 2002 949 2401 - 0 2066 - 0-6 - 0066 - 0066                                                                         |   |   |                                                                                                    |               |
|                   | C. () Jing -0 2802.010.2101.00.000.9001.800.8000                                                                                 |   |   |                                                                                                    |               |
|                   | Pinging 2a02:818:2101:c0:386b:9cbf:ae86:a856 with 32 bytes of data:<br>Reply from 2a02:818:2101:c0:386b:9cbf:ae86:a856: time=1ms |   |   | _                                                                                                    |               |
|                   | Reply from 2a02:818:2101:c0:386b:9cbf:ae86:a856: time<1ms<br>Reply from 2a02:818:2101:c0:386b:9cbf:ae86:a856: time<1ms           |   |   |                                                                                                    |               |
|                   | Reply from 2a02:818:2101:c0:386b:9cbf:ae86:a856: time<1ms                                                                        |   |   |                                                                                                    |               |
|                   | Ping statistics for 2a02:818:2101:c0:386b:9cbf:ae86:a856:                                                                        |   |   |                                                                                                    |               |
|                   | Packets: Sent = 4, Received = 4, Lost = 0 (0% loss),<br>Approximate round trip times in milli-seconds:                           |   |   |                                                                                                    |               |
|                   | Minimum = 0ms, Maximum = 1ms, Average = 0ms                                                                                      |   |   |                                                                                                    |               |
|                   | C: \>                                                                                                    |   | ~ |                                                                                                    |               |
|                   |                                                                                                    |   |   |                                                                                                    |               |
| <b>H</b> <i>X</i> |                                                                                                    |   |   | ^ @ ₽ 4                                                                                                    | 10:55         |
|                   |                                                                                                    |   |   |                                                                                                    | 19/05/2022    |

Para verificar o estado do túnel VPN IPSec na firewall Palo Alto, selecione a aba "NETWORK" e no menu à esquerda selecione a opção "IPSec Tunnels". Um semáforo de estado na cor verde significa que o túnel está estabelecido corretamente entre os dois peers:

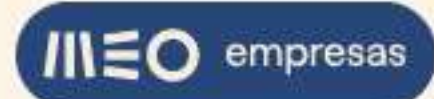

|                                     |          | DASHBOARD     | ACC           | MONITOR          | POLICIES        | OBJECTS     | NETWORK       | DEVICE     |           |               |                | G Cor   | nmit 🗸 🕴     | ቬ ∰∗ ቢ                      |
|-------------------------------------|----------|---------------|---------------|------------------|-----------------|-------------|---------------|------------|-----------|---------------|----------------|---------|--------------|-----------------------------|
|                                     |          |               |               |                  |                 |             |               |            |           |               |                |         |              | G ()                        |
| Interfaces                          | 0        |               |               |                  |                 |             |               |            |           |               |                |         |              | 1 item $\rightarrow \times$ |
| Zones o                             |          |               | 1             |                  |                 | IVE Catou   | um/Satellite  |            |           |               | Tunnel Interf  | 200     |              |                             |
| 💑 VLANs                             |          |               |               |                  |                 | Ince Gates  | nay/ satemice |            |           | 10071101      | initial interi | acc     | -            | _                           |
| Contract Vires                      |          | NAME          | STATUS        | TYPE             | INTERFACE       | LOCAL IP    | ADDRESS       | STATUS     | INTERFACE | ROUTER        | SYSTEM         | ZONE    | STATUS       | COMMENT                     |
| Virtual Routers •                   |          | \$25-VDC1     | Tunnel        | Auto Key         | ethernet1/2     | 2a02-818-21 | 2=02-818-21   | A IVE Info | tunnel 10 | VRouter1      | vsvs1          | \$25    | (III)        |                             |
| 1 IPSec Tunnels =                   |          | 525 4002      | Info          | Auto (kc)        | contractara     | 2002.010.21 | 2002.010.21   | INC INC    | conner.20 | (Show Routes) | 13932          | 525     |              |                             |
| GRE Tunnels                         |          |               |               |                  |                 |             |               |            |           |               |                |         |              |                             |
| E DHCP 0                            |          |               |               |                  |                 |             |               |            |           |               |                |         |              |                             |
| DNS Proxy                           |          |               |               |                  |                 |             |               |            |           |               |                |         |              |                             |
| V 🥵 GlobalProtect                   |          |               |               |                  |                 |             |               |            |           |               |                |         |              |                             |
| Portals e                           |          |               |               |                  |                 |             |               |            |           |               |                |         |              |                             |
| Gateways •                          |          |               |               |                  |                 |             |               |            |           |               |                |         |              |                             |
| C MDM                               |          |               |               |                  |                 |             |               |            |           |               |                |         |              |                             |
| Clientless Apps                     |          |               |               |                  |                 |             |               |            |           |               |                |         |              |                             |
| Clientless App Groups               | 4        |               |               |                  |                 |             |               |            |           |               |                |         |              |                             |
|                                     |          |               |               |                  |                 |             |               |            |           |               |                |         |              |                             |
| Cab Natural Deptiles                |          |               |               |                  |                 |             |               |            |           |               |                |         |              |                             |
| ClobalProtect IPSec En              |          |               |               |                  |                 |             |               |            |           |               |                |         |              |                             |
| HIE Cateway                         |          |               |               |                  |                 |             |               |            |           |               |                |         |              |                             |
| A IPSec Comto                       |          |               |               |                  |                 |             |               |            |           |               |                |         |              |                             |
| A IKE Comito                        |          |               |               |                  |                 |             |               |            |           |               |                |         |              |                             |
| A Monitor                           |          |               |               |                  |                 |             |               |            |           |               |                |         |              |                             |
| Interface Memt                      |          |               |               |                  |                 |             |               |            |           |               |                |         |              |                             |
| Zone Protection                     |          |               |               |                  |                 |             |               |            |           |               |                |         |              |                             |
| A QoS Profile #                     |          |               |               |                  |                 |             |               |            |           |               |                |         |              |                             |
| LLDP Profile                        |          |               |               |                  |                 |             |               |            |           |               |                |         |              |                             |
| BED Profile .                       |          |               |               |                  |                 |             |               |            |           |               |                |         |              |                             |
|                                     | $\oplus$ | Add 🕞 Delet   | e 🕢 Enable    | 🚫 Disable 🕼      | PDF/CSV         |             |               |            |           |               |                |         |              |                             |
| luisfrodrigues   Logout   Last Logi | n Tim    | e: 05/18/2022 | 22:27:52   Se | ssion Expire Tim | e: 06/18/2022 1 | 0:27:53     |               |            |           |               |                | ≸⊞ Task | s   Language | и paloalto                  |

#### NOTAS:

As definições relativas às Fases 1 e 2 de estabelecimento de um túnel IPSec podem ser consultadas na aba "NETWORK" e nas seguintes opções do menu à esquerda:

- 11. Fase 1
  - 1. "Network Profiles | IKE Gateways"
  - 2. "Network Profiles | IKE Crypto"
- 12. Fase 2
  - 1. "IPSec Tunnels"
  - 2. "Network Profiles | IPSec Crypto"

Os eventos relacionados com VPNs podem ser consultados na aba "MONITOR" » opção "Logs | System" do menu à esquerda.

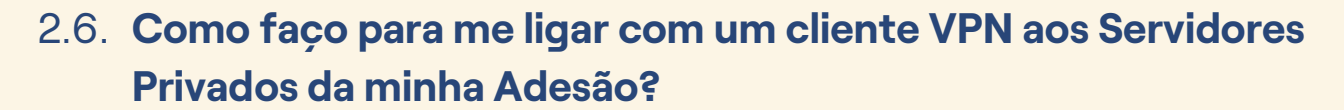

#### 2.6.1. VPN GlobalProtect pelo IP público de IPv4 (só nas adesões onde este foi adquirido)

empresas

Nas adesões em que foi adquirido um IP público de IPv4, a firewall Palo Alto vem com uma pré-configuração básica *ready to use* do portal e gateway GlobalProtect, que é a solução do fabricante Palo Alto para as VPNs Client to Site.

No exemplo que se segue a nossa firewall Palo Alto tem o IP público de IPv4 213.13.132.96 e vamos utilizar a pré-configuração existente na firewall para ligar um PC cliente com Internet, por VPN, à rede privada 172.16.2.0/24 da adesão. Nesta rede privada encontra-se um servidor privado com sistema operativo Windows Server 2019 e hostname web001. O servidor tem o IP 172.16.2.130 e a firewall do Windows está desligada. No final iremos estabelecer uma sessão de Remote Desktop Connection para este servidor:

| Soluções Cloud                                                  |                       |           | <b>O</b>       |                 |             | Olá, L       | uis Manuel Filipe L Rodrigues 💄 Q |
|-----------------------------------------------------------------|-----------------------|-----------|----------------|-----------------|-------------|--------------|-----------------------------------|
| Adesão: 400100732 - My VDC 2                                    |                       |           | unite          |                 |             |              | Monitorização e Reporting         |
| Servi                                                           | idores / Appliances G | rupos Red | les Recursos   | Templates       | ISOs        | Atividades 3 |                                   |
| ••• Web-Server<br>•• Servidor ligado com avisos<br>172.16.2.130 |                       |           |                |                 |             |              | Operações 🕶                       |
| Servidor / Appliance                                            | Designação 🚯          |           | Web-Server     |                 |             |              | Alterar                           |
| Armazenamento                                                   | Hostname              |           | web001         |                 |             |              |                                   |
|                                                                 | Template              |           | Windows Server | 2019 Standard I | Edition (Li | censed)      |                                   |
| Alertas                                                         | Grupo                 |           | Default        |                 |             | ~            | Alterar                           |
| Estatísticas                                                    | Rede                  |           | FE             |                 |             | ~            |                                   |
| Histórico                                                       | Descrição             |           | ina.           |                 |             |              | Alterar                           |

Vamos ativar a conta de VPN pré-configurada para fazer login no Portal e no agente GlobalProtect. Faça login na firewall. Selecione a aba "DEVICE" e no menu à esquerda selecione a opção "Local User Database » Users". Clique na conta "vpnuser":

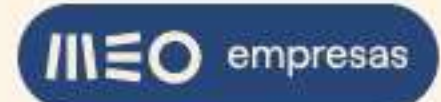

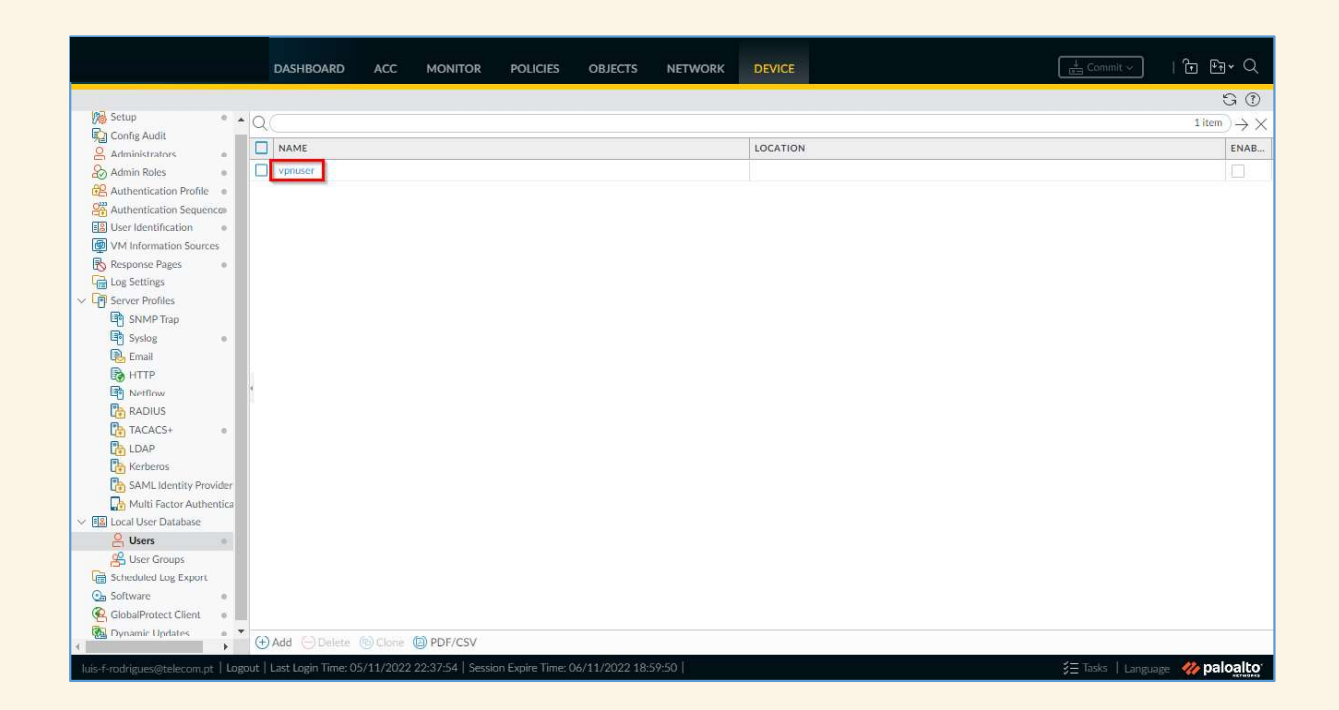

Ative a conta ("Enable"), altere a password e clique em "OK":

|                                                                                                    |                              |                          | Contraction of the Contraction of the Contraction o |                                  |
|----------------------------------------------------------------------------------------------------|------------------------------|--------------------------|----------------------------------------------------------------------------------------------------|----------------------------------|
|                                                                                                    |                              |                          |                                                                                                    |                                  |
|                                                                                                    |                              |                          |                                                                                                    | G ()                             |
| Setup • • C                                                                                                    |                              |                          |                                                                                                    | 1 item ) $\rightarrow \times$    |
| Config Audit                                                                                                    | 7 NAME                       |                          | LOCATION                                                                                                    | ENAB                             |
| Administrators                                                                                                    | Vonser                       |                          |                                                                                                    |                                  |
| Authentication Profile                                                                                                    | . Partment                   |                          |                                                                                                    |                                  |
| Authentication Sequences                                                                                                    |                              |                          |                                                                                                    |                                  |
| El User Identification =                                                                                                    |                              |                          |                                                                                                    |                                  |
| WM Information Sources                                                                                                    |                              |                          |                                                                                                    |                                  |
| Response Pages =                                                                                                    | Local User                   |                          | ()                                                                                                    |                                  |
| Ci Log Settings                                                                                                    |                              |                          | (c))                                                                                                    |                                  |
| V Le Server Profiles                                                                                                    | Name                         | vpnuser                  |                                                                                                    |                                  |
| U SNMP Trap                                                                                                    | Mode                         | Password O Password Hash |                                                                                                    |                                  |
| Systog •                                                                                                    | Password                     |                          |                                                                                                    |                                  |
|                                                                                                    | Confirm Password             |                          |                                                                                                    |                                  |
| C Netflow                                                                                                    |                              | Z Enable                 |                                                                                                    |                                  |
| RADIUS                                                                                                    |                              | Cardona Co.              |                                                                                                    |                                  |
| TACACS+ +                                                                                                    |                              |                          |                                                                                                    |                                  |
| LDAP                                                                                                    |                              |                          | Cancel                                                                                                    |                                  |
| Rerberos                                                                                                    |                              |                          | _                                                                                                    |                                  |
| SAML Identity Provider                                                                                                    |                              |                          |                                                                                                    |                                  |
| Multi Factor Authentica                                                                                                    |                              |                          |                                                                                                    |                                  |
| V III Local User Database                                                                                                    |                              |                          |                                                                                                    |                                  |
| Contraction of the Contraction of the Contraction o |                              |                          |                                                                                                    |                                  |
| Scheduled Los Expert                                                                                                    |                              |                          |                                                                                                    |                                  |
| Co Software                                                                                                    |                              |                          |                                                                                                    |                                  |
| GlobalProtect Client                                                                                                    |                              |                          |                                                                                                    |                                  |
| Dynamic Updates                                                                                                    |                              |                          |                                                                                                    |                                  |
| •                                                                                                    | PAdd  Delete  Clone  PDF/CSV |                          |                                                                                                    |                                  |
| luis-f-rodrigues@telecom.nt Logout                                                                                                    |                              |                          |                                                                                                    | 🚝 Tasks 🗌 Language 🛛 🍪 paloaito' |

Agora selecione a aba "POLICIES" e no menu à esquerda selecione a opção "Security". Selecione a regra de segurança pré-configurada de nome "VPN\_Allow" clicando sobre o número dela (2). Clique em "Enable" para ativar a regra:

14.04.2025

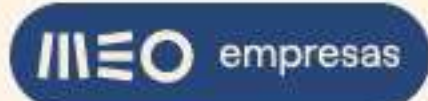

| 🖽 Security                                                                                                    | 0   |                        |      |           |                           |         |        |        |                        |             |        | $6 \text{ items} \rightarrow \times$ |
|----------------------------------------------------------------------------------------------------|-----|------------------------|------|-----------|---------------------------|---------|--------|--------|------------------------|-------------|--------|--------------------------------------|
| ⇒ NAT                                                                                                    |     |                        |      |           |                           |         | Source |        |                        | Destination |        |                                      |
| QoS<br>Policy Based Forwarding                                                                                  |     | NAME                   | TAGS | туре      | ZONE                      | ADDRESS | USER   | DEVICE | ZONE                   | ADDRESS     | DEVICE | APPLICAT                             |
| <ul> <li>Decryption</li> <li>Tunnel Inspection</li> <li>Application Override</li> </ul>                         | 1   | S25_Allow              | none | Interzone | म्बन् S.25<br>म्बन् Trust | any     | any    | any    | 昭和  S2S<br>  昭和  Trust | any         | any    | any                                  |
| Authentication                                                                                                  | 2   | VPN_Allow              | none | universal | PZN VPN                   | any     | any    | any    | Trust                  | any         | any    | any                                  |
| C SD-WAN                                                                                                    | 3   | GlobalProtect Portal   | none | universal | Mag Untrust               | any     | any    | any    | M Untrust              | gp-public   | any    | any                                  |
|                                                                                                    | 4   | Trust_to_Untrust_Allow | none | universal | Ma Trust                  | any     | any    | any    | 🚝 Untrust              | any         | any    | any                                  |
| olicy Optimizer                                                                                                 | 5   | intrazone-default      | none | intrazone | any                       | any     | any    | any    | (intrazone)            | any         | any    | any                                  |
| New App Viewer 1                                                                                                | + 6 | interzone-default      | none | interzone | any                       | any     | any    | any    | any                    | any         | any    | any                                  |
| La Rules virtifioù App Controls<br>元 Unused Apps<br>○ 元 Rule Usage<br>感 Unused in 30 days<br>感 Unused<br>Unused | 0   |                        |      |           |                           |         |        |        |                        |             |        |                                      |

Para tornar as alterações efetivas, clique no botão "Commit" e na caixa de diálogo clique em "Commit":

|                                                                                                    |   |                      |      |           |           |         |        |        |             |             |        | G ()        |
|----------------------------------------------------------------------------------------------------|---|----------------------|------|-----------|-----------|---------|--------|--------|-------------|-------------|--------|-------------|
| 🖾 Security                                                                                                    | Q | <u></u>              | -    |           |           |         |        |        |             |             |        | 6 items → X |
| DoS                                                                                                    |   |                      |      |           |           |         | Source |        |             | Destination |        |             |
| Bolicy Based Forwarding                                                                                                    |   | NAME                 | TAGS | TYPE      | ZONE      | ADDRESS | USER   | DEVICE | ZONE        | ADDRESS     | DEVICE | APPLICATIO  |
| <ul> <li>Decryption</li> <li>Tunnel Inspection</li> <li>Application Override</li> </ul>                                                                                                    | 1 | S25_Allow            | none | Interzone | FER S2S   | any     | any    | any    | FEE S25     | any         | any    | any         |
| Authentication                                                                                                    | 2 | VPN_Allow            | none | universal | P2 VPN    | any     | any    | any    | Mar Trust   | any         | any    | any         |
| SD-WAN                                                                                                    | 3 | GlobalProtect Portal | none | universal | M Untrust | any     | any    | any    | M Untrust   | gp-public   | any    | any         |
|                                                                                                    | 4 | Trust_to_Untrust_All | none | universal | M Trust   | any     | any    | any    | M Untrust   | any         | any    | any         |
| Policy Optimizer -                                                                                                    | 5 | intrazone-default    | none | intrazone | any       | any     | any    | any    | (intrazone) | any         | any    | any         |
| New App Viewer 1                                                                                                    | 6 | interzone-default    | none | interzone | any.      | any     | any    | any    | any         | any         | any    | any         |
| Control of the set of the set of the se |   |                      |      |           |           |         |        |        |             |             |        |             |

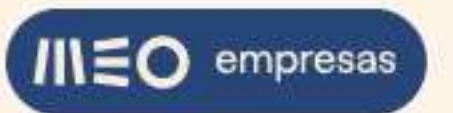

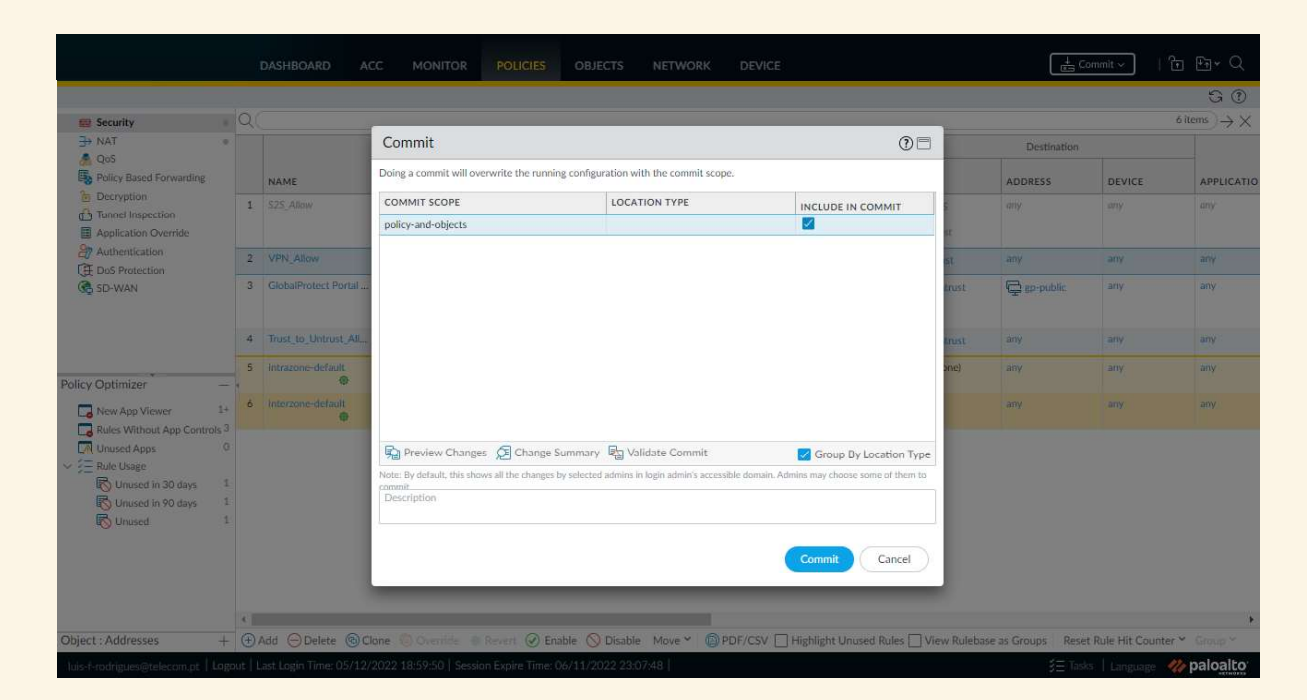

Quando o Commit estiver concluído, clique em "Close":

| 🔛 Security 🔹                                                                                                    | Q |                      |                                                                                                    |   |             |             |        | $_{6 \text{ items}} \rightarrow \times$ |
|----------------------------------------------------------------------------------------------------|---|----------------------|----------------------------------------------------------------------------------------------------|---|-------------|-------------|--------|-----------------------------------------|
| → NAT 0                                                                                                    |   |                      | Commit Status (                                                                                                    | 0 |             | Destination |        |                                         |
| Policy Based Forwarding                                                                                                 |   | NAME                 | Operation Commit                                                                                                    | * | E           | ADDRESS     | DEVICE | APPLICAT                                |
| <ul> <li>Decryption</li> <li>Tunnel Inspection</li> <li>Application Override</li> </ul>                                 | 1 | 525_Allow            | Status Completed<br>Result Successful<br>Pacific Durity learners to complete hances to configuration by administratory, bit if adding of the own at                                                               |   | i25<br>Tust | any         | any    | any                                     |
| Authentication                                                                                                    | 2 | VPN_Allow            | Details Partial changes to commit changes to computation by administrators: hits-t-roongues@telecom.pt<br>Changes to policy and objects configuration<br>Performing ranormar connectivity, check (attempt 1 of 1) |   | īrust       | any         | any    | any                                     |
| SD-WAN                                                                                                    | 3 | GlobalProtect Portal | Parrorama connectivity check was successful for 10.16.41.194<br>Configuration committed successfully                                                                                                    |   | Jntrust     | 🔁 gp-public | any    | any                                     |
|                                                                                                    | 4 | Trust_to_Untrust_AlL |                                                                                                    | - | Jntrust     | any         | any    | any                                     |
| licy Optimizer —                                                                                                    | 5 | intrazone-default    |                                                                                                    | 1 | izone)      | any         | any    | any                                     |
| New App Viewer 1+                                                                                                    | 6 | interzone-default    |                                                                                                    |   |             | any         | any    | any                                     |
| Unused Apps 0<br>Rule Usage<br>Unused in 30 days 1<br>Curved in 90 days 1<br>Curved in 90 days 1<br>Curved in 90 days 1 |   |                      | + Close                                                                                                    |   |             |             |        |                                         |

Abra uma janela de browser e introduza o URL com o seu IP Publico IPv4 da adesão no seguinte formato <u>https://IPv4PublicodaAdesao:4443</u> (exemplo:

<u>https://213.13.132.96:4443</u>). O browser irá indicar que a ligação não é privada. Isto deve-se ao certificado do portal ter sido emitido por uma Root CA self signed da própria firewall:

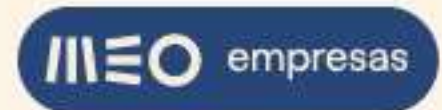

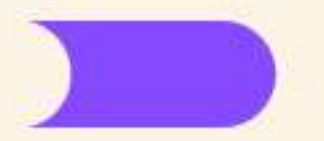

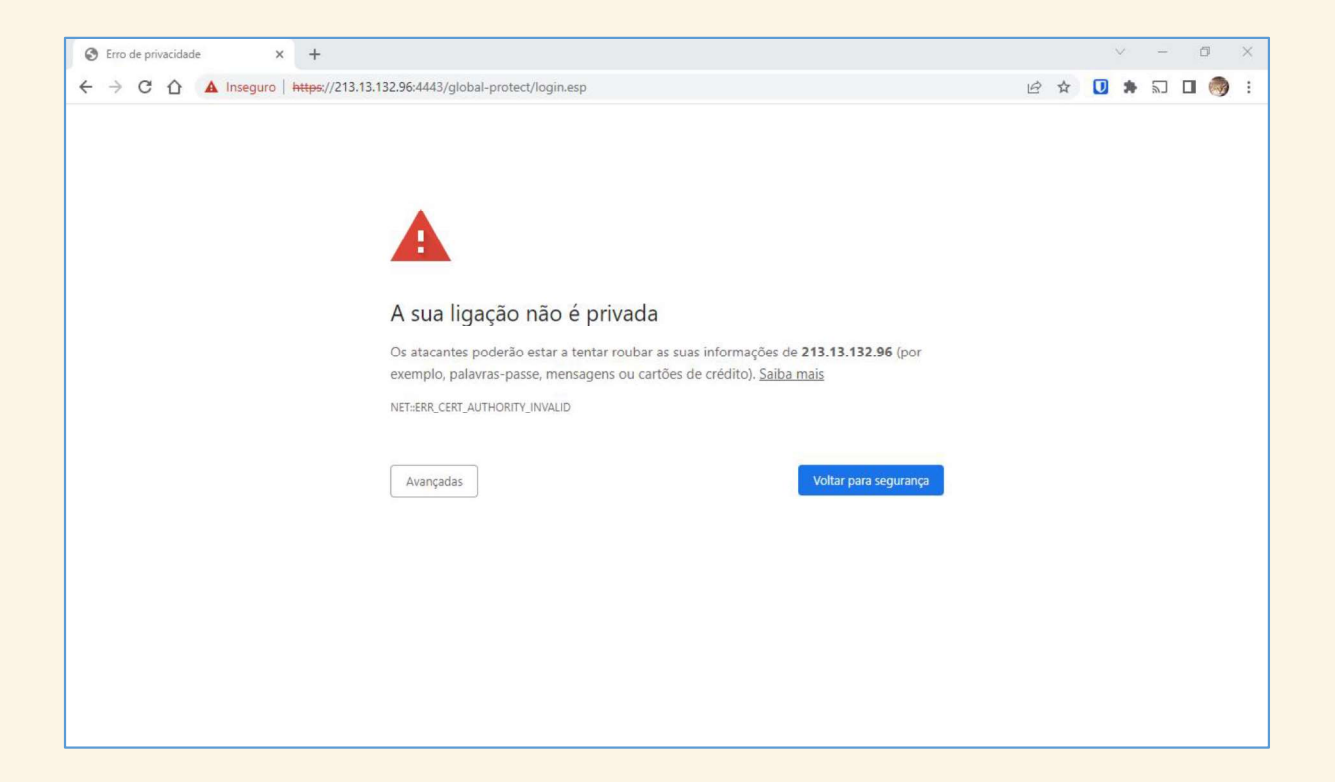

Para que os browsers deixem de apresentar este aviso e para o correto funcionamento posterior do agente GlobalProtect é necessário guardar o certificado da Root CA self signed

na pasta dos Trusted Root Certification Authorities do PC cliente. Clique no aviso **A** Inseguro que se encontra à esquerda do URL e de seguida clique em "O certificado não é válido":

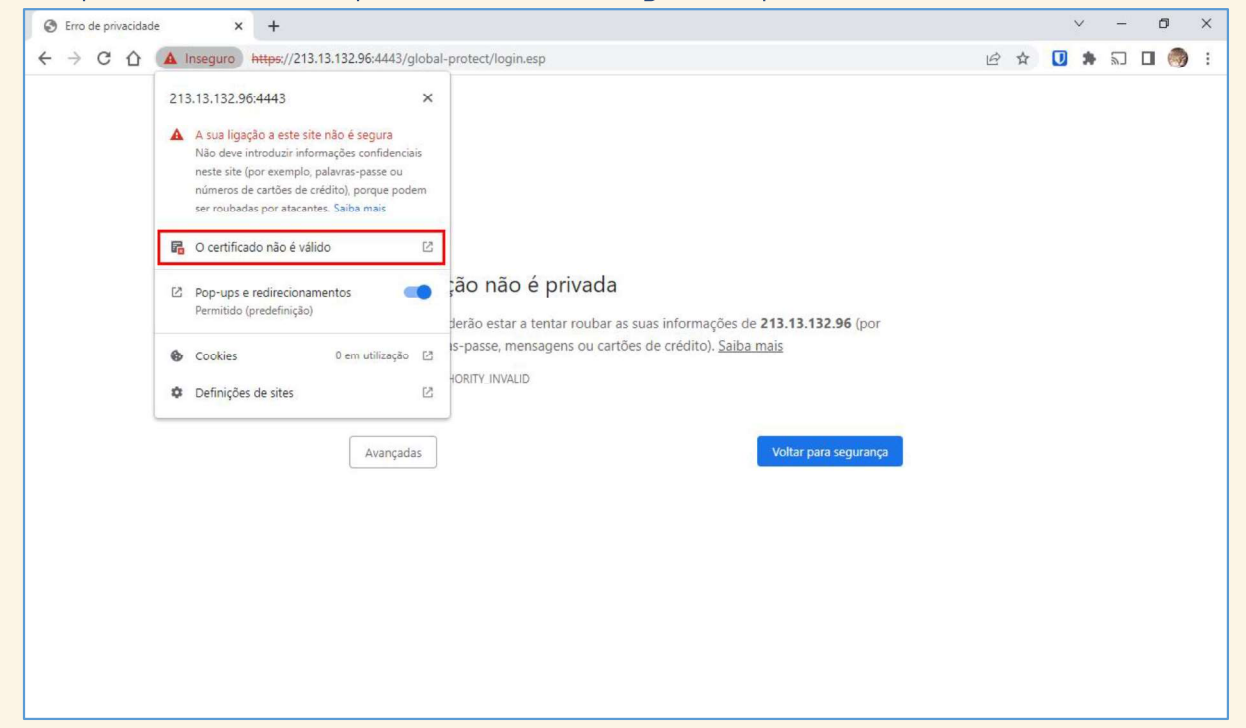

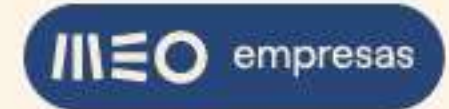

Selecione a aba "Certification Path", selecione o certificado "4235B0AB-41F5-5D05-42EC-0A9BF2C319B5.cloudwall.local" e clique em "View Certificate":

| General             | Details                        | Certification Path                                              |                         |
|---------------------|--------------------------------|-----------------------------------------------------------------|-------------------------|
| Certif              | ication pa                     | th                                                              |                         |
|                     | 4235B0A                        | 8-41F5-5D05-42EC-0A9BF2C319B<br>3.132.96                        | 5.cloudwall.local       |
| 6                   |                                | ſ                                                               | View Certificate        |
| Certific<br>This C/ | ate <u>s</u> tatu<br>A Root ce | s:<br>rtificate is not trusted because it is<br>thorities store | not in the Trusted Root |
|                     |                                |                                                                 |                         |
|                     |                                |                                                                 |                         |

Selecione a aba "Details" e clique em "Copy to File...":

| Show: All><br>Field Value<br>Version V3<br>Serial number 00896ff995bd50 1bef<br>Signature algorithm sha256RSA<br>Signature hash algorithm 19 de maio de 2022 02:51:19<br>Valid from 19 de maio de 2023 02:51:19<br>Valid to 19 de maio de 2023 02:51:19<br>Subject 4235BDAB-41F5-5DD5-42EC-0<br>Valid to 19 de maio de 2023 02:51:19<br>Copy to File                                               | cricical                                           | Details                                                                     | Certification Pat              | 1                                                                                                    |   |
|----------------------------------------------------------------------------------------------------|----------------------------------------------------|-----------------------------------------------------------------------------|--------------------------------|----------------------------------------------------------------------------------------------------|---|
| Field       Value          Version       V3          Serial number       00896ff995bd501bef          Signature algorithm       sha256RSA          Signature hash algorithm       sha256          Issuer       4235B0AB-41F5-5D05-42EC-0          Valid from       19 de maio de 2022 02:51:19          Valid to       19 de maio de 2023 02:51:19          Subject       4235B0AB-41F5-5D05-42EC-0 | how:                                               | <all></all>                                                                 |                                | ~                                                                                                    |   |
| Edit Properties Copy to File                                                                                                    | Field<br>Ve<br>Se<br>Sig<br>Sig<br>Iss<br>Va<br>Va | rsion<br>rial numbe<br>gnature al<br>nature ha<br>suer<br>lid from<br>hiect | er<br>gorithm<br>ash algorithm | Value<br>V3<br>00896ff995bd501bef<br>sha256RSA<br>sha256<br>4235B0AB-41F5-5D05-42EC-0<br>19 de maio de 2022 02:51:19<br>19 de maio de 2023 02:51:19<br>4235B0AB-41E5-5D05-42EC-0 | ~ |
|                                                                                                    |                                                    |                                                                             |                                | Course Els                                                                                                    | 2 |

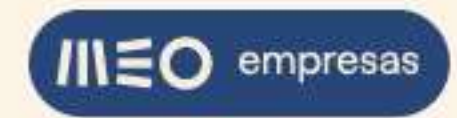

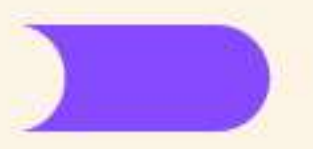

#### Irá ser executado o Certificate Export Wizard. Clique em "Next":

| 🗧 🐓 Certificate Export Wizard                                                                                                    | ~    |
|----------------------------------------------------------------------------------------------------|------|
| Welcome to the Certificate Export Wizard                                                                                                    |      |
| This wizard helps you copy certificates, certificate trust lists and certificate revocation<br>lists from a certificate store to your disk.                                                                                                    |      |
| A certificate, which is issued by a certification authority, is a confirmation of your identity<br>and contains information used to protect data or to establish secure network<br>connections. A certificate store is the system area where certificates are kept. |      |
| To continue, dick Next.                                                                                                    |      |
|                                                                                                    |      |
|                                                                                                    |      |
|                                                                                                    |      |
| <u>N</u> ext Cance                                                                                                    | el 👘 |

Selecione a opção "Base-64 encoded X.509 (.CER)" e clique em "Next":

| xport File For<br>Certifica | ormat<br>tes can be exported in a variety of file formats.         |
|-----------------------------|--------------------------------------------------------------------|
| Select t                    | ne format you want to use:                                         |
| O                           | ER encoded binary X,509 (.CER)                                     |
| • B                         | ase-64 encoded X.509 (.CER)                                        |
| 00                          | ryptographic Message Syntax Standard - PKCS #7 Certificates (.P7B) |
|                             | Indude all certificates in the certification path if possible      |
| OB                          | ersonal Information Exchange - PKCS #12 (.PFX)                     |
| I                           | Include all certificates in the certification path if possible     |
|                             | Delete the private $\underline{k}$ ey if the export is successful  |
|                             | Export all extended properties                                     |
| I                           | Enable certificate privacy                                         |
| ON                          | licrosoft Serialized Certificate S <u>t</u> ore (.SST)             |

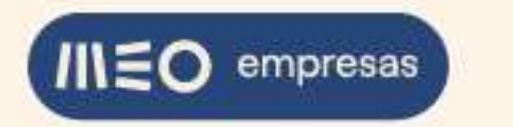

Escolha a pasta e o nome do ficheiro para onde será exportado o certificado e clique em "Next":

| - | Certificate Export Wizard                             |             |
|---|-------------------------------------------------------|-------------|
|   |                                                       |             |
|   |                                                       |             |
| 1 | File to Export                                        |             |
|   | Specify the name of the file you want to export       |             |
| - |                                                       |             |
|   | File pame:                                            |             |
|   | C:\//sers/vntc031\/Deskton\PA Boot CA self signed cer | Browse      |
|   | er pacia (picos) peakop ( Artobi ex acit alginearter  | browse      |
|   |                                                       |             |
|   |                                                       |             |
|   |                                                       |             |
|   |                                                       |             |
|   |                                                       |             |
|   |                                                       |             |
|   |                                                       |             |
|   |                                                       |             |
|   |                                                       |             |
|   |                                                       |             |
|   |                                                       |             |
|   |                                                       |             |
|   |                                                       |             |
|   |                                                       |             |
|   |                                                       |             |
|   |                                                       |             |
|   |                                                       |             |
|   |                                                       |             |
|   |                                                       |             |
|   |                                                       |             |
|   |                                                       |             |
|   |                                                       |             |
|   |                                                       | Vext Cancel |

Clique em "Finish" para exportar o certificado:

| You have  | successfully completed the Certificate     | Export wizard.                     |
|-----------|--------------------------------------------|------------------------------------|
| File Nam  | e                                          | C:\Users\xptc031\Desktop\PA Root ( |
| Export k  | eys                                        | No                                 |
| Include   | all certificates in the certification path | No                                 |
| File Forn | lat                                        | Daseon Encoded X.309 (",CEP)       |
|           |                                            |                                    |

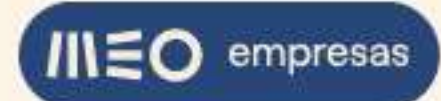

Se o seu PC cliente fizer parte de um domínio, poderá dar-se a situação de não ter privilégios para executar os passos de importação do certificado indicados a seguir. Se assim for, fale com o administrador do domínio Windows em que o seu PC se insere para ultrapassar a situação.

Abra a pasta para onde foi exportado o certificado e clique duas vezes no mesmo para o abrir. De seguida, clique em "Install Certificate":

| <b>•</b> n                                                | te Information                                                                                |
|-----------------------------------------------------------|-----------------------------------------------------------------------------------------------|
| This CA Root ce<br>install this certi<br>Authorities stor | rtificate is not trusted. To enable trust,<br>ficate in the Trusted Root Certification<br>'e. |
|                                                           |                                                                                               |
|                                                           |                                                                                               |
| Issued to:                                                | 423580AB-41F5-5D05-42EC-0A9BF2C319B5.dou<br>dwall.local                                       |
| Issued by:                                                | 423580AB-41F5-5D05-42EC-0A9BF2C319B5.dou<br>dwall.local                                       |
|                                                           |                                                                                               |
| Valid from                                                | 19/05/2022 to 19/05/2023                                                                      |

Irá ser executado o Certificate Import Wizard. Escolha a certificate store que mais se adeque ao seu caso, neste exemplo foi escolhida a certificate store do "Current User". Clique em "Next":

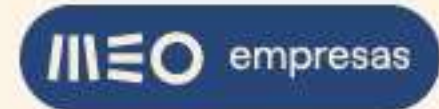

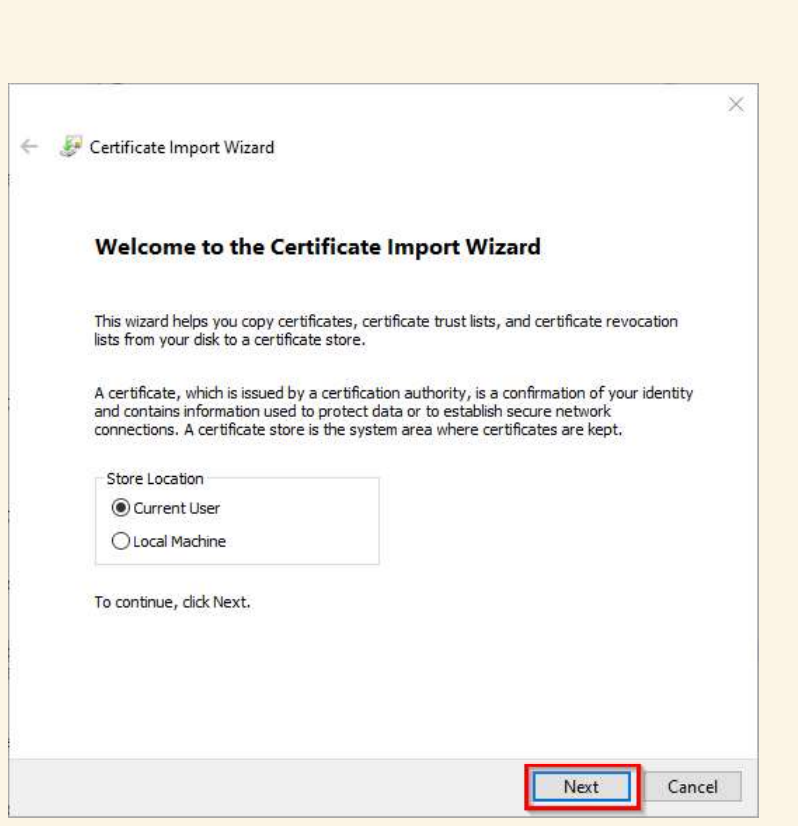

Clique em "Browse" para escolher a store para onde vai ser importado o certificado:

| Certificate Store |                                     |                     |                  |                  |
|-------------------|-------------------------------------|---------------------|------------------|------------------|
| Certificate       | tores are system areas v            | vhere certificates  | are kept.        |                  |
| Windows ca        | n automatically select a c          | ertificate store, o | r you can specif | y a location for |
|                   | ue.<br>Natically select the certifi | cata atora bacad .  | on the type of c | ortificato       |
| Auto              | all certificates in the follo       | unios store         | on the type of t | el uncate        |
| Cert              | ficate store:                       | wing store          |                  |                  |
|                   | neare store.                        |                     |                  | Browse           |
| 17                |                                     |                     |                  |                  |
|                   |                                     |                     |                  |                  |
|                   |                                     |                     |                  |                  |
|                   |                                     |                     |                  |                  |
|                   |                                     |                     |                  |                  |
|                   |                                     |                     |                  |                  |

Selecione a store "Trusted Root Certification Authorities" e clique em "OK":

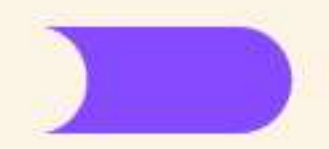

| 1   | Personal                               | ~  |
|-----|----------------------------------------|----|
|     | Trusted Root Certification Authorities |    |
|     | Enterprise Trust                       |    |
| - 2 | Intermediate Certification Authorities |    |
|     | Trusted Publishers                     | -  |
|     | Untrusted Certificates                 | ×. |

Clique em "Next":

INEO empresas

|   | differente Channe                                                                                                    |
|---|----------------------------------------------------------------------------------------------------|
| G | Certificate stores are system areas where certificates are kept.                                                                                                    |
|   | Windows can automatically select a certificate store, or you can specify a location for the certificate.<br>O Automatically select the certificate store based on the type of certificate<br>Place all certificates in the following store |
|   | Certificate store: Trusted Root Certification Authorities Browse                                                                                                    |
|   |                                                                                                    |
|   |                                                                                                    |
|   |                                                                                                    |

Clique em "Finish" para concluir o processo de importação:

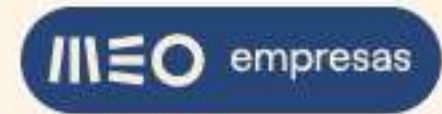

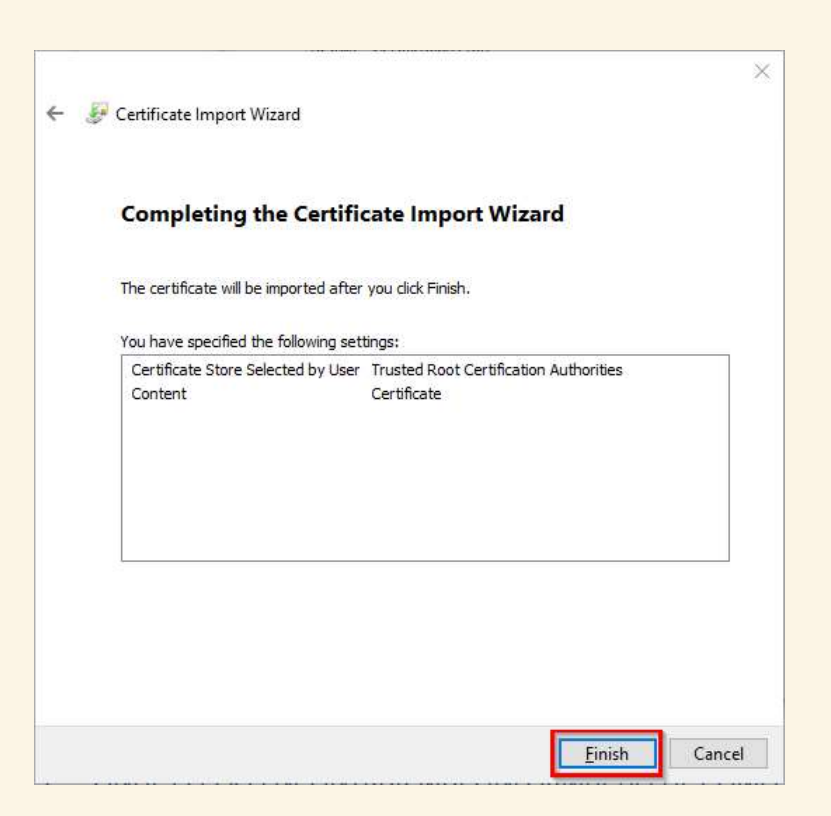

Ser-Ihe-á apresentado um aviso de segurança. Clique em "Yes" para aceitar os riscos inerentes e importar o certificado:

| ecurity | Warning                                                                                                    |
|---------|----------------------------------------------------------------------------------------------------|
| Δ       | You are about to install a certificate from a certification<br>authority (CA) claiming to represent:                                                                                                    |
|         | 4235B0AB-41F5-5D05-42EC-0A9BF2C319B5.cloudwall.local                                                                                                    |
|         | Windows cannot validate that the certificate is actually from<br>"4235B0AB-41F5-5D05-42EC-0A9BF2C319B5.cloudwall.local".<br>You should confirm its origin by contacting<br>"4235B0AB-41F5-5D05-42EC-0A9BF2C319B5.cloudwall.local".<br>The following number will assist you in this process: |
|         | Thumbprint (sha1): 07A0BE31 D2F94724 765A5A77 C8667C29<br>AF088181                                                                                                    |
|         | Warning:<br>If you install this root certificate, Windows will automatically<br>trust any certificate issued by this CA. Installing a certificate<br>with an unconfirmed thumbprint is a security risk. If you click<br>"Yes" you acknowledge this risk.                                    |
|         | Do you want to install this certificate?                                                                                                    |
|         | Yes No                                                                                                    |

Clique em "OK" para fechar as caixas de diálogo que ainda se encontrem abertas.

Carregue no botão de refresh do browser. Agora já será apresentada a página do portal GlobalProtect sem o aviso A Inseguro, tendo este sido substituído por um cadeado ( - indica que a ligação é segura):

14.04.2025

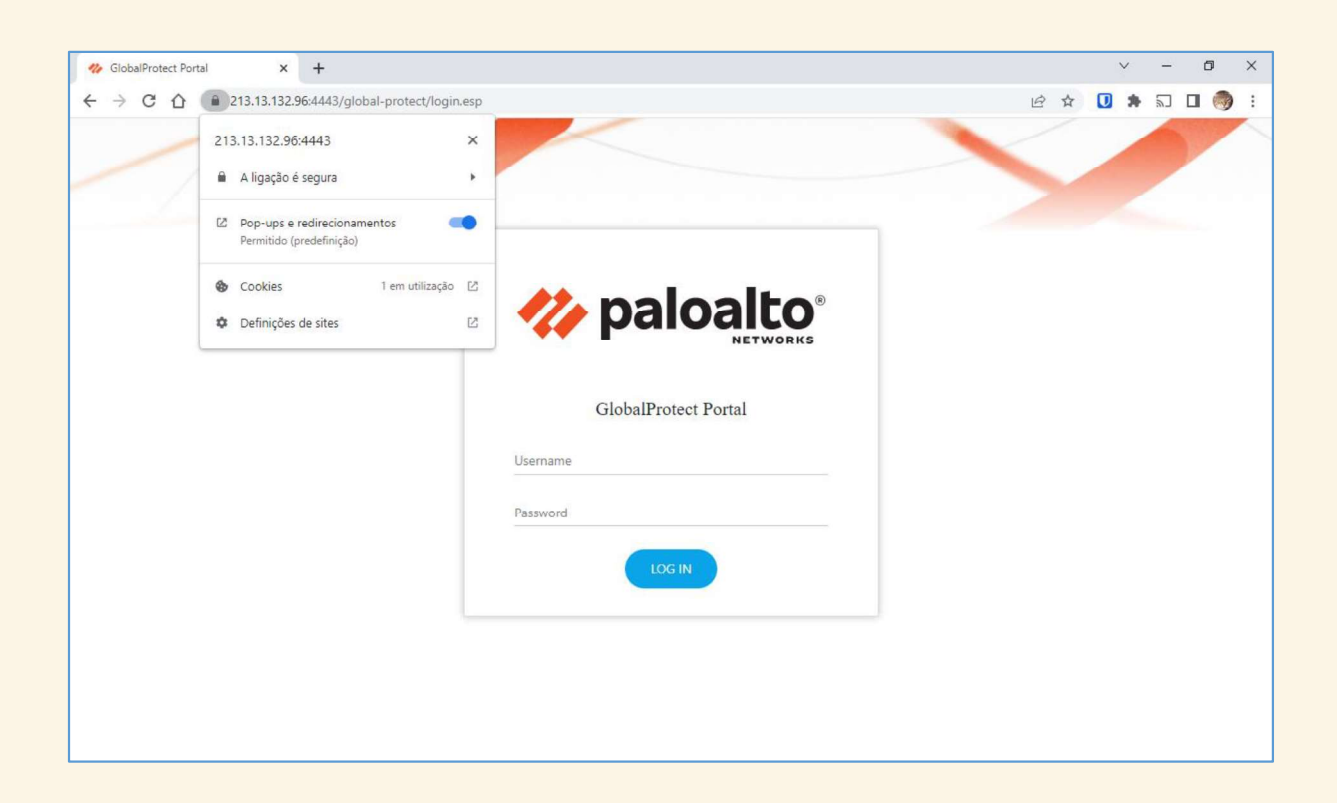

Introduza as credenciais da conta vpnuser e carregue em "LOG IN":

| 🍪 GlobalProtect Portal 🗙 🕂 |                      |     | V |   | - | đ   | × |
|----------------------------|----------------------|-----|---|---|---|-----|---|
| ← → C ☆                    |                      | @ ☆ |   | * | 2 | J 🧒 | : |
|                            |                      |     |   |   |   |     |   |
|                            |                      |     |   |   |   |     |   |
|                            | GlobalProtect Portal |     |   |   |   |     |   |
|                            | vpnuser              |     |   |   |   |     |   |
|                            |                      |     |   |   |   |     |   |
|                            | LOG IN               |     |   |   |   |     |   |
|                            |                      |     |   |   |   |     |   |
|                            |                      |     |   |   |   |     |   |
|                            |                      |     |   |   |   |     |   |
|                            |                      |     |   |   |   |     |   |

É apresentada uma lista de agentes GlobalProtect para descarregar e instalar. Descarregue o que corresponder à versão do sistema operativo instalado no seu PC cliente:

) empresas

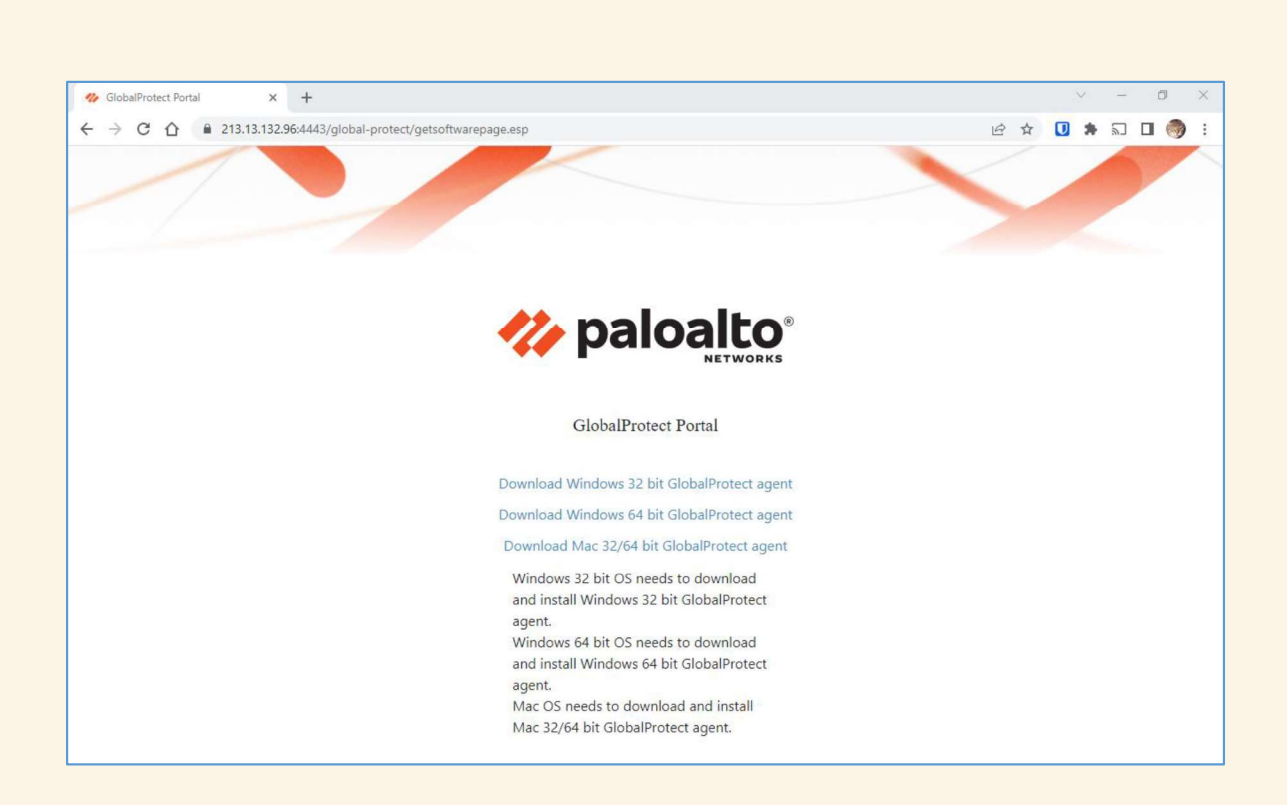

Clique duas vezes no agente que acabou de descarregar para iniciar a instalação e prossiga pelos menus clicando em "Next" até ficar concluída.

Após o agente GlobalProtect ter sido instalado com sucesso no PC cliente irá aparecer o ícone

na taskbar do Windows juntamente com uma janela de diálogo do agente a pedir a introdução do endereço do portal. Preencha com o IP:porto **213.13.132.96:4443** e clique em "Connect":

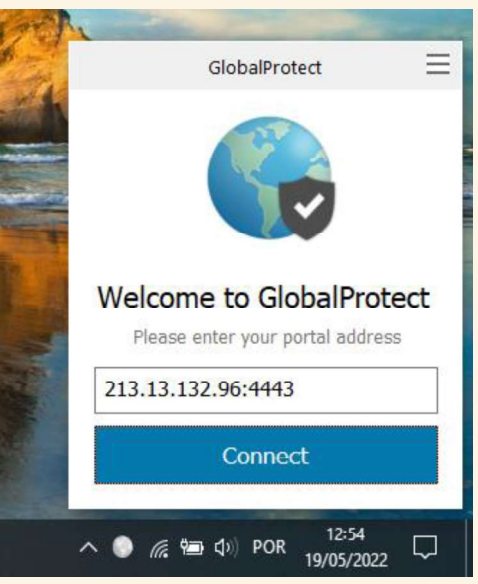

De seguida introduza as credencias da conta vpnuser e clique em "Sign In":

empresas

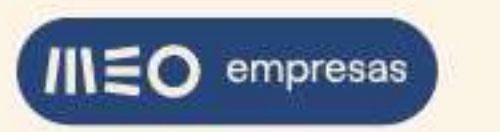

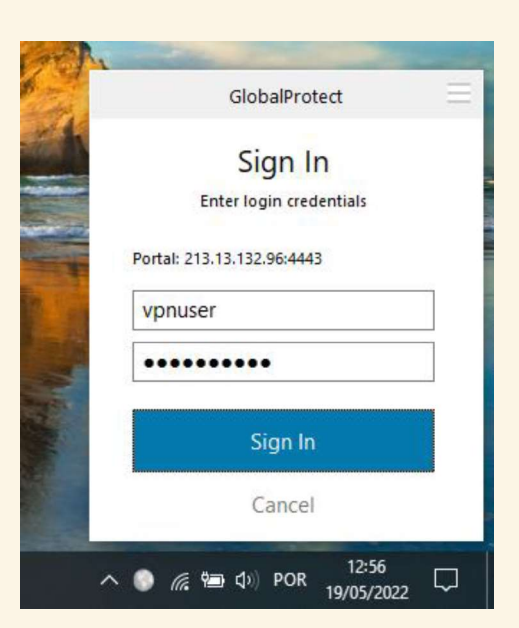

O agente irá estabelecer a VPN e apresentará a seguinte mensagem de sucesso:

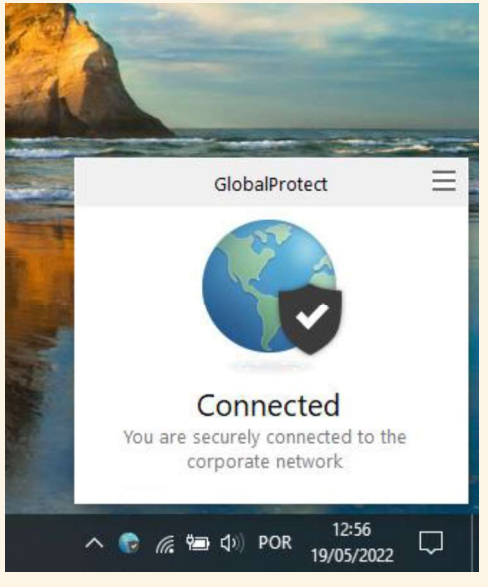

Agora vamos ligar-nos remotamente ao servidor virtual da adesão a partir do PC cliente. Abra a aplicação de Remote Desktop Connection e preencha os campos com o IP do servidor remoto – 172.16.2.130 – e o User name da conta pretendida para login. Clique em "Connect":

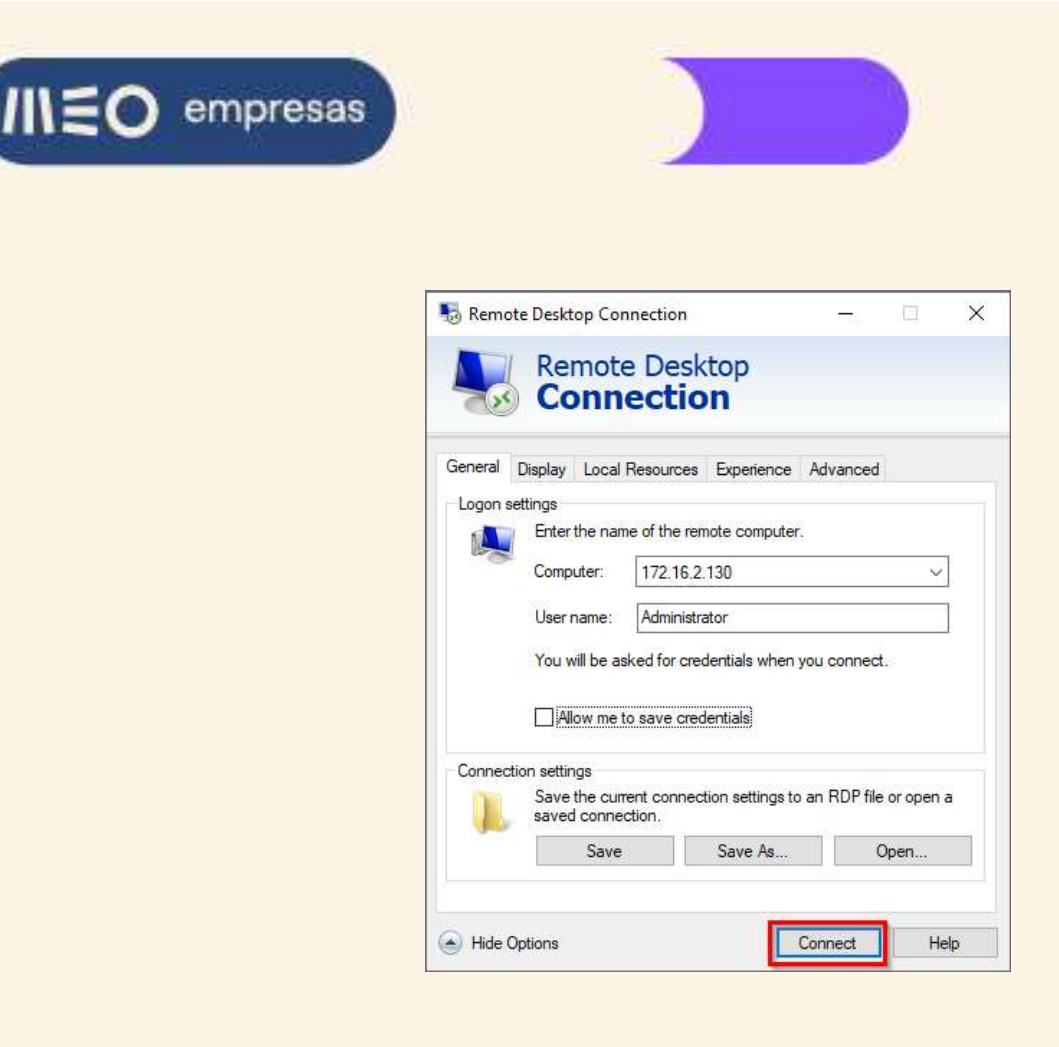

Introduza a password da conta que pretende usar para fazer login no servidor e clique em "OK":

| Remote Decision Connection              | - 1                                                  |
|-----------------------------------------|------------------------------------------------------|
| S Remote Desktop Connection             |                                                      |
| Remote Desktop                          |                                                      |
| <b>Connection</b>                       |                                                      |
| Windows Security                        |                                                      |
| Enter your credentials                  |                                                      |
| ,                                       |                                                      |
| These credentials will be used to conne | ect to 172.16.2.130.                                 |
| Administrator                           |                                                      |
|                                         |                                                      |
|                                         |                                                      |
| More choices                            |                                                      |
| more enoices                            |                                                      |
| ОК                                      | Cancel                                               |
|                                         |                                                      |
|                                         | aline all and all all all all all all all all all al |
|                                         |                                                      |
|                                         |                                                      |

Sessão RDC estabelecida entre o PC cliente e o servidor privado web001 através da VPN GlobalProtect:

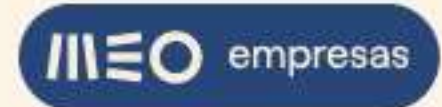

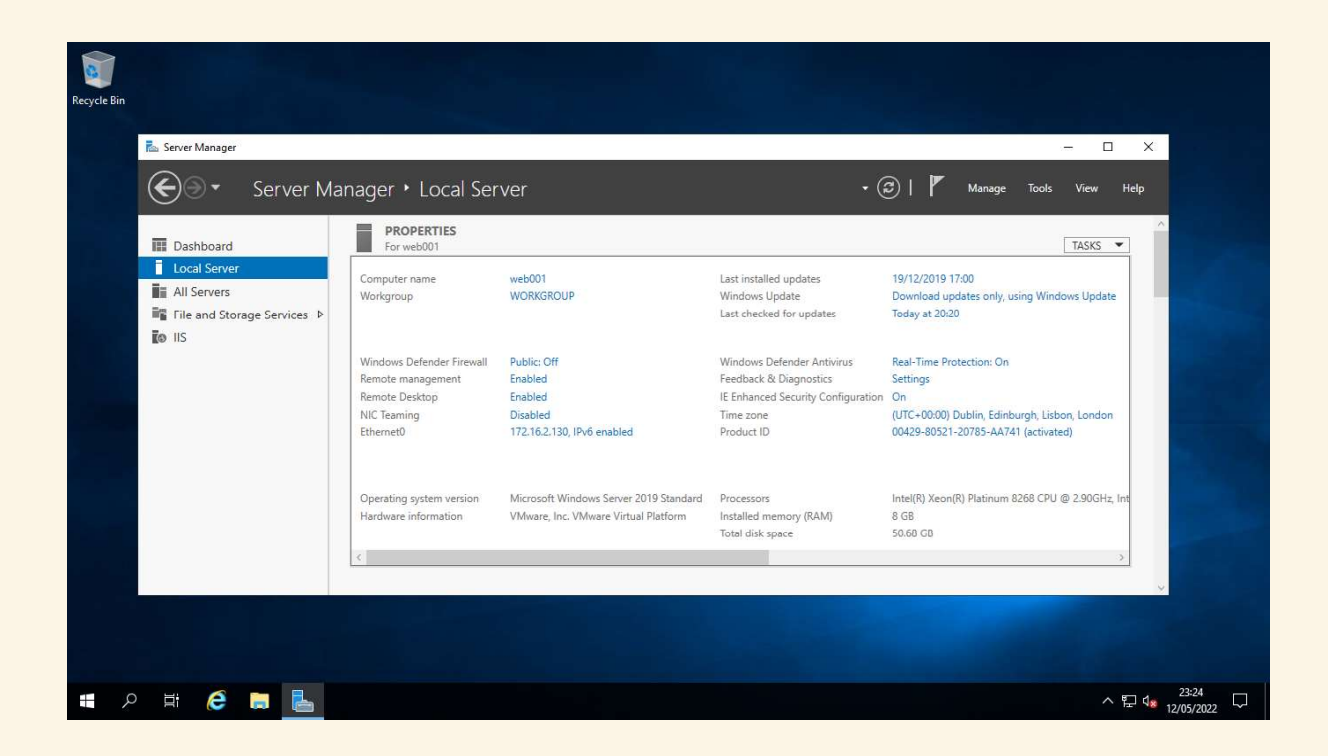

#### 2.6.2. VPN GlobalProtect pelo IP de IPv6

A firewall Palo Alto do serviço Servidores Privados da Cloud MEO só suporta VPNs Client to Site em IPv4 e só para clientes Windows e Mac. IPv6 e clientes Linux e Mobile (Android, iOS) não é suportado, nestas situações deverá contactar o seu agente comercial MEO para mais informações.

## 2.7. Que configurações devo alterar antes de remover um IP da minha Firewall?

A remoção de um IP público de IPv4 da firewall Palo Alto implica ter de remover previamente a menção a esse IP de todas as configurações onde ele esteja presente, sob risco de criar uma inconsistência na configuração global da firewall e não ser possível gravar a configuração e torná-la efetiva.

Sítios comuns na configuração da firewall (mas não exaustivos) onde são usados IPs públicos de IPv4 são os seguintes:

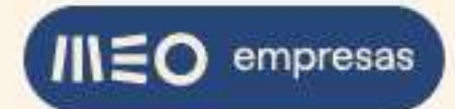

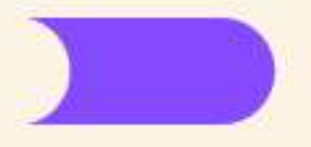

Regras de segurança (ACL) - aba "POLICIES", opção "Security";

#### Regras de NAT - aba "POLICIES", opção "NAT";

|                                     |           | DASHBOARD A           |                     | OR POLI        | CIES OBJEC                                                                                                    | CTS NETWOR     | RK DEVICE |                    |                     | t c              | ommit ~   C         | . F∃ < Q                             |
|-------------------------------------|-----------|-----------------------|---------------------|----------------|----------------------------------------------------------------------------------------------------|----------------|-----------|--------------------|---------------------|------------------|---------------------|--------------------------------------|
|                                     |           |                       |                     |                |                                                                                                    |                |           |                    |                     |                  |                     | G 🕐                                  |
| Security 0                          | Q         |                       |                     |                |                                                                                                    |                |           |                    |                     |                  |                     | 7 items $\rightarrow$ $\times$       |
| → NAT 0                             |           |                       |                     |                |                                                                                                    |                | Source    |                    |                     | Destination      |                     |                                      |
| Policy Based Forwarding             |           | NAME                  | TAGS                | TYPE           | ZONE                                                                                                    | ADDRESS        | USER      | DEVICE             | ZONE                | ADDRESS          | DEVICE              | APPLICATIC                           |
| Decryption                          |           |                       |                     |                |                                                                                                    | (m)            |           |                    |                     |                  |                     | 000                                  |
| Application Override Authentication | H         |                       |                     |                |                                                                                                    |                |           |                    |                     |                  |                     |                                      |
| DoS Protection                      | - 81      |                       |                     |                | and the second second s |                |           |                    | ( meneric           |                  |                     |                                      |
|                                     | -31       | -                     |                     | 1.000          | -                                                                                                    |                |           |                    |                     | -                |                     |                                      |
| Policy Optimizer -                  |           |                       | 1.000               | 1000           |                                                                                                    | in.            |           |                    |                     |                  |                     | 100                                  |
| Rules Without App Controls          | -101      |                       |                     | -              |                                                                                                    |                |           |                    | -                   |                  |                     |                                      |
| Kule Usage     Unused in 30 days    | I         |                       |                     | and a          |                                                                                                    |                |           |                    |                     |                  |                     |                                      |
| Unused in 90 days 1                 |           |                       |                     |                |                                                                                                    |                |           |                    |                     |                  |                     |                                      |
|                                     |           |                       |                     |                |                                                                                                    |                |           |                    |                     |                  |                     |                                      |
|                                     |           |                       |                     |                |                                                                                                    |                |           |                    |                     |                  |                     |                                      |
|                                     |           |                       |                     |                |                                                                                                    |                |           | 1 P. 1 P. 1 . 1 P  |                     | <b>C D</b>       |                     | •                                    |
| Object : Addresses +                |           |                       | Jone - xo) Overrid  | e ip Revert    | Contactor of the second                                                                                                    | Lasable Move * | WPDF/CSV  | Hignlight Unused F | cules 🔄 view Ruleba | se as Groups Res | et kule Hit Counter | <ul> <li>Group * &gt;&gt;</li> </ul> |
| luistrodrigues   Logout   Last Log  | ini l'ini | e: 06/08/2022 15:31:4 | 45   Session Expire | : Time: 07/22/ | 2022 23:40:58                                                                                                    |                |           |                    |                     | s≞ las           | ts   Language 🛷     | paloalto                             |

VPNs Site to Site - aba "NETWORK", opção "IKE Gateways";

|                            |        |       |                        |                               |    |              |         |      | G 🕐                           |
|----------------------------|--------|-------|------------------------|-------------------------------|----|--------------|---------|------|-------------------------------|
| C Interfaces               | 100    | Q(    | INC Colores            |                               |    |              |         |      | 1 item $\rightarrow$ $\times$ |
| Zones                      |        |       | IKE Gateway            |                               |    | U            |         |      |                               |
| VLANs<br>Can Virtual Wires |        |       | General Advanced       | Options                       |    |              | VERSION | MODE | PASSIVE MOD                   |
| S Virtual Routers          | 140    | 2     | 40. Nama               |                               |    |              | ikev2   | auto |                               |
| (IPSec Tunnels             |        |       | Warne                  | urs and much                  |    |              |         |      |                               |
| GRE Tunnels                |        |       | version [              | REV2 only mode                |    | ×            |         |      |                               |
| 1 DHCP                     |        |       | Address Type           | IPv4 () IPv6                  |    |              |         |      |                               |
| DNS Proxy                  |        |       | Interface e            | ethernet1/2                   |    | <i>\u016</i> |         |      |                               |
| GlobalProtect              |        |       | Local IP Address       | 213.13.132.96/24              |    | ~            |         |      |                               |
| Gateway                    |        |       | Peer IP Address Type   |                               |    |              |         |      |                               |
| Cateways<br>Cateways       |        |       | Poor Address           | 240 89 1 20 10                |    |              |         |      |                               |
| Clientless Apps            |        |       | Peer Address           | 40.00.120.10                  |    | ×            |         |      |                               |
| Clientless App Gr          | oups   |       | Authentication         | Pre-Shared Key () Certificate | 20 |              |         |      |                               |
| 🚓 QoS                      |        |       | Pre-shared Key         |                               |    |              |         |      |                               |
| ELDP                       |        |       | Confirm Pre-shared Key |                               |    |              |         |      |                               |
|                            |        |       | Local Identification   | None                          | ~  |              |         |      |                               |
| 尚 GlobalProtect IPS        | ec Gry |       | Peer Identification    | None                          | ~  |              |         |      |                               |
| H IKE Gateways             |        |       |                        |                               |    |              |         |      |                               |
| D IPSec Crypto             |        |       | Comment                |                               |    |              |         |      |                               |
| IKE Crypto                 |        |       |                        |                               |    |              |         |      |                               |
| Interface Memt             |        |       |                        |                               | 0  | K Cancel     |         |      |                               |
| Zone Protection            |        |       |                        |                               |    |              |         |      |                               |
| QoS Profile                |        |       |                        |                               |    |              |         |      | 2                             |
| LLDP Profile               |        | 0.000 |                        |                               |    |              |         |      | t.                            |

Se o IP que estiver a ser removido for o último IP público de IPv4 da firewall esta passa a ter apenas endereçamento IPv6. As seguintes ações são executadas automaticamente:

Desativação do DHCP;

Remoção da regra NAT da zona Trust para a zona Untrust;

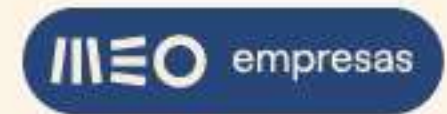

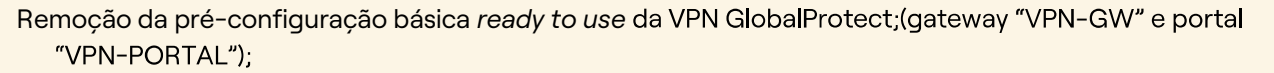

Alteração da pré-configuração básica *ready to use* da VPN Site to Site para usar IPv6 (IKE gateway "GW-VDC1" e IPSec Tunnel "S2S-VDC1").

## 2.8. Onde posso encontrar mais informação soobre como configurar a minha Firewall?

A firewall Palo Alto vem ela própria com páginas de ajuda bastante completas. Sempre que vir o símbolo (2) presente nas caixas de diálogo (tipicamente no canto superior direito) pode clicar para obter ajuda relevante para as configurações em causa.

O fabricante Palo Alto disponibiliza ainda online manuais completos de administração da firewall. Os manuais são atualizados à medida que a versão do software da firewall evolui, sendo sempre possível consultar o manual referente à versão de software específica da sua firewall:

PAN-OS® Administrator's Guide

PAN-OS® Networking Administrator's Guide

GlobalProtect Administrator's Guide

## 2.9. Como posso saber as Características Técnicas/ Funcionalidades da minha Firewall?

Na seguinte tabela estão enumeradas as caraterísticas técnicas / funcionalidades – disponíveis e não disponíveis – da firewall Palo Alto.

| Características da Firewall PALO ALTO disponibilizada nos Servidores Privados |   |                                                                                                    |  |  |  |  |
|-------------------------------------------------------------------------------|---|----------------------------------------------------------------------------------------------------|--|--|--|--|
| Firewall                                                                      | s | Nativa Palo Alto e como opção Firewall de Data Center                                                                                                    |  |  |  |  |
| Endereçamento IP                                                              | s | IPv4/IPv6 (IPv4 opcional)<br>Endereçamento IPv4/IPv6 publico dos servidores privados, restrito à<br>plataforma dos servidores privados.                      |  |  |  |  |
| Interfaces de rede por<br>servidor                                            | s | Se for IPv4; um endereçamento privado<br>Se for IPv6 deixam de existir redes privadas do cliente. Todas as<br>redes e VMs passam a ter endereçamento público |  |  |  |  |
| Firewall com planeamento<br>de regras                                         | s | É possível efetuar a calendarização de regras de firewall para alturas especificas e com duração pré-determinada.                                            |  |  |  |  |

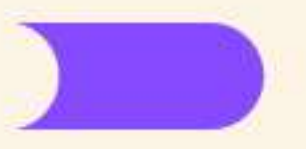

| Diagnóstico                                                    | s | Estão acessíveis através da interface de administração web, diversas<br>ferramentas que facilitam o diagnóstico de situações excecionais, e<br>que apoiam no despiste da configuração dos diversos serviços que<br>não estejam a produzir o efeito desejado.                                                                         |
|----------------------------------------------------------------|---|----------------------------------------------------------------------------------------------------|
| DHCP Server and Relay                                          | s | Servidor de DHCP para a(s) rede(s) interna(s) do Virtual Data Center<br>(IPv4)<br>SLAAC Stateless Address Auto-configuration (IPv6)                                                                                                    |
| IPv4 VPN IPSec (Client to<br>Site) C2S e (Site to Site)<br>S2S | s | O tráfego ao ser cifrado na Palo Alto perde cerca de 25% da largura<br>de banda contratada.<br>Suporte IPv4 em VPN Client to Site apenas para SO Windows e MAC.<br>Uso do cliente Palo Alto GlobalProtect.<br>*GlobalProtect IPv6 não suportado. *Linux e Mobile não suportado.<br>Implicam transição para serviço FW de Data Center |
| NAT                                                            | s | Sim em IPv4. Em IPv6 todos os endereçamentos são públicos                                                                                                    |
| Largura de banda                                               | s | Largura de banda partilhada com 20/50 ou 100 Mbps<br>Largura de banda dedicada opcionalmente                                                                                                    |
| Debito máximo                                                  | s | Da FW Palo Alto (nativa) para a Internet 100 Mbps                                                                                                    |
| Acessos Remotos                                                | s | Até 10 VPN (Client to Site) e 5 IPSec (Site to Site)                                                                                                    |
| Interface de<br>Administração                                  | s | A interface de administração permite uma experiência de utilização facilitada                                                                                                    |
| Dashboard                                                      | s | A Palo Alto disponibiliza um dashboard que permite de forma rápida perceber o seu estado de funcionamento.                                                                                                    |
| IPv6                                                           | s | A Firewall Palo Alto suporta IPv6, estando desde já disponível a configuração na(s) rede(s) interna(s) do VDC                                                                                                    |
| Relatórios e Monitorização                                     | s | A firewall disponibiliza diversos mecanismos de reporting, com<br>possibilidade de fazer drill down no detalhe dos gráficos e exportar a<br>informação                                                                                                    |
| Políticas com App Control                                      | s | As políticas de segurança podem ser aplicadas às aplicações<br>NOTA: a MEO só dá apoio nas policies L4 e não aplicacionais                                                                                                    |
| Policies com GeoLocation                                       | s | Políticas baseadas nos IPs/Localizações/País                                                                                                    |
|                                                                |   | Encaminhar pedidos de DNS das redes internas para outro servidor<br>de DNS. Suportado, mas não configurado. Os servidores Internos<br>têm de ser configurados com os IPs dos DNS tipificados para a Palo<br>Alto                                                                                                    |
| DNS Forwarder                                                  | S | IPV4:<br>"PublicIPv4PrimaryDNS": "62.28.116.41",<br>"PublicIPv4SecondaryDNS": "62.28.40.173",<br>IPV6:<br>"PublicIPv6PrimaryDNS": "2a02:818:2010:5041:0:0:0:d001",<br>"PublicIPv6SecondaryDNS": "2a02:818:2021:6041:0:0:0:d00"                                                                                                    |
| OpenVPN                                                        | Ν | Acesso remoto com funcionalidade OPENVPN                                                                                                    |

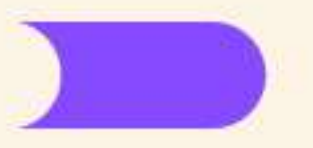

| Dynamic DNS                           | N | Serviço DNS dinâmico na Internet com publicação de um nome<br>associado ao IP público da VFW (virtual firewall) do VDC                               |
|---------------------------------------|---|----------------------------------------------------------------------------------------------------|
| DNS Server                            | N | Funcionamento de DNS server para redes internas do VDC dado pela<br>VFW                                                                              |
| Load Balancing                        | N | O balanceamento de carga para servidores internos requer a<br>contratação de serviços de balanceamento específicos                                   |
| IPSec C2S- Linux +<br>Android *       | N | Suporte IPv4 em VPN Client to Site para Linux e Android.<br>GlobalProtect IPv6.<br>Requer licenciamento específico e subscrição de serviço FWDC.     |
| IPS/IDS- Anti-Bot,<br>Antivírus       | N | IPS/IDS-Sistema de deteção e Proteção de Intrusão<br>requer licenciamento específico e subscrição de serviço FWDC                                    |
| URL Filtering                         | N | Filtragem ao URL ou categorias de URL                                                                                                    |
| Content Filtering + SSL<br>Inspection | N | Filtragem de conteúdos- Regras que conseguem filtrar o conteúdo<br>de uma página Web<br>SSL Inspection permite interpretar conteúdos cifrados em SSL |
| SSL VPN                               | Ν | Acesso remoto por SSL VPN https:// ao IP da VFW + porto                                                                                              |
| SD-WAN                                | Ν | Não está disponível embora apareça na VFW para configuração                                                                                          |
| DOS Protection                        | Ν | Não está disponível embora apareça na VFW para configuração                                                                                          |
| QOS                                   | Ν | Não está disponível embora apareça na VFW para configuração                                                                                          |
| Policy Based Forwarding               | Ν | Não está disponível embora apareça na VFW para configuração                                                                                          |

Legenda:

S – Disponível

N - Indisponível ou requer licenciamento não suportado nesta versão da FW